# Работа в АИС СГО под ролью «Учитель»

| Права доступа                                               | 3  |
|-------------------------------------------------------------|----|
| Информационная безопасность                                 | 3  |
| Вход в систему и выход из системы                           | 4  |
| Общее меню                                                  | 4  |
| Заполнение педагогического портфолио                        | 5  |
| Заполнение свелений об учениках                             | 6  |
|                                                             |    |
| Заполнение сведении о родителях                             |    |
| Присоединение родителей к учащемуся                         | 11 |
| Отсоединение ошибочно присоединённых родителей              | 13 |
| Наполнение предмето-групп и подгрупп                        | 14 |
| Добавление классных мероприятий                             | 16 |
| Календарно-тематическое планирование (КТП)                  |    |
| Календарно-тематическое планирование уроков                 | 19 |
| Варианты КТП                                                |    |
| Импорт КТП                                                  | 22 |
| Ручной ввод и редактирование КТП                            | 23 |
| Заполнение тем уроков в Классном журнале                    | 23 |
| Заполнение тем уроков в окне «Темы уроков и задания»        | 23 |
| Заполнение тем уроков на экране выставления оценок          | 25 |
| Заполнение домашних заданий в Классном журнале              |    |
| Заполнение домашнего задания в окне «Темы уроков и задания» | 27 |
| Задания по двум урокам в один день                          |    |
| Заполнение домашнего задания на экране выставления оценок   | 36 |
| Заполнение других заданий в Классном журнале                |    |
| Вес задания                                                 |    |
| Посещаемость                                                |    |
| Заполнение пропусков уроков в разделе «Посещаемость»        | 41 |
| Заполнение посещаемости в Классном журнале                  | 43 |
| Выставление текущих оценок                                  |    |
| Выставление оценок в обычном режиме                         | 44 |
| Выставление оценок в режиме быстрого редактирования         | 47 |

| Выставление итоговых оценок                    |    |
|------------------------------------------------|----|
| Оценки за период                               | 48 |
| Отметки «Зачёт-незачёт»                        | 50 |
| Отметки «Не оценивается»                       | 51 |
| Оценки за экзамены                             | 51 |
| Работа с отчётами                              |    |
| Административные отчёты                        | 54 |
| Список обучающихся                             | 54 |
| Текущая успеваемость и посещаемость            | 55 |
| Распечатка классного журнала                   | 55 |
| Отчет об успеваемости класса по предмету       | 56 |
| Отчет о посещаемости класса                    | 57 |
| Отчет об успеваемости и посещаемости ученика   | 58 |
| Итоговая успеваемость и посещаемость           | 59 |
| Сводная ведомость учета успеваемости           | 59 |
| Сводная ведомость учета посещаемости           | 60 |
| Отчет классного руководителя за учебный период | 61 |
| Итоги успеваемости класса за учебный период    | 62 |
| Отчет учителя-предметника                      | 63 |

# Права доступа

В системе «Сетевой город. Образование» доступ к определённым действиям ограничен ролью пользователя. Администратор системы, завучи, учителя, ученики, родители выполняют разные задачи и соответственно имеют разные права доступа к разделам.

Есть некоторые права для каждой роли, установленные по умолчанию. И мы в первую очередь будем основываться именно на этих правах.

Но также школа в зависимости от решаемых задач может расширять и сужать круг предоставленных прав.

Каждому пользователю выдаётся логин и пароль, под которым он входит в систему и по которому система определяет, какие разделы для работы ему открывать.

Логины и пароли учителям выдаёт администрация школы.

Каждый учитель должен уметь:

- заполнять свой Педагогический портфолио
- заполнять личные карточки учеников и родителей своего класса;
- набирать учеников в подгруппы в своём классе;
- заполнять календарно-тематические планы по своим предметам;
- добавлять классные мероприятия;
- работать в классном журнале: заполнять темы уроков, домашние задания, заполнять посещаемость, выставлять текущие и итоговые оценки;
- работать с отчётами.

Кроме того, учитель может просматривать:

- краткие сведения о сотрудниках;
- список классов;
- список предметов;
- расписание школы;
- ресурсы школы.

# Информационная безопасность

Обращайте внимание на соблюдение информационной безопасности при работе в системе.

Не храните пароли в доступных местах.

Не давайте свои пароли другим лицам.

Не забывайте выходить из системы, если отходите от компьютера.

# Вход в систему и выход из системы

Вход в систему осуществляется через форму входа с выданными администратором логином и паролем.

Ссылка на электронный адрес системы есть на сайте любой школы города и на сайте Департамента образования.

| <b>'</b><br>Образовательная организац | ия Орган управления |
|---------------------------------------|---------------------|
| Регион                                |                     |
| Краснодарский край                    |                     |
| Городской округ / Муниципал           | ьный район          |
| Городской округ Краснода              | ip v                |
| Населённый пункт                      |                     |
| Краснодар, г.                         |                     |
| Тип ОО                                |                     |
| Общеобразовательная                   |                     |
| Образовательная организаци            | я                   |
| СОШ - Тест 10                         |                     |
| Стрельникова                          | JA .                |
|                                       |                     |
| Восстановить парол                    | 5                   |
|                                       | Ройти               |

При выходе из системы обязательно нажать кнопку «Выход».

|            | вой Город. Обра<br>Ш <b>- Тест 10</b> | азование |            | текущий 2020/2021 уч.год |        |         |            | 30 сентября 2020 г В системе работает 2 🗴<br>💄 Стрельникова Алина Васильевна 🕐 Выход |  |  |
|------------|---------------------------------------|----------|------------|--------------------------|--------|---------|------------|--------------------------------------------------------------------------------------|--|--|
| Управление | Планирование                          | Обучение | Расписание | Журнал                   | Отчеты | Ресурсы | Аттестация |                                                                                      |  |  |

# Общее меню

Доступ к любому разделу системы выполняется через меню.

При наведении курсора на пункт главного меню открываются дополнительные пункты меню.

Если мы говорим, что надо выбрать, например, раздел Управление → Ученики, это означает, что в главном меню выбирается раздел «Управление» и в открывшемся меню – пункт «Ученики».

| Управление            | Планирование            | Обучение | Расписание | Журнал | Отчеты | Ресурсы | Аттестация |
|-----------------------|-------------------------|----------|------------|--------|--------|---------|------------|
| Пользова              | <sup>тели</sup> – влени | й        |            |        |        |         |            |
| Сотрудники<br>Ученики |                         |          |            |        |        |         |            |
| Родители              |                         |          |            |        |        |         |            |

По всем разделам системы, с которыми вы будете работать, мы пройдём в ходе семинара.

## Заполнение педагогического портфолио

#### Аттестация -> Педагогический портфолио

Учитель должен заполнить свои данные по образованию и повышению квалификации или предоставить всю информацию администратору/секретарю/кадровику в зависимости от распределения обязанностей в школе.

Войдите в раздел Аттестация → Педагогический портфолио.

Каждый блок в разделе заполняется и редактируется по кнопкам рядом с блоком. Для добавления нового образования нажмите знак «+» в соответствующем блоке.

| правление Планирование Обучение Расписание   | Журнал     | Отчеты    | Ресурсы    | Аттестация |                                         |                       |
|----------------------------------------------|------------|-----------|------------|------------|-----------------------------------------|-----------------------|
| Педагогический портфолио                     |            |           |            |            |                                         | <b>N</b>              |
| Общая информация                             |            |           |            |            |                                         |                       |
| ФИО                                          | Стр        | ельникова | Алина Васи | льевна     |                                         |                       |
| Педагогический портфолио                     |            |           |            |            |                                         |                       |
| Образование                                  |            | ſ         | -+         | Научно-м   | методическая деятельность               | +                     |
| Годы обучения: 2012 - 2017 Муниципалитет: Кр | аснодар    |           |            | Информац   | ция не заполнена                        |                       |
| Образовательная организация: КубГУ           |            |           |            | Второе в   | ысшее, профессиональная перепод         | готовка +             |
| Специальность: История Квалификация: Истор   | ик. Препод | аватель и | стории     | Информац   | ция не заполнена                        |                       |
| Документ: Диплом магистра Серия: А Номер     | документа  | 256487    |            |            |                                         |                       |
| дата выдачи: 04.07.2017 Регистрационный ном  | ep: 564672 | 59/11     |            | Прикреп    | ленные файлы                            | +                     |
| Профессиональное научное развитие            |            |           | -+         | Информац   | ция не заполнена                        |                       |
| Информация не заполнена                      |            |           |            | Результа   | тивность образовательной деятельн       | юсти педаг            |
| Курсы повышения квалификации                 |            |           | -++        | Результат  | ы освоения обучающимися образовател     | ьных программ по      |
| Информация не заполнена                      |            |           |            | результат  | гам промежуточной аттестации            |                       |
|                                              |            |           |            | Доля обу   | чающихся, успевающих на «4» и «5» по р  | езультатам            |
|                                              |            |           |            | промежу    | точной аттестации, от общей численности | обучающихся у учителя |

Заполнение этой информации мониторится органами управления (муниципальными и региональными). От вашей ответственности зависят показатели школы.

# Заполнение сведений об учениках

### Управление 🗲 Ученики

Учитель может и должен заполнять информацию в личных карточках учеников класса, в котором он является классным руководителем.

Список учеников открывается в разделе Управление  $\rightarrow$  Ученики.

Выберите параллель и литеру вашего класса. Нажмите кнопку «Загрузить».

Чтобы заполнить или отредактировать информацию по ученику, надо щёлкнуть по его «Имени на экране».

| Управлен | ие Планирование          | Обучение Ра   | асписані | ие Журн        | ал Отчеты    | Ресурсы | Аттестация |
|----------|--------------------------|---------------|----------|----------------|--------------|---------|------------|
| <        | исок учеников            |               |          |                |              |         |            |
| По фам   | илии Пол                 |               |          |                | Текущий стат | yc      |            |
| A        | - я т Все                |               |          | •              | Все зачислен | ные     | •          |
| Паралл   | ель                      | Класс         |          |                | 1            |         |            |
| 6        |                          | ▼ a           |          |                | •            | )       |            |
| Поиск    |                          |               | Число за | писей на с     | транице      |         |            |
| Фамил    | тия 🕶                    |               | 50       |                |              |         |            |
| O Barr   | WENTE                    |               |          |                |              |         |            |
|          |                          |               |          |                |              |         |            |
| N≌ n/n   | Q <u>Имя на экране</u> † | Дата рождения | а пол    | Q <u>Класс</u> | Домашнии те  | лефон   |            |
| 1        | Букова Стефания          | 25.02.2002    | ж        | 6a             |              |         |            |
| 2        | Вольнова Ярослава        | 07.11.2013    | м        | 6a             |              |         |            |
| 3        | Егорова Софья            | 10.05.2002    | ж        | 6a             |              |         |            |
| 4        | Ким Виктория             | 22.11.2002    | ж        | 6a             |              |         |            |
| 5        | Кобзев Александр         | 01.11.2013    | М        | 6a             |              |         |            |
| 6        | Павловский Даниил        | 29.04.2009    | М        | 6a             |              |         |            |
| 7        | Ракитянский Олег         | 04.10.1990    | м        | 6a             |              |         |            |
| 8        | Эмеджен Лейла            |               | ж        | 6a             |              |         |            |

В открывшейся карточке полностью заполняются все разделы. Раздел открывается и закрывается щелчком мыши на названии раздела.

| Для сохранения информации нажать на кнопку «Сохранить» | Для сохранения инф | ормации нажать на | кнопку «Сохранить» |
|--------------------------------------------------------|--------------------|-------------------|--------------------|
|--------------------------------------------------------|--------------------|-------------------|--------------------|

| Управление Планирование Обучение Расписа     | ние Журнал Отчеты Ресурсы Аттестация                                                                             |                |   |  |  |  |  |  |  |  |
|----------------------------------------------|----------------------------------------------------------------------------------------------------|----------------|---|--|--|--|--|--|--|--|
| Список учеников/Сведения об учеников         | енике Букова Стефания, 6а                                                                                        |                |   |  |  |  |  |  |  |  |
| 🛱 Сохранить 🕞 Личная                         | карта обучающегося 🕶                                                                                             |                |   |  |  |  |  |  |  |  |
| Основная информация                          |                                                                                                    |                | ^ |  |  |  |  |  |  |  |
| *** Фамилия                                  | Букова                                                                                                    |                |   |  |  |  |  |  |  |  |
| *** Имя                                      | ТЕФАНИЯ                                                                                                    |                |   |  |  |  |  |  |  |  |
| Отчество НИКОЛАЕВНА                          |                                                                                                    |                |   |  |  |  |  |  |  |  |
| 🗌 Нет отчества                               |                                                                                                    |                |   |  |  |  |  |  |  |  |
| ***Дата рождения 25.02.02                    |                                                                                                    |                |   |  |  |  |  |  |  |  |
| Пол                                          | Пол 🔿 Мужской 🖲 Женский                                                                                          |                |   |  |  |  |  |  |  |  |
| Гражданство                                  | ΡΦ                                                                                                    | •              |   |  |  |  |  |  |  |  |
| *** Имя на экране                            | Букова Стефания                                                                                                  | ন্ট।           |   |  |  |  |  |  |  |  |
| *** Логин                                    | Букова                                                                                                    | Сменить пароль |   |  |  |  |  |  |  |  |
| Desuresu                                     | <ul> <li>Пользователь должен сменить пароль при первом входе в систему</li> <li>Пользованных ролителя</li> </ul> |                |   |  |  |  |  |  |  |  |
| - ogricin                                    | Руков Николай 💥                                                                                                  |                |   |  |  |  |  |  |  |  |
|                                              | Рукова Ирина ᅟ 🕱                                                                                                 |                |   |  |  |  |  |  |  |  |
|                                              |                                                                                                    |                |   |  |  |  |  |  |  |  |
| ביין איז איז איז איז איז איז איז איז איז איז |                                                                                                    |                |   |  |  |  |  |  |  |  |
| Документы, удостоверяющие личность           |                                                                                                    |                |   |  |  |  |  |  |  |  |
| Контактная информация                        |                                                                                                    |                |   |  |  |  |  |  |  |  |
| Дополнительная информация                    |                                                                                                    |                | ^ |  |  |  |  |  |  |  |

Обязательно должна быть заполнена «Дополнительная информация».

Полнота заполнения информации мониторится на муниципальном и региональном уровнях.

Также данная информация необходима при поиске детей в системе.

Адрес заполняется данными из выпадающего списка на основе данных ФИАС. Названия, введённые вручную, могут некорректно выводиться в отчётах системы.

Исключение составляют поля «Корпус» и «Квартира», которые всегда заполняются вручную.

Индекс заполняется автоматически на основании адреса.

| Управление | Планирование | Обучение | Расписание | Журнал  | Отчеты             | Ресурсы                              | Аттестация                      |
|------------|--------------|----------|------------|---------|--------------------|--------------------------------------|---------------------------------|
| Учен       | ики/Адрес п  | роживан  | ия Букова  | Стефані | ля                 |                                      |                                 |
| 🛱 Coxpa    | нить         |          |            |         |                    |                                      |                                 |
| Регион     |              |          |            |         | 23 I               | Краснодар                            | оский край × *                  |
| Муниципал  | ьный район   |          |            |         | Вве                | дите муни                            | ципальный район                 |
| Населенны  | й пункт      |          |            |         | Кра                | снодар                               | × •                             |
| Улица      |              |          |            |         | Сев                | ерная                                | × *                             |
| Дом        |              |          |            |         | Вве                | дите дом                             | A                               |
| Корпус     |              |          |            |         | 500                | 1                                    |                                 |
| Квартира   |              |          |            |         | Дом<br>Крас        | 500<br>нодарский кр                  | рай, г Краснодар, ул Северная   |
| Индекс     |              |          |            |         | Дом<br>Крас<br>Лом | 500Б<br>нодарский кр<br>500 <b>4</b> | рай, г Краснодар, ул Северная   |
|            |              |          |            |         | Крас               | нодарский кр<br>500/1                | рай, г Краснодар, ул Северная   |
|            |              |          |            |         | Крас               | нодарский кр<br>500/6                | рай, г Краснодар, ул Северная   |
|            |              |          |            |         | Крас               | нодарский кр<br>500/5                | рай, г Краснодар, ул Северная   |
|            |              |          |            |         | Kpac               | нодарский кр                         | рай, г Краснодар, ул Северная   |
|            |              |          |            |         | Дом<br>Крас<br>Дом | 500/4<br>нодарский кр<br>500/7       | рай, г Краснодар, ул Северная   |
|            |              |          |            |         | Крас               | нодарский кр<br>500/3                | рай, г Краснодар, ул Северная   |
|            |              |          |            |         | Крас<br>Дом        | нодарский кр<br>500/8                | рай, г Краснодар, ул Северная   |
|            |              |          |            |         | <i>Крас</i><br>Дом | нодарский кр<br>500/9                | рай, г Краснодар, ул Северная 🔹 |

Информация, связанная с состоянием здоровья, размещена в разных местах в «Дополнительной информации» сведений об ученике.

| Дополнительная информация                    |                                                                                                    |   | ^    |
|----------------------------------------------|----------------------------------------------------------------------------------------------------|---|------|
| Иностранный язы                              | к Английский язык                                                                                                    | • |      |
| Второй иностранный язы                       | ик Итальянский язык                                                                                                    | • |      |
| ин                                           | H 55566655                                                                                                    |   |      |
| Группа здоровья (для детей до 18 лет         | п) Группа 4 - с хроническими заболеваниями и плохим самочувствием                                                                                                    | * |      |
| Группа здоровья (для лиц старше 18 лет       | n                                                                                                    | • |      |
| Физ.групп                                    | а Специальная                                                                                                    | • |      |
| Форма обучения<br>Программа обучения<br>Адап | видуальная на дому<br>т. осн. общеобр. прогр. для слабовидящих обуч. (4.1)                                                                                                    |   | •    |
| Тип ограничения возможностей<br>здоровья     | IV вид (слабовидящие)                                                                                                    |   | ANT  |
| Решения комиссий                             | ПМПК, 123/2, 1.09.20 - 25.05.21<br>Рекоменд. форма обучения: индивидуальная на дому<br>Рекоменд. программа обучения: Адапт. осн. общеобр. прогр. для слабовидящих обуч. (4.1)<br>Вид нарушения: IV вид (слабовидящие) |   | 1    |
| Льгота на питание                            | Льгота на питание                                                                                                    |   | A.M. |

| Инвалидность | Группа инвалидности          | Категория инвалидности           | Срок действия |
|--------------|------------------------------|----------------------------------|---------------|
|              | Группа 1 🔹                   | Инвалид с детства 🔹              | 25.05.21      |
|              | Адаптированная программа     | Потребность в длительном лечении |               |
|              | Использование специализирова | Нет 🔻                            |               |

Если ребёнок согласно документам получает горячее питание два раза в день, это должно быть отмечено.

| Горячее питание обучающийся получает горячее питание на завтрак<br>обучающийся получает горячее питание на обед | 1  |
|----------------------------------------------------------------------------------------------------|----|
| Решения комиссий заполняются в дополнительном окн                                                               | e. |
| Тип ограничения возможностей IV вид (слабовидящие)<br>здоровья<br>Решения комиссий                              |    |
| В открывшемся окне нажать кнопку «Добавить».                                                                    |    |

| Редактирование решений комиссий: Андреев Андрей |                                |
|-------------------------------------------------|--------------------------------|
| Нет решений комиссий                            |                                |
|                                                 | • Добавить • Удалить Ø Закрыть |

В открывшемся по кнопке окне «Редактирование решения комиссий» заполнить информацию о решении комиссии согласно документам. Сохранить.

| Редактирование решения коми  | ссий                                                                 |   |
|------------------------------|----------------------------------------------------------------------|---|
| Тип комиссии                 | пмпк                                                                 | ~ |
| Номер решения                | 123/2                                                                |   |
| Дата выписки из протокола    | 1.09.20                                                              | Ĩ |
| Дата окончания решения       | 25.05.21                                                             |   |
| Рекоменд. форма обучения     | индивидуальная на дому                                               | • |
| Рекоменд. программа обучения | Адапт. осн. общеобр. прогр. для слабовидящих обуч. (4.1)             | ~ |
| Вид нарушения                | 🗌 I вид (глухие)                                                     |   |
|                              | II вид (слабослышащие)                                               |   |
|                              | 🗌 III вид (слепые)                                                   |   |
|                              | 🗹 IV вид (слабовидящие)                                              |   |
|                              | V вид (нарушение речи)                                               |   |
|                              | <ul> <li>VI вид (нарушения опорно-двигательного аппарата)</li> </ul> |   |
|                              | VII вид (ЗПР)                                                        |   |
|                              | VIII вид (умственно отсталые)                                        |   |
|                              | РАС (расстройство аутистического спектра)                            |   |
|                              | СЗ (соматические заболевания)                                        |   |
|                              | 🗌 сложный дефект                                                     |   |
|                              | 🗌 социально-педагогические показания                                 |   |

#### Окно с сохранённым решением комиссий закрыть.

| ПМПК 123/2 1.09.20 25.05.21 индивидуальная на дому Адапт. осн. общеобр. прогр. для слабовидящих обуч. ( | Тип<br>комиссии | Номер<br>решения | Дата<br>выписки<br>из<br>протокола<br>(Дата<br>начала<br>льготы) | Дата<br>окончания | Рекоменд. форма<br>обучения | Рекоменд. программа обучения                           |
|----------------------------------------------------------------------------------------------------|-----------------|------------------|------------------------------------------------------------------|-------------------|-----------------------------|--------------------------------------------------------|
|                                                                                                    | пмпк            | 123/2            | 1.09.20                                                          | 25.05.21          | индивидуальная на дому      | Адапт. осн. общеобр. прогр. для слабовидящих обуч. (4. |

# Заполнение сведений о родителях

#### Управление -> Родители

Заполняются все сведения о родителях. Особое внимание уделить паспортным данным, контактным данным, месту работы.

Все родители должны быть присоединены к ученикам или удалены.

## Присоединение родителей к учащемуся

Родители присоединяются к ученикам в разделе «Дополнительная информация» по кнопке «Присоединить родителя».

Рекомендуется самостоятельно это не редактировать, чтобы не присоединить к ученику чужих родителей. Только по согласованию с администратором системы школы.

| 🗲 Ученики/Сведения об учени    | ке: Ситников Андрей, 2а                                       | 4 <mark>20</mark> Q 0 |
|--------------------------------|---------------------------------------------------------------|-----------------------|
| 🖹 Сохранить 🖉 Восстановить 🖨 Л | ичная карта обучающегося - Журна                              | л изменений           |
| Основная информация            |                                                               | ^                     |
| *** Фамилия                    | Ситников                                                      |                       |
| *** Имя                        | Андрей                                                        |                       |
| Отчество                       | Николаевич                                                    |                       |
|                                | П Нет отчества                                                |                       |
| *** Дата рождения              | 3.02.11                                                       |                       |
| Пол                            | Мужской Укенский                                              | _                     |
| Гражданство                    | ΡΦ                                                            | •                     |
| *** Имя на экране              | Ситников Андрей                                               | ÛI                    |
| *** Имя пользователя           | СитниковА1 Сменить паро.                                      | 16                    |
|                                | Пользователь должен сменить пароль при первом входе в систему | 2                     |
| Windows                        |                                                               |                       |
|                                |                                                               |                       |
| документы, удостоверяющие личн |                                                               | •                     |
| Личные достижения              |                                                               | ~                     |
| Контактная информация          |                                                               | ~                     |
| Дополнительная информация      |                                                               | ^                     |
| Родители                       | • Присоединить родителя                                       |                       |

На открывшемся экране щёлкаем мышкой на «имени на экране» присоединяемого родителя.

| ) Родители/Пр      | исоединить родителя к учени | ку: Ситников Андрей | ۲۹ 🎦 |
|--------------------|-----------------------------|---------------------|------|
| • Добавить         |                             |                     |      |
| Фильтр             |                             | ^                   |      |
| По алфавиту        | C • C •                     |                     |      |
| Пол                | Все                         | •                   |      |
| <b>Q</b> Применить |                             |                     |      |
| Поиск              |                             | ~                   |      |

| Имя на экране    | Фамилия    | Имя       | Отчество    |
|------------------|------------|-----------|-------------|
| Самарин Ф. Д.    | Самарин    | Фёдор     | Дмитриевич  |
| Самарина А. Л.   | Самарина   | Арина     | Львовна     |
| Светличная У. М. | Светличная | Ульяна    | Матвеевна   |
| Светличный В. К. | Светличный | Владимир  | Кириллович  |
| Святкин Д. М.    | Святкин    | Дмитрий   | Михайлович  |
| Святкина Л. Г.   | Святкина   | Лариса    | Григорьевна |
| Семёнов В. Т.    | Семёнов    | Василий   | Тимофеевич  |
| Семёнова Л. Е.   | Семёнова   | Лия       | Евгеньевна  |
| Сизов Д. П.      | Сизов      | Дмитрий   | Петрович    |
| Сизова Е. М.     | Сизова     | Ева       | Матвеевна   |
| Симонов Р. М.    | Симонов    | Руслан    | Макарович   |
| Симонова А. Т.   | Симонова   | Анастасия | Тихоновна   |
| Ситников Н. М.   | Ситников   | Николай   | Михайлович  |
| Ситникова К. П.  | Ситникова  | Клавдия   | Петровна    |
| Скворцов И. Е.   | Скворцов   | Илья      | Евгеньевич  |
| Скворцова О. С.  | Скворцова  | Ольга     | Сергеевна   |

# Отсоединение ошибочно присоединённых родителей

В карточке учащегося в разделе «Дополнительная информация» нажать кнопку «Отсоединить родителя».

| Ученики/Сведения об уче      | ике Ситников Андрей, 2а                                                   |                 | ₹ <mark>200</mark> Q 0 |
|------------------------------|---------------------------------------------------------------------------|-----------------|------------------------|
| 🛱 Сохранить 🔘 Восстановить 🖌 | Личная карта обучающегося 👻                                               | Журнал и        | изменений              |
| Основная информация          |                                                                           |                 | ^                      |
| *** Фамилиз                  | Ситников                                                                  |                 | ]                      |
| *** Имз                      | Андрей                                                                    |                 | ]                      |
| Отчество                     | Николаевич                                                                |                 | ]                      |
|                              | 🔲 Нет отчества                                                            |                 |                        |
| *** Дата рождения            | 3.02.11                                                                   |                 |                        |
| Пол                          | <ul> <li>Мужской У Женский</li> <li>РФ</li> </ul>                         | •               |                        |
| *** Имя на экране            | Ситников Андрей                                                           | ්)<br>( )       |                        |
| *** Имя пользователя         | СитниковА1                                                                | Сменить пароль  |                        |
|                              | 🔲 Пользователь должен сменить пароль при первом                           | входе в систему |                        |
| Учетная запис<br>Windows     |                                                                           | Ð               |                        |
|                              |                                                                           |                 |                        |
| Документы, удостоверяющие ли | ность                                                                     |                 | ~                      |
| Личные достижения            |                                                                           |                 | ~                      |
| Контактная информация        |                                                                           |                 | ~                      |
| Дополнительная информация    |                                                                           |                 | ^                      |
| Ролите                       | <ul> <li>О Присоединить родителя</li> <li>Отсоединить родителя</li> </ul> | 1               |                        |
| Fognies                      | Ситников Н. М.1 🗶                                                         | ,               |                        |
|                              | Ситникова К. П.1 💥                                                        |                 |                        |

На открывшемся экране щёлкнуть мышкой по «имени на экране» отсоединяемого родителя.

| Управление | Планирование | Обучение  | Расписание  | Журнал | Отчеты  | Ресурс | ы |                       |
|------------|--------------|-----------|-------------|--------|---------|--------|---|-----------------------|
| Роди       | тели/Отсоед  | инить ро, | дителя от : | Ситник | ов Андр | ей     |   | ₹7 <mark>2®</mark> Q0 |

| Имя на экране    | Фамилия   | Имя     | Отчество   |
|------------------|-----------|---------|------------|
| Ситников Н. М.1  | Ситников  | Николай | Михайлович |
| Ситникова К. П.1 | Ситникова | Клавдия | Петровна   |

Система отчитается об отсоединении и предупредит, что родителя надо «удалить явно» из списка родителей.

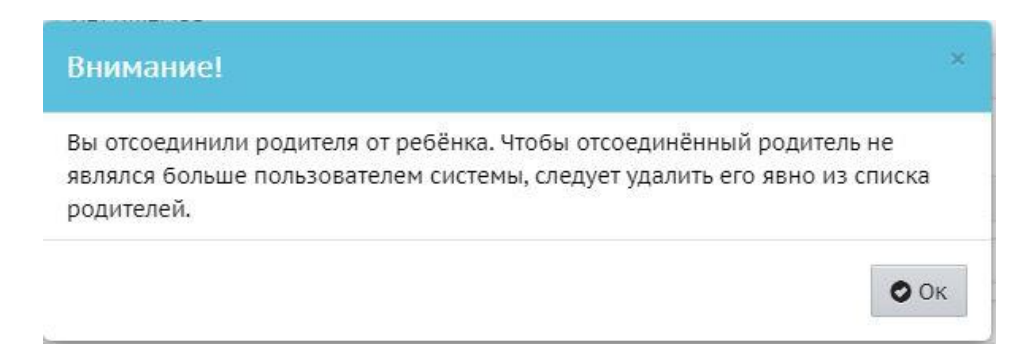

Самостоятельно родителей из списка не удалять. Сообщить об ошибке администратору системы.

# Наполнение предмето-групп и подгрупп

#### Обучение 🗲 Подгруппы

Классы для изучения одного предмета могут делиться на подгруппы.

При наличии в классе обучающихся по индивидуальным учебным планам или адаптированных программам класс переводится на индивидуальный учебный план. При этом создаются предмето-группы.

Предмето-группы отличаются от обычных подгрупп тем, что имеют уровни освоения и могут включать учащихся разных параллелей.

При соответствующем распределении обязанностей учитель может выполнять наполнение предмето-групп и подгрупп учениками из классов по предметам, которые он преподаёт в этих классах.

Порядок работы с этим разделом для обычных подгрупп и предмето-групп аналогичный.

Накладываются все нужные фильтры и галочками отмечаются учащиеся этих предмето-групп/подгрупп. Сохранить.

| /правле | ение Планирование | е Обучение  | е Расписани  | е Журнал    | Отчеты І    | Ресурсы         |          |           |                 |
|---------|-------------------|-------------|--------------|-------------|-------------|-----------------|----------|-----------|-----------------|
| <0 K    | Сласс и подгруп   | пы          |              |             |             |                 |          |           |                 |
|         | C au              |             |              |             |             |                 |          |           |                 |
| E C     | сохранины С восс  | тановить    |              |             |             |                 |          |           |                 |
| Класс   | :\Параллель       | r           | Териод       |             | n           | редмет          |          |           | Уровень         |
| 2 •     | 2* *              |             | 1 четверть   |             | •           | Математика      |          | ×         | Расширенный     |
| Класс   |                   |             |              |             |             |                 |          |           |                 |
| 26      |                   | *           |              |             |             |                 |          |           |                 |
| Nº      | Имя на экране     | Математик   | а/Волошина   | Математи    | ка/Ляхов    | Математика/М    | аттеус   | Матема    | тика/Неведов    |
| n/n     |                   | (Яровая Оль | га Ивановна) | (Яровая Олы | а Ивановна) | (Яровая Ольга И | вановна) | (Яровая ( | Ольга Ивановна) |
| 1       | Волошина Стефания |             |              |             |             |                 |          |           |                 |
| 2       | Кириллов Пётр     | ſ           |              |             | ך<br>ר      |                 |          |           |                 |
| 3       | Курков Павел      | (           |              |             |             |                 |          |           |                 |
| 4       | Ликова Вероника   | (           |              | 0           | ]           |                 |          |           |                 |
| 5       | Ломов Владимир    | (           |              | C           | )           |                 |          |           |                 |
| 6       | Ляхов Павел       | (           |              |             | 2           |                 |          |           |                 |
| 7       | Маттеус Лотар     | (           |              | C           |             |                 |          |           |                 |
| 8       | Неведов Руслан    | C           |              | C           |             |                 |          |           |                 |
| 9       | Никонова Варвара  | (           |              | C           |             |                 |          |           |                 |
| 10      | Рукова Ангелина   | (           |              | 0           |             |                 |          |           |                 |
| 11      | Цветкова Алина    | C           |              | C           | כ           |                 |          |           |                 |
| 12      | Чирков Владислав  |             |              | C           |             |                 |          |           |                 |

**Для предмето-групп** в фильтрах выбирается параллель, период, предмет, уровень и класс. **При наполнении** предмето-групп **класс в фильтрах выбирается обязательно**.

| Управле  | ние Планирование    | Обучение Расписани  | е Отчеты                |                                |             |   |
|----------|---------------------|---------------------|-------------------------|--------------------------------|-------------|---|
| <0 K     | ласс и подгруппы    |                     |                         |                                |             |   |
| _        |                     |                     |                         |                                |             |   |
| R o      | охранить С Восстано | ОВИТЬ               |                         |                                |             |   |
| Класс\   | Параллель           | Период              | Предмет                 | Уровень                        | Класс       |   |
| 11 *     | ×                   | 1 четверть          | Биология                | <ul> <li>Профильный</li> </ul> | <b>1</b> 1r | - |
| №<br>п/п | Имя на экране       | Биол<br>(Мирович Ян | огия/П<br>а Эдуардовна) |                                |             |   |
|          |                     |                     |                         |                                |             |   |
| 1        | Алексеев Максим     |                     |                         |                                |             |   |
| 2        | Алтухов Александр   | (                   |                         |                                |             |   |
| 3        | Беспятова Надежда   |                     | 2                       |                                |             |   |
| 4        | Бронников Ярослав   | l                   |                         |                                |             |   |
| 5        | Васенёва Владислава |                     |                         |                                |             |   |
| 6        | Волкова Елизавета   | 1                   | 2                       |                                |             |   |
| 7        | Гаджаева Илона      |                     | 2                       |                                |             |   |
| 8        | Гейн Павел          | 1                   |                         |                                |             |   |
| 9        | Голяков Егор        | 1                   | 2                       |                                |             |   |
| 10       | Загоруйко Илья      | 1                   |                         |                                |             |   |
| 11       | Ковтун Иван         |                     |                         |                                |             |   |
| 12       | Комкова Галина      | 1                   | 2                       |                                |             |   |
| 13       | Мазур Анастасия     | 1                   |                         |                                |             |   |
| 14       | Мягкова Варвара     | 1                   | 2                       |                                |             |   |
| 15       | Омельченко Иван     |                     |                         |                                |             |   |
| 16       | Павленко Артём      |                     |                         |                                |             |   |
| 17       | Пашкина Арина       | 1                   |                         |                                |             |   |
| 18       | Помогаев Даниил     |                     |                         |                                |             |   |
| 19       | Свиридова Анжелика  | 1                   | 2                       |                                |             |   |
| 20       | Табакова Екатерина  | 1                   |                         |                                |             |   |
| 21       | Шиморин Леонид      |                     |                         |                                |             |   |

При выборе в **фильтре «Класс»** значения «**Все**» на экране отображаются ученики, уже **ранее добавленные** в эту предмето-группу.

| Класс\   | <b>Параллель</b>    | Период             | Предмет                      |   | Уровень    |   | Класс |   |
|----------|---------------------|--------------------|------------------------------|---|------------|---|-------|---|
| 11 -     | -                   | 1 четверть         | Биология                     | • | Профильный | • | Bce   | Ŧ |
| №<br>п/п | Имя на экране       | Биол<br>(Мирович ) | огия/Проф<br>Яна Эдуардовна) |   |            |   |       |   |
| 1        | Алтухов Александр   |                    | x                            |   |            |   |       |   |
| 2        | Васенёва Владислава |                    | Х                            |   |            |   |       |   |
| 3        | Гаджаева Илона      |                    | Х                            |   |            |   |       |   |
| 4        | Комкова Галина      |                    | Х                            |   |            |   |       |   |
| 5        | Павленко Артём      |                    | Х                            |   |            |   |       |   |
| 6        | Пашкина Арина       |                    | Х                            |   |            |   |       |   |
| 7        | Свиридова Анжелика  |                    | х                            |   |            |   |       |   |

**Для обычных подгрупп** в фильтрах выбирается класс, период и предмет. Отметить учащихся, добавляемых в подгруппу. Сохранить.

| R)        | Сохранить С Восстан  | ювить                                                        |                                                              |  |  |
|-----------|----------------------|--------------------------------------------------------------|--------------------------------------------------------------|--|--|
| (лас      | :\Параллель          | Период                                                       | Предмет                                                      |  |  |
| 4a        | -                    | 2 четверть 🔻                                                 | Информатика и ИКТ 🔹 🔻                                        |  |  |
| N≌<br>π/п | Имя на экране        | Информатика и ИКТ/Инф. дом.<br>(Жиганов Владимир Викторович) | Информатика и ИКТ/Инф. очн.<br>(Жиганов Владимир Викторович) |  |  |
|           |                      |                                                              |                                                              |  |  |
| 1         | Веселовский Вячеслав |                                                              |                                                              |  |  |
| 2         | Лапшин Матвей        |                                                              |                                                              |  |  |
| 3         | Романов Игорь        |                                                              |                                                              |  |  |
| 4         | Черепаха Игорь       |                                                              |                                                              |  |  |
| 5         | Шанявская Валерия    |                                                              |                                                              |  |  |

# Добавление классных мероприятий

Расписание → Год, кнопка «События года»

Учитель может назначать мероприятия для своего класса.

Также по решению администрации школы учителям может быть разрешено создавать общешкольные мероприятия.

Информацию о мероприятиях следует заполнять в системе — эта информация видна ученикам и родителям.

Для внесения информации о классных мероприятиях войти в раздел Расписание → Год. Нажать кнопку «События года».

| Управ               | лен                      | ие                        | Π                                 | ани                               | фов                              | ани                       | e.                     | Обуче   | ние             |                                   | асп                                          | исан                                     | ие                               | ж                         | рнал                  | От                 | ють           |                           | Ресу                        | рсы                          |                           | Апе                      | стация                   | 1                   |                            |                                |                                  |                                   |                                  |                           |                           |                                                                                                    |
|---------------------|--------------------------|---------------------------|-----------------------------------|-----------------------------------|----------------------------------|---------------------------|------------------------|---------|-----------------|-----------------------------------|----------------------------------------------|------------------------------------------|----------------------------------|---------------------------|-----------------------|--------------------|---------------|---------------------------|-----------------------------|------------------------------|---------------------------|--------------------------|--------------------------|---------------------|----------------------------|--------------------------------|----------------------------------|-----------------------------------|----------------------------------|---------------------------|---------------------------|----------------------------------------------------------------------------------------------------|
|                     | Ka                       | ле                        | нда                               | ары                               | b Hā                             | а го                      | рд                     |         |                 |                                   |                                              |                                          |                                  |                           |                       |                    |               |                           |                             |                              |                           |                          |                          |                     |                            |                                |                                  |                                   |                                  |                           |                           | 199 <b>2</b> 4                                                                                                    |
| Пн<br>7<br>14<br>21 | Вт<br>1<br>8<br>15<br>22 | Cep<br>2<br>9<br>16<br>23 | нтяб<br>Чт<br>3<br>10<br>17<br>24 | рь 2<br>Пт<br>4<br>11<br>18<br>25 | 020<br>C6<br>5<br>12<br>19<br>26 | Bc<br>6<br>13<br>20<br>27 | №º<br>1<br>2<br>3<br>4 | 5<br>12 | + B<br>6<br>2 1 | о<br>ат Ср<br>5 7<br>3 14<br>0 21 | Decraft<br>2 4h<br>1<br>8<br>4 15<br>1<br>22 | брь 20<br>г Пт<br>2<br>9<br>5 16<br>2 23 | 020<br>C6<br>3<br>10<br>17<br>24 | Bc<br>4<br>11<br>18<br>25 | №<br>5<br>6<br>7<br>8 | Пн<br>2<br>9<br>16 | Вт<br>3<br>10 | Ho<br>Cp<br>4<br>11<br>18 | оябр<br>Чт<br>5<br>12<br>19 | ь 20)<br>Пт<br>6<br>13<br>20 | 20<br>C6<br>7<br>14<br>21 | Bc<br>1<br>8<br>15<br>22 | №<br>9<br>10<br>11<br>12 | Пн<br>7<br>14<br>21 | в Вт<br>1<br>8<br>15<br>22 | Ле<br>Ср<br>2<br>9<br>16<br>23 | жаб<br>Чт<br>3<br>10<br>17<br>24 | рь 2<br>Пт<br>4<br>11<br>18<br>25 | 020<br>C6<br>5<br>12<br>19<br>26 | Bc<br>6<br>13<br>20<br>27 | №<br>14<br>15<br>16<br>17 | Количество дней в учебном<br>году: 365<br>Количество недель в учебном<br>году: 53<br>Каникулярных дней: 143<br>Праздничных дней: 3<br>Условные обозначения: |
| 28                  | 29                       | 30                        |                                   |                                   |                                  |                           | 5                      | 26      | 5 2             | 7 28                              | 3 29                                         | 30                                       | 31                               |                           | 9                     | 23                 | 24            | 25                        | 26                          | 27                           | 28                        | 29                       | 13                       | 28                  | 29                         | 30                             | 31                               |                                   |                                  |                           | 18                        |                                                                                                    |
|                     |                          |                           |                                   |                                   |                                  |                           |                        |         |                 |                                   |                                              |                                          |                                  |                           |                       | 30                 |               |                           |                             |                              |                           |                          | 14                       |                     |                            |                                |                                  |                                   |                                  |                           |                           |                                                                                                    |
|                     |                          | Я                         | нвар                              | ь 20                              | 21                               |                           |                        |         |                 | ¢                                 | евр                                          | аль 2                                    | 021                              |                           |                       |                    |               | N                         | 1арт                        | 202                          | 1                         |                          |                          |                     |                            | A                              | прел                             | ь 20                              | 21                               |                           |                           |                                                                                                    |
| Пн                  | Вт                       | Ср                        | Чт                                | Пт                                | C6                               | Bc                        | Nº                     | П       | H B             | tr Cp                             | о Ч                                          | п                                        | C6                               | Bc                        | Nº                    | Пн                 | Вт            | Ср                        | Чт                          | Пт                           | C6                        | Bc                       | Nº                       | Пн                  | Вт                         | Ср                             | Чт                               | Пт                                | C6                               | Bc                        | Nº                        |                                                                                                    |
|                     |                          |                           |                                   | 1                                 | 2                                | 3                         | 18                     | 1       | 2               | 2 3                               | 4                                            | 5                                        | 6                                | 7                         | 23                    | 1                  | 2             | 3                         | 4                           | 5                            | 6                         | 7                        | 27                       | _                   |                            |                                | 1                                | 2                                 | 3                                | 4                         | 31                        |                                                                                                    |
| 4                   | 5                        | 6                         | 7                                 | 8                                 | 9                                | 10                        | 19                     | 8       | 9               | 9 10                              | 0 11                                         | 12                                       | 13                               | 14                        | 24                    | 8                  | 9             | 10                        | 11                          | 12                           | 13                        | 14                       | 28                       | 5                   | 6                          | 7                              | 8                                | 9                                 | 10                               | 11                        | 32                        |                                                                                                    |
| 11                  | 12                       | 13                        | 14                                | 15                                | 16                               | 17                        | 20                     | 13      | 5 1             | 6 17                              | 7 18                                         | 3 19                                     | 20                               | 21                        | 25                    | 15                 | 16            | 17                        | 18                          | 19                           | 20                        | 21                       | 29                       | 17                  | 13                         | 14                             | 15                               | 16                                | 17                               | 18                        | 33                        |                                                                                                    |
| 18                  | 19                       | 20                        | 21                                | 22                                | 23                               | 24                        | 21                     | 22      | 2 2             | 3 24                              | 4 25                                         | 5 26                                     | 27                               | 28                        | 26                    | 22                 | 23            | 24                        | 25                          | 26                           | 27                        | 28                       | 30                       | 19                  | 20                         | 21                             | 22                               | 23                                | 24                               | 25                        | 34                        |                                                                                                    |
| 25                  | 26                       | 27                        | 28                                | 29                                | 30                               | 31                        | 22                     |         |                 |                                   |                                              |                                          |                                  |                           |                       | 29                 | 30            | 31                        |                             |                              |                           |                          | 31                       | 26                  | 27                         | 28                             | 29                               | 30                                |                                  |                           | 35                        |                                                                                                    |
|                     |                          | - 2                       |                                   |                                   |                                  |                           |                        |         |                 |                                   |                                              |                                          | 87                               |                           |                       | _                  |               | -                         |                             |                              |                           | · · · ·                  |                          | -                   |                            |                                |                                  |                                   |                                  |                           |                           |                                                                                                    |
|                     | <b>1</b>                 |                           | Май                               | 202                               | 1                                |                           |                        |         |                 |                                   | Июн                                          | њ 202                                    | 1                                |                           |                       |                    |               | И                         | юль                         | 202                          | 1                         |                          |                          |                     | a – 2                      | A                              | вгус                             | т 20                              | 21                               |                           |                           |                                                                                                    |
| Пн                  | Вт                       | Ср                        | Чт                                | Пт                                | C6                               | Bc                        | Nº                     | П       | H B             | T C                               | р Чт                                         | Пт                                       | C6                               | Bc                        | Nº                    | Пн                 | Вт            | Ср                        | Чт                          | Пт                           | C6                        | Bc                       | Nº                       | Пн                  | вт                         | Ср                             | Чт                               | Пт                                | C6                               | Bc                        | Nº                        |                                                                                                    |
|                     |                          |                           |                                   |                                   | 1                                | 2                         | 35                     |         | 1               | 1 2                               | 3                                            | 4                                        | 5                                | 6                         | 40                    |                    |               |                           | 1                           | 2                            | 3                         | 4                        | 44                       |                     |                            |                                |                                  |                                   |                                  | 1                         | 48                        |                                                                                                    |
| 3                   | 4                        | 5                         | 6                                 | 7                                 | 8                                | 9                         | 36                     | 7       | 8               | 3 9                               | 10                                           | ) 11                                     | 12                               | 13                        | 41                    | 5                  | 6             | 7                         | 8                           | 9                            | 10                        | 11                       | 45                       | 2                   | 3                          | 4                              | 5                                | 6                                 | 7                                | 8                         | 49                        |                                                                                                    |
| 10                  | 11                       | 12                        | 13                                | 14                                | 15                               | 16                        | 37                     | 14      | 1 1             | 5 10                              | 5 17                                         | 18                                       | 19                               | 20                        | 42                    | 12                 | 13            | 14                        | 15                          | 16                           | 17                        | 18                       | 46                       | 9                   | 10                         | 11                             | 12                               | 13                                | 14                               | 15                        | 50                        |                                                                                                    |
| 17                  | 18                       | 19                        | 20                                | 21                                | 22                               | 23                        | 38                     | 21      | L 2             | 2 23                              | 3 24                                         | 25                                       | 26                               | 27                        | 43                    | 19                 | 20            | 21                        | 22                          | 23                           | 24                        | 25                       | 47                       | 16                  | 17                         | 18                             | 19                               | 20                                | 21                               | 22                        | 51                        |                                                                                                    |
| 24                  | 25                       | 26                        | 27                                | 28                                | 29                               | 30                        | 39                     | 28      | 3 2             | 9 30                              | D                                            |                                          |                                  |                           | 44                    | 26                 | 27            | 28                        | 29                          | 30                           | 31                        |                          | 48                       | 23                  | 24                         | 25                             | 26                               | 27                                | 28                               | 29                        | 52                        |                                                                                                    |
| 31                  |                          |                           |                                   |                                   |                                  |                           | 40                     |         |                 |                                   |                                              |                                          |                                  |                           |                       |                    |               |                           |                             |                              |                           |                          |                          | 30                  | 31                         |                                |                                  |                                   |                                  |                           | 53                        |                                                                                                    |

На открывшемся экране в фильтре «Вид» выбрать «Классные мероприятия». Добавить новые мероприятия, нажав кнопку «Добавить».

| Управление | Планирование | Обучение   | Расписание | Журнал | Отчеты | Ресурсы | Аттестация |
|------------|--------------|------------|------------|--------|--------|---------|------------|
| • Год/М    | Мероприятия  | а. Канику. | лы. Праздн | ики    |        |         |            |
| Бид        |              | Кл         | acc        |        |        |         |            |

| Классные мероприятия | ▼ 6a                      |
|----------------------|---------------------------|
| Поиск                | Число записей на странице |
| Название 🕶           | 50                        |

В открывшемся окне заполнить все поля. Нажать кнопку «Сохранить».

| Название        | Классный ча | c          |   |    |   |
|-----------------|-------------|------------|---|----|---|
| Вид             | Классные м  | ероприятия |   |    | ¥ |
| Время начала    | 11.09.20    |            |   |    |   |
|                 | 12          | ~          | : | 00 | ¥ |
| Время окончания | 11.09.20    |            |   |    |   |
|                 | 12          | ~          | : | 45 | • |
| Класс           | 6a          |            |   |    | ~ |
| Сабинет         | 5           |            |   |    | ~ |
| Описание        | Описание    |            |   |    |   |
|                 |             |            |   |    |   |

Список добавленных мероприятий можно увидеть, выбрав в фильтре Вид «Классные мероприятия» и нажав кнопку «Загрузить».

Информацию о созданных мероприятиях можно редактировать, кликнув мышью по названию мероприятия.

| Управление | Планирование   | Обучение  | Расписание | Журнал      | Отчеты | Ресурсы | Аттестаци | я     |
|------------|----------------|-----------|------------|-------------|--------|---------|-----------|-------|
| Год/І      | Мероприятия    | я. Канику | лы. Праздн | ики         |        |         |           |       |
| Бид        |                | Кл        | acc        |             |        |         |           |       |
| Классные   | мероприятия    | • 6       | a          |             |        |         |           |       |
| Поиск      |                |           | Число запи | сей на стра | нице   |         |           |       |
| Название   | •              |           | 50         |             |        |         |           |       |
| Q Загрузи  | ть 🔽 🗘 Добав   | ить 🗘 Уда | алить      |             |        |         |           |       |
| Nº n/n     | Д              | ата       | <u>a</u> 1 | название_   |        | Кабинет | Q         | Класс |
| 1          | 11.09.20 12:45 | 5         | Классный ч | lac         | 5      |         | 6a        |       |

# Календарно-тематическое планирование (КТП)

# Календарно-тематическое планирование уроков

Планирование 🗲 Планы уроков

Календарно-тематические планы составляются в разделе Планирование → Планы уроков. После составления плана темы уроков присоединяются к уроку в Классном журнале.

#### Варианты КТП

Календарно-тематические планы уроков в АИС СГО предусмотрены для параллелей в целом, но могут иметь несколько **вариантов** для одной параллели. Разделение на варианты позволяет составлять **разные планы для разных классов** и разных подгрупп, в том числе индивидуальные планы для **обучающихся на дому**.

Для разных классов рекомендуется составлять разные планы, даже если они одинаковые. Это поможет избежать проблем с пропущенными темами, если в одном из классов уроки попадут на праздничные дни, а в другом – на рабочие или при любых особенностях обучения.

Ещё раз: для каждого класса, для каждой подгруппы в классе, для каждого индивидуального плана добавляется свой вариант КТП.

Варианты добавляются по кнопке «Варианты».

| Управление | Планирование     | Обучени | е Расписан | ие Журнал  | Отчеты   | Ресурсы          |
|------------|------------------|---------|------------|------------|----------|------------------|
| 🔄 Кале     | ндарно-тема      | тическо | ре планир  | ование ур  | оков     |                  |
| Предмет    |                  |         | Класс      |            |          | Вариант          |
| Изобразит  | ельное искусство | •       | 1          |            | •        | Основной 1а      |
| Q, Загруви | ть 🗘 Добавить    | 🖌 Редан | пировать   | Копировать | 🖨 Удалит | в Варианты Отчет |

Для добавления нового варианта на открывшемся экране нажать кнопку «Добавить».

| Управление | Планирование | Обучение  | Расписание     | Журнал | Отчеты | Ресурсы |  |
|------------|--------------|-----------|----------------|--------|--------|---------|--|
|            | ы уроков/Ва  | арианты г | лланов урс     | КОВ    |        |         |  |
| С Восста   | новить 🚺 Доб | іавить    |                |        |        |         |  |
| Учебный г  | од           | 2020/202  | 21             |        |        |         |  |
| Предмет    |              | Изобраз   | ительное искус | ство   |        | •       |  |
| Класс      |              | 1         |                |        |        | •       |  |

В открывшемся окне ввести название варианта. Нажать кнопку «Добавить».

| Название варианта | Основной 1а                   |   |
|-------------------|-------------------------------|---|
| Автор             | Васильков Антон Александрович | ~ |

После добавления хотя бы одного плана для параллели вид экрана «Варианты планов уроков» изменяется — на нём появляются новые кнопки.

Добавленные варианты можно отредактировать прямо на экране «Варианты планов уроков».

| Управление | Планирование | Обучение  | Расписание     | Журнал    | Отчеты | Ресурсы |                                 |                         |
|------------|--------------|-----------|----------------|-----------|--------|---------|---------------------------------|-------------------------|
| План       | ы уроков/Ва  | арианты г | лланов урс     | КОВ       |        |         |                                 |                         |
| 🛱 Coxpai   | ить С Восста | новить С  | ) Добавить     | • Удалить |        |         |                                 |                         |
| Учебный г  | рд           | 2020      | )/2021         |           |        |         |                                 |                         |
| Предмет    |              | Изо       | бразительное и | іскусство |        | ×       |                                 |                         |
| Класс      |              | 1         |                |           |        | •       |                                 |                         |
|            |              | Ha        | звание вариан  | та        |        |         | Автор                           | Отметка для<br>удаления |
| Основно    | й 1а         |           |                |           |        |         | Васильков Антон Александрович 🔻 |                         |

Вариант назначить конкретному классу или группе учащихся по кнопке «Использование в журнале».

| Управление | Планирование | Обучение     | Расписание     | Журнал    | Отчеты | Ресурсы |                                 |                         |
|------------|--------------|--------------|----------------|-----------|--------|---------|---------------------------------|-------------------------|
| План       | ы уроков/В   | арианты г    | лланов урс     | КОВ       |        |         |                                 |                         |
| 👫 Coxpa    | ить С Восст  | ановить      | ) Добавить     | • Удалить | 5      |         | Использование в ж               | курнале                 |
| Учебный г  | од           | 2020/2021    |                |           |        |         |                                 |                         |
| Предмет    |              | Изобразителы | ное искусство  |           | •      |         |                                 |                         |
| Класс      |              | 1            |                |           | •      |         |                                 |                         |
|            |              | Ha           | звание вариант | ra        |        |         | Автор                           | Отметка для<br>удаления |
| Основно    | й 1а         |              |                |           |        |         | Васильков Антон Александрович 🔻 |                         |
| Основно    | й 16         |              |                |           |        |         | Васильков Антон Александрович 🔻 |                         |

На открывшемся экране выбрать вариант для каждого класса или группы учащихся. Сохранить.

| Управление | Планирование    | Обучение    | Расписание    | Журнал   | Отчеты  | Ресурсы        |           |
|------------|-----------------|-------------|---------------|----------|---------|----------------|-----------|
| План       | ы уроков/Ис     | пользов     | ание вариа    | антов пл | ана уро | оков в классно | м журнале |
| 🛱 Coxpai   | нить 🖁 🖁 Восста | новить      |               |          |         |                |           |
| Учебный г  | од              | 020/2021    |               |          |         |                |           |
| Предмет    | и               | зобразителы | ное искусство |          |         |                |           |
| Класс      | 1               |             |               |          |         |                |           |
|            | B               | ариант      |               |          | 1a      | 16             | )         |
| Основной   | i 1a            |             |               |          | ۲       | 0              |           |
| Основной   | i 16            |             |               |          | 0       |                |           |
|            | He              | выбран      |               |          | 0       | 0              |           |

| Управление | Планирование  | Обучение | Расписание | Журнал   | Отчеты | Ресурсы  | Аттестация |         |
|------------|---------------|----------|------------|----------|--------|----------|------------|---------|
| План       | ы уроков/И    | спользов | ание вариа | антов пл | ана ур | оков в к | лассном    | журнале |
| R Coxpai   | нить С Восста | новить   |            |          |        |          |            |         |
| Учебный г  | од 2          | 020/2021 |            |          |        |          |            |         |
| Предмет    | и             | стория   |            |          |        |          |            |         |
| Класс      | 6             |          |            |          |        |          |            |         |
|            | Bap           | иант     |            | 68       | а/дом  | 6a,      | /очн       |         |
| Домашне    | е обучение 6а |          |            |          | ۲      |          | 0          |         |
| Основной   | i 6a          |          |            |          | 0      |          | •          |         |
|            | Не в          | ыбран    |            |          | 0      |          | 0          |         |

Учитель может назначить вариант КТП только тем классам, в которых он преподаёт выбранный предмет.

#### Импорт КТП

Количество часов в КТП должно совпадать с часами в бумажных документах.

КТП могут загружаться через «Импорт» или редактироваться вручную.

Для импорта плана уроков в программу надо выделить вариант и нажать кнопку «Импорт».

| Управление | Планирование      | Обучен                                                                                                    | ие Р <mark>аспи</mark> | сание Журнал | Отчеты    | Ресурсы     |       |   |                 |                     |
|------------|-------------------|----------------------------------------------------------------------------------------------------|------------------------|--------------|-----------|-------------|-------|---|-----------------|---------------------|
| < Кале     | ндарно-тема       | тическ                                                                                                    | ое план                | ирование у   | роков     |             |       |   |                 | ₹ <mark>№</mark> ₽0 |
| Предмет    |                   | ннирование Обучение Расписание Журнал Отчеты Ресурсы<br>рно-тематическое планирование уроков<br>Класс Вариант Пояснительная записка<br>не искусство ▼ 1 |                        |              |           |             |       |   |                 |                     |
| Изобразит  | ельное искусство  | •                                                                                                    | 1                      |              | •         | Основной 1а |       | • | Прикрепить файл |                     |
| Q Загрузи  | ть Одобавить      | 🖍 Реда                                                                                                    | ктировать              | 💕 Копировать | • Удалити | в Варианты  | Отчет |   |                 |                     |
| ~ =        |                   |                                                                                                    |                        |              |           |             |       |   |                 |                     |
| ПИзоб      | пазительное искус | ство/1 кла                                                                                                    | сс Основно             | й 1а 0 ч     |           |             |       |   |                 |                     |
|            |                   | , 1 юк                                                                                                    |                        |              |           |             |       |   |                 |                     |

В открывшемся окне выбрать файл плана с компьютера по кнопке «Выбрать файл». Нажать «Ок».

| Импорт вариа | нта КТП    |             |        |
|--------------|------------|-------------|--------|
| Выбрать файл | KTTI 1.xls |             |        |
|              |            | <b>0</b> 0K | Отмена |

#### Ручной ввод и редактирование КТП

КТП могут как полностью заполняться вручную, так и частично редактироваться вручную ранее импортированные.

Для редактирования плана выбрать предмет и класс, для которого нужно отредактировать КТП, затем выбрать нужный вариант КТП, выбрать в плане соответствующую тему плана и нажать кнопку «Редактировать».

| Управление | Планирование        | Обучение        | Расписание     | Журнал       | Отчеты      | Ресурсы      |       |                       |
|------------|---------------------|-----------------|----------------|--------------|-------------|--------------|-------|-----------------------|
| ( Кале     | ндарно-тема         | тическое        | планиров       | ание ур      | оков        |              |       |                       |
|            |                     |                 |                |              |             |              |       |                       |
| Предмет    |                     | Кла             | icc            |              |             | Вариант      |       | Пояснительная записка |
| Изобразит  | ельное искусство    | • 1             |                |              | •           | Основной 1а  |       | 🔻 🖉 Прикрепить файл   |
| Q. Загруви | ъ ОДобавить         | 🖍 Редактир      | овать 🛯 💕 Ко   | пировать     | • Удалить   | Варианты     | Отчет |                       |
|            |                     |                 |                |              |             |              |       |                       |
| 7          |                     |                 |                |              |             |              |       |                       |
| изоб       | разительное искусо  | ство/1 класс/О  | сновной 1а 34  | ч            |             |              |       |                       |
| Þ 퉺 Pa     | здел 1. Ты изобрах  | каешь (9 ч) 9 ч | 4              |              |             |              |       |                       |
| Þ 🏓 Pa     | здел 2. Ты украша   | ешь (8 ч) 8 ч   |                |              |             |              |       |                       |
| 4 📕 Pa     | здел 3. Ты строишы  | . Знакомство    | с Мастером По  | стройки (11  | L ч) 11 ч   |              |       |                       |
| 4          | Урок 1. Постройки   | в нашей жизн    | и. Особенност  | и архитекту  | /ры Кубани. | 1 4          |       |                       |
|            | Урок 2. Мастер По   | стройки расска  | азывает об арх | итектуре 1   | ч           |              |       |                       |
|            | Урок 3. Дома быва   | ют разными. 1   | 4              |              |             |              |       |                       |
|            | Урок 4. Домики, ко  | торые постро    | ила природа. 1 | ч            |             |              |       |                       |
|            | Урок 5. Какие мож   | но придумать    | дома. 1 ч      |              |             |              |       |                       |
| D.         | Урок 6. Дом снару   | ки и внутри. 1  | . 4            |              |             |              |       |                       |
|            | Урок 7. Строим гор  | юд. 1 ч         |                |              |             |              |       |                       |
|            | Урок 8. Все имеет   | свое строение   | .14            |              |             |              |       |                       |
|            | Урок 9. Строим ве   | ци. 1 ч         |                |              |             |              |       |                       |
|            | Урок 10. Город, в н | отором мы жи    | ивем. Экскурси | я.Кубан. 1 ч | 4           |              |       |                       |
| Π          | Урок 11. Город, в н | ЮТОРОМ МЫ ЖИ    | ивём.Обобшени  | Панно. 1     | ч           |              |       |                       |
| Þ 🎴 Pa     | злел 4. Изображен   | ие, украшение   | . постройка вс | егла помог   | ают лоуг ло | /rv (5u) 6 u |       |                       |
|            |                     |                 | .,             |              | mp), mp     | ., (, • .    |       |                       |

Удалять можно только те темы КТП, которые ещё не использовались в классном журнале.

## Заполнение тем уроков в Классном журнале

Заполнение тем уроков в окне «Темы уроков и задания» Журнал → Классный журнал, кнопка «Темы уроков и задания»

Рекомендуется до начала уроков заполнять темы этих уроков.

В разделе Журнал → Классный журнал выбрать класс, ваш предмет, учебный период. Нажмите «Загрузить». Нажать на кнопку «Темы уроков и задания».

Кнопка «Темы уроков и задания» становится видимой после наполнения класса учениками и составления расписания.

| Управление | Планирование | 06    | учен | ие    | Распі  | исан | ие         | ж   | урна | ал  | От     | ють | 1    | Pecy       | рсы        | i          | Атте | ста | ция     |        |         |
|------------|--------------|-------|------|-------|--------|------|------------|-----|------|-----|--------|-----|------|------------|------------|------------|------|-----|---------|--------|---------|
| 🔶 Класс    | сный журнал  | 1     |      |       |        |      |            |     |      |     |        |     |      |            |            |            |      |     |         |        |         |
|            |              |       |      |       |        |      |            |     |      |     |        |     |      |            |            |            |      |     |         |        |         |
| Класс\Пара | ллель        |       |      | Пре   | дмет   |      |            |     |      |     |        |     |      |            |            | ſ          | Te   | МЬ  | и урок  | ОВ И   | задания |
| 5a         |              |       | •    | Ис    | тория  |      |            |     |      |     |        | 3   | •    |            |            |            |      |     |         |        |         |
| Период     |              |       |      | Учи   | тель   |      |            |     |      |     |        |     |      |            |            |            |      |     |         |        |         |
| 1 четверть |              |       |      | Стр   | сельни | кова | а Алі      | ина | Bacı | лье | зна    |     |      |            |            |            |      |     |         |        |         |
| Q Загрузит | режим быстр  | ого р | едак | гиров | ания   | ĺ    |            |     |      |     |        |     |      |            |            |            |      |     |         |        |         |
|            |              |       |      | Ce    | нтябр  | Ъ    |            |     |      |     |        |     | Октя | 16pi       | •          |            |      |     | -       | Оценка |         |
| 3          | /ченики      | 4     | 4    | 11 1  | 1 18   | 18   | 25         | 25  | 2    | 2   | 9      | 9   | 16   | 16         | 23         | 23         | 30   | 30  | Средняя | за     |         |
|            |              |       |      |       |        |      | $\bigcirc$ |     |      |     | $\Box$ |     |      | $\bigcirc$ | $\bigcirc$ | $\bigcirc$ |      |     | оценка  | период |         |
| 1. Аш Софи | ия           | Б     |      |       |        |      |            |     |      |     |        |     |      |            |            |            |      |     |         |        |         |
| 2. Белых С | тепан        |       |      |       |        |      |            |     |      |     |        |     |      |            |            |            |      |     |         |        |         |

Темы выбираются их выпадающего списка.

| правлени | е Планирование                                                            | Обучение                   | Расписание              | Журнал   | Отчеты                  | Ресурсы    | Аттестация         |     |                |         |      |                    |
|----------|---------------------------------------------------------------------------|----------------------------|-------------------------|----------|-------------------------|------------|--------------------|-----|----------------|---------|------|--------------------|
| 🕽 Кла    | ассный журнал                                                             | /Темы у                    | роков и зад             | дания (  | вариан                  | т: Основ   | ной 5а)            |     |                | ٣       |      | 20                 |
| Класс\Па | араллель                                                                  | п                          | редмет                  |          |                         |            |                    |     | 🚔 На печать 🏼  | Экспорт | B E> | cel                |
| 5a       |                                                                           | • i                        | История                 |          | ۲                       |            |                    |     |                |         |      |                    |
| Период   |                                                                           | Те                         | мы <mark>ур</mark> оков |          |                         | Домашние   | задания            |     | Другие задания |         |      |                    |
| 1 четве  | рть                                                                       | 1                          | Неиспользованны         | le       | •                       | Выданные   | е к текущему уроку |     | Отображать     | •       |      |                    |
| Q Barp   | узить                                                                     |                            |                         |          |                         |            |                    |     |                |         |      |                    |
| Дата     | т                                                                         | ема урока                  |                         | ,        | Домашнее                | азадание к | текущему уроку     |     | Другие за      | дания   |      |                    |
|          |                                                                           |                            |                         |          |                         | Тема       |                    | Bec | Тема           |         | Bec  | Тип<br>зада<br>ния |
| 04.09    | <ol> <li>1.1 Введение. Что и<br/>историяИсточники<br/>из 1 ч.)</li> </ol> | ізучает науі<br>историческ | ка<br>ких знаний. (1-й  | Доба     | вить дома               | шнее задан | ние 🖌              |     |                |         |      |                    |
| 04.09    | 2.1 Древнейшие лю<br>из 1 ч.)                                             | оди.Историч                | неская карта. (1        | L-й Доба | вить <mark>д</mark> ома | шнее задан | ние 🖌              |     |                |         |      |                    |

Если при создании вариантов КТП вы не назначили вариант классу, в открывшемся окне в фильтре «Темы уроков» будет ссылка «создать/назначить вариант». Перейдите по этой ссылке в раздел «Планы уроков» и назначьте вариант КТП классу.

| правление Планирование    | Обучение Расписані | не Журнал Отчеты | Ресурсы Аттестация     | ŧ.        |        |             |              |                    |
|---------------------------|--------------------|------------------|------------------------|-----------|--------|-------------|--------------|--------------------|
| 🖨 Классный журна          | л/Темы уроков и    | задания          |                        |           |        |             |              | 20                 |
| Класс\Параллель           | Предмет            |                  | Период                 |           | 💾 Ha r | печать 🗷 З  | Экспорт в Ех | xcel               |
| 5a                        | • История          | •                | 1 четверть             |           |        |             |              |                    |
| Темы уроков               | Домашние зад       | дания            | Другие задания         |           |        |             |              |                    |
| создать/назначить вариант | Выданные к т       | екущему уроку 🔻  | Отображать             | •         |        |             |              |                    |
| Q Загрузить               |                    |                  |                        |           |        |             |              |                    |
| Дата                      | Тема урока         | Дома             | ашнее задание к текуще | ему уроку |        | Другие зада | ния          |                    |
|                           |                    |                  | Тема                   | Be        | 20     | Тема        | Bec          | Тип<br>зада<br>ния |
| 04.09                     |                    | Добавить д       | омашнее задание        | 1         |        |             |              |                    |

#### Заполнение тем уроков на экране выставления оценок

Журнал → Классный журнал, экран «Выставить оценки»

Через раздел Журнал → Классный журнал открыть экран «Выставить оценки», щёлкнув под датой.

| Управление  | Планирование | 06     | учен | ие   | Pa    | списа | ние | ж    | урна | ள் | От | четь | đ   | Pecy | рсы  | 1   | ١пе | стац | џия     |        |                               |
|-------------|--------------|--------|------|------|-------|-------|-----|------|------|----|----|------|-----|------|------|-----|-----|------|---------|--------|-------------------------------|
| 🔄 Класс     | ный журнал   | 1      |      |      |       |       |     |      |      |    |    |      |     |      |      |     |     |      |         |        |                               |
| Класс\Парал | плель        |        |      | пр   | редм  | ет    |     |      |      |    |    |      | г   | Тери | од   |     |     |      |         |        | Учитель                       |
| 5a          |              |        | •    | ŀ    | 1стор | вия   |     |      |      |    |    | S.   | •   | 1 че | твер | оть |     |      |         |        | Стрельникова Алина Васильевна |
| Q, Загрувит | Режим быстр  | оого р | едан | ктир | ован  | ия    |     |      |      |    |    |      |     |      |      |     |     |      |         |        |                               |
|             |              |        |      |      |       |       |     |      |      |    |    |      |     |      |      |     |     |      |         |        |                               |
|             |              |        |      | c    | ент   | ябрь  |     |      |      |    |    |      | Окт | ябр  | •    |     |     |      | c       | Оценка |                               |
| У           | ченики       | 4      | 4    | 11   | 11    | 18 1  | 8 2 | 5 25 | 2    | 2  | 9  | 9    | 16  | 16   | 23   | 23  | 30  | 30   | средняя | за     |                               |
|             |              |        |      |      |       |       |     |      |      |    | 0  |      |     |      |      |     |     |      | оценка  | период |                               |
| 1. Аш Софи  | 1Я           | Б      | Вь   | став | ить   | рценк | 1   |      |      |    |    |      |     |      |      |     |     |      |         |        |                               |
| 2. Белых С  | тепан        |        | 4    | -    | -     | -     | -   |      |      |    |    |      |     |      |      |     |     |      | 5       |        |                               |
| 3. Бочкаре  | ва Надежда   |        |      |      |       |       |     |      |      |    |    |      |     |      |      |     |     |      |         |        |                               |

На открывшемся экране открыть редактирование тем, щёлкнув на кнопке редактирования в фильтре «Тема урока».

Выбрать тему урока по умолчанию или из выпадающего списка тем.

| правление Планировани   | е Обуч            | ение Расписан   | ие Журнал    | Отчеты     | Ресурсы | Аттестация |
|-------------------------|-------------------|-----------------|--------------|------------|---------|------------|
| Классный журна          | ал / Вы           | ставить оце     | нки          |            |         |            |
|                         |                   |                 |              |            |         |            |
| 🛱 Сохранить 🛛 🗮 Сохр    | ранить и          | вернуться       |              |            |         |            |
|                         |                   |                 |              |            |         |            |
| Предмет                 |                   | История         |              |            |         |            |
|                         |                   |                 |              |            |         |            |
| Период                  |                   | 1 четверть      |              |            |         |            |
|                         |                   |                 |              |            | E State |            |
| Дата урока              |                   | 11.09.20        |              |            | 0 0     |            |
|                         |                   |                 |              |            |         |            |
| Тема урока              |                   | 2.2. Родовые об | цины охотник | ов и собир | ате 🗸 🖌 |            |
| (                       |                   |                 |              |            |         |            |
| Ученики                 | Посеща-<br>емость | Домашняя ра     | бота         | Задания    |         |            |
| 1. Аш София             | •                 |                 |              |            |         |            |
| 2. Белых Степан         | •                 |                 |              |            |         |            |
| 3. Бочкарева Надежда    | •                 |                 |              |            |         |            |
| 4. Веселовский Вячеслав | •                 |                 |              |            |         |            |
| 5. Головнин Даниил      | •                 |                 |              |            |         |            |
| 6. Еремеева Алиса       | •                 | ДОБАВИТ         |              | ДОБАВИТІ   | 5       |            |
| 7. Куницын Дмитрий      | •                 | HA              |              |            |         |            |
| 8. Лапшин Матвей        |                   | ТЕКУШИЙ         |              |            |         |            |
| 9. Мазин Никита         | •                 | VPOK            |              |            |         |            |
| 10. Огнева Виталина     |                   | 21.212          |              |            |         |            |
| 11. Романов Игорь       |                   |                 |              |            |         |            |
| 12. Синицын Арсений     |                   |                 |              |            |         |            |
| 13. Старикова Мария     | 27                |                 |              |            |         |            |
| 14. Тихий Игнат         | ۲                 |                 |              |            |         |            |
| 15. Федосеев Андрей     |                   |                 |              |            |         |            |
| 16. Черепаха Игорь      |                   |                 |              |            |         |            |
| 17 Шанявская Валерия    | 24                |                 |              |            |         |            |

# Заполнение домашних заданий в Классном журнале

Домашние задания рекомендуется заполнять на уроке или сразу после урока. Заполняются домашние задания по кнопке «Темы уроков и задания» или в окне выставления оценок.

# Заполнение домашнего задания в окне «Темы уроков и задания»

#### Журнал → Классный журнал, кнопка «Темы уроков и задания»

Кнопка «Темы уроков и задания» становится видимой после наполнения класса учениками и составления расписания.

| Управление           | Планировани | e 06    | учен | ие     | Pa   | спи  | сан        | ие | Ж  | урна       | ຫ          | Отч    | ють | i i  | Pecy       | рсь  | i i | Атте  | стаг | ция        |        |
|----------------------|-------------|---------|------|--------|------|------|------------|----|----|------------|------------|--------|-----|------|------------|------|-----|-------|------|------------|--------|
| 🔄 Класс              | ный журна   | ал      |      |        |      |      |            |    |    |            |            |        |     |      |            |      |     |       |      |            |        |
| Класс\Пара           | ллель       |         |      |        |      |      |            |    |    |            |            |        |     | T    | ем         | ы    | ур  | ок    | ов   | и зад      | ания   |
| 5а<br><b>Предмет</b> |             |         | •    | Пе     | рио  | д    |            |    |    |            |            |        |     | y    | чите       | ель  |     |       |      |            |        |
| История              |             |         | ٠    | 1      | чет  | верт | гь         |    |    |            |            |        |     |      | Стре       | ельн | ико | ва Ал | пина | а Васильев | вна    |
| Q Загрузи            | Режим быс   | трого р | едан | стирс  | ован | ия   |            |    |    |            |            |        |     |      |            |      |     |       |      |            |        |
|                      |             |         |      | C      | ент  | ябр  | ь          |    |    |            |            |        | (   | Октя | 16pi       | •    |     |       |      | _          | Оценка |
| 3                    | Ученики 4   |         |      |        |      | 18   | 18         | 25 | 25 | 2          | 2          | 9      | 9   | 16   | 16         | 23   | 23  | 30    | 30   | Средняя    | за     |
|                      |             |         |      | $\Box$ |      | 0    | $\bigcirc$ |    |    | $\bigcirc$ | $\bigcirc$ | $\Box$ |     |      | $\bigcirc$ |      |     | 0     |      | период     |        |
| 1. Аш Соф            | ия          | Б       |      |        |      |      |            |    |    |            |            |        |     |      |            |      |     |       |      |            |        |
| 2. Белых С           | тепан       |         | 5    |        |      |      |            |    |    |            |            |        |     |      |            |      |     |       |      | 5          |        |

Функционал программы через фильтр «**Домашние задания**» позволяет отобрать домашние задания «Выданные к текущему уроку» или «Выданные на текущем уроке».

Рекомендуется домашнее задание заполнять своевременно, чтобы ученики и родители могли видеть задание в системе.

Задания в окне «Темы уроков и задания» можно задавать через **редактирование домашнего задания** или вводить **прямо в поле с домашним заданием.** 

| равлен         | ие Планирование                                                           | Обучение                | е Расписание            | Журнал      | Отчеты    | Ресурсы    | Аттестация                     |     |                |       |    |     |                    |
|----------------|---------------------------------------------------------------------------|-------------------------|-------------------------|-------------|-----------|------------|--------------------------------|-----|----------------|-------|----|-----|--------------------|
| ) Кл           | ассный журнал                                                             | /Темы                   | уроков и за,            | дания (     | вариан    | т: Основ   | ной 5а)                        |     |                |       | ۴  |     | 2                  |
| Класс\П        | араллель                                                                  | ī                       | Тредмет                 |             |           |            |                                |     | 🚔 На печать 🚨  | Экспо | рт | вEх | kcel               |
| 5a             |                                                                           | •                       | История                 |             | •         |            |                                |     |                |       |    |     |                    |
| Период         |                                                                           | -                       | Гемы уроков             |             |           | Домашние   | задания                        |     | Другие задания |       |    |     |                    |
| 1 четве        | рть                                                                       |                         | Неиспользованн          | ые          | •         | Выданны    | е на текущем <mark>у</mark> ро | же  | • Отображать   |       |    | •   |                    |
| Q Загр<br>Дата | узить                                                                     | ема урока               |                         | Дом         | ашнее за  | дание на с | ледующий урс                   | ж   | Другие за      | дания |    |     |                    |
|                |                                                                           |                         |                         |             |           | Тема       |                                | Bec | Тема           |       |    | Bec | Тип<br>зада<br>ния |
| 04.09          | <ol> <li>1.1 Введение. Что и<br/>историяИсточники<br/>из 1 ч.)</li> </ol> | ізучает на<br>историчес | ука<br>ских знаний. (1- | Добави<br>й | іть домаш | нее задані | 1e 🖍                           | )   |                |       |    |     |                    |
| 04.09          | <ol> <li>2.1 Древнейшие лю<br/>(1-й из 1 ч.)</li> </ol>                   | оди.Истори              | ическая карта.          | He          | ///222002 |            | <b>— 1</b> *                   | 10  | Не указана     | 1     | ×  | 10  | 0                  |

Домашнее задание в окне редактирования задания может заполняться из КТП. Также в этом окне можно написать рекомендации ученикам.

| Управление             | Планирование      | Обучение | Расписание    | Журнал           | Отчеты      | Ресурсы    | Аттестац | ия                |
|------------------------|-------------------|----------|---------------|------------------|-------------|------------|----------|-------------------|
| 🔄 Класс                | сный журнал       | /Редакти | ровать за     | дание            |             |            |          |                   |
| 👫 Coxpai               | нить              |          |               |                  |             |            |          |                   |
| Класс                  |                   |          | 5a            |                  |             |            |          |                   |
| Предмет                |                   |          | История       |                  |             |            |          |                   |
| Занятие, на<br>задание | і котором было вь | ідано    | 04.09.2020 -  | 1.1 Введен       | ие. Что изу | чает наука | история  | Подробности урока |
| Занятие                |                   |          | 11.09.2020 (1 | )                |             |            | •        | Подробности урока |
| Тип задани             | я                 |          | Домашнее з    | адание           |             |            |          |                   |
| Оценка                 |                   |          | Необязатель   | на               |             |            |          | ▼]                |
| Bec                    |                   |          | 10            |                  |             |            |          |                   |
| Назначено              | учащимся          |          | Всем          |                  |             |            |          |                   |
| Домашнее               | задание           |          | [             |                  |             |            |          | Из КТП            |
| Подробнос              | ти для учеников   |          | Рекомендац    | ии<br>ии учителя | , которые   | получает   | учащийся | в своём дневнике  |
|                        |                   |          | _             |                  |             |            |          |                   |

Прикреплённые файлы

🖉 Прикрепить файл

В открывшемся по кнопке «Из КТП» окне просто нажать кнопку «Применить».

|                           | -                                       |
|---------------------------|-----------------------------------------|
| рта. (1 ч)                | ~                                       |
|                           |                                         |
|                           |                                         |
|                           |                                         |
| рормацию по домашнему зад | цанию в                                 |
|                           |                                         |
|                           |                                         |
|                           | рта. (1 ч)<br>рормацию по домашнему зад |

Сохранить изменения.

#### Задания по двум урокам в один день

Если в один день проводятся два урока по одному и тому же предмету, следует учитывать некоторые нюансы при заполнении домашнего задания для его корректного отображения в Классном журнале и в Дневнике ученика.

#### 1 вариант. Задать задания через редактирование домашнего задания.

**Правильно**: В разделе **Классный журнал** → **Редактировать задания** задавать задания к разным урокам: к первому (1) и ко второму (2).

| Сласс  |                                                                                     | Предмет                       | Период               | Темы уроков                                                              | Домашние задания            | Другие задания |   |   |
|--------|-------------------------------------------------------------------------------------|-------------------------------|----------------------|--------------------------------------------------------------------------|-----------------------------|----------------|---|---|
| 4a     | •                                                                                   | Изобразительное искусство 🔻   | 2 четверть 🔻         | Неиспользованные 🔹                                                       | Выданные на текущем уроке▼  | Отображать     |   |   |
| Q Barp | узить                                                                               |                               |                      |                                                                          |                             |                |   |   |
| Дата   | Тема урока                                                                          |                               |                      | Дома                                                                     | шнее задание на следующий у | урок           |   |   |
| 11.11  | 2.2 Древние соборы.                                                                 | Кубан.Храмы и соборы Крас     | нодара (1-й из 1 ч.) | Древние соборы. Кубан.Хр                                                 | амы и соборы Краснодара     |                | 1 | × |
| 11.11  | 2.3 Города русской зе                                                               | емли.Древний город и его жи   | ттели (1-й из 1 ч.)  | Города русской земли.Дре                                                 | вний город и его жители     |                | 1 | × |
| 18.11  | 2.4 Города Русской земли. Новгород, Псков, Владимир и Суздаль.Москва (1-й из<br>ч.) |                               |                      | -й из 1 Города Русской земли. Новгород, Псков, Владимир и Суздаль.Москва |                             |                | 1 | × |
| 18.11  | 2.5 Древнерусские во                                                                | оины-защитники. (1-й из 1 ч.) |                      | Древнерусские воины-защитники.                                           |                             |                | 1 | × |
|        |                                                                                     |                               |                      |                                                                          |                             |                |   |   |

🗲 Классный журнал/Редактировать задание

| 🜩 Вернуться 📙 Сохранить                 |                                                        |                   |
|-----------------------------------------|--------------------------------------------------------|-------------------|
| Класс                                   | 4a                                                     |                   |
| Предмет                                 | Изобразительное искусство                              |                   |
| Занятие, на котором было выдано задание | 02.12.2019 - 3.2 Изображение японок в национальной одє | Подробности урока |
| Занятие                                 | 09.12.2019 (1)                                         | Подробности урока |
| Тип задания                             | Домашнее задание                                       |                   |
| Оценка                                  | Необязательна                                          | •                 |
| Назначено учащимся                      | Всем                                                   |                   |
| Домашнее задание                        | Изображение японок в национальной одежде.              | Из КТП            |
| R                                       |                                                        |                   |

#### Результат по домашним заданиям с 18.11 на 25.11 выглядит так:

#### 🗲 Классный журнал/Темы уроков и задания (вариант: основной)

| Сласс   |                             | Предмет                        | Период                        | Темы уроков             | Домашние задания Д                 | Іругие задания |   |
|---------|-----------------------------|--------------------------------|-------------------------------|-------------------------|------------------------------------|----------------|---|
| 4a      | •                           | Изобразительное искусство 🔻    | 2 четверть 🔻                  | Неиспользованные        | ▼ Выданные на текущем уроке▼       | Отображать     |   |
| Q, Barp | узить                       |                                |                               |                         |                                    |                |   |
| Дата    |                             | Тема урока                     |                               | Д                       | омашнее задание на следующий уро   | Ж              |   |
| 11.11   | 2.2 Древние соборь          | . Кубан.Храмы и соборы Крас    | нодара (1-й из 1 ч.)          | Древние соборы. Куба    | н.Храмы и соборы Краснодара        | 13             | × |
| 11.11   | 2.3 Города русской з        | земли.Древний город и его жі   | ители (1-й из 1 ч.)           | Города русской земли.   | Древний город и его жители         | 1              | × |
| 18.11   | 2.4 Города Русской з<br>ч.) | вемли. Новгород, Псков, Владі  | імир и Суздаль.Москва (1-й из | 1 Города Русской земли. | Новгород, Псков, Владимир и Суздал | ль.Москва 📝 🕻  | × |
| 18.11   | 2.5 Древнерусские в         | зоины-защитники. (1-й из 1 ч.) |                               | Древнерусские воины-    | защитники.                         | 1              | × |

#### Классный журнал / Темы уроков и задания (вариант: основной)

| Класс  |                                                                             | Предмет                       | Период                        | Темы уроков                                                      |        | Домашние задания            | Другие задани | я |   |  |
|--------|-----------------------------------------------------------------------------|-------------------------------|-------------------------------|------------------------------------------------------------------|--------|-----------------------------|---------------|---|---|--|
| 4a •   |                                                                             | Изобразительное искусство 🔻   | 2 четверть 🔻                  | Неиспользованные                                                 |        | Выданные к текущему уроку 🔻 | Отображать    |   |   |  |
| Q Barp | узить                                                                       |                               |                               |                                                                  |        |                             |               |   |   |  |
| Дата   |                                                                             | Тема урока                    |                               |                                                                  | Дома   | ашнее задание к текущему ур | оку           |   |   |  |
| 11.11  | 2.2 Древние соборы                                                          | . Кубан.Храмы и соборы Крас   | снодара (1-й из 1 ч.)         | Родной угол                                                      |        |                             |               | / | × |  |
| 11.11  | 2.3 Города русской з                                                        | емли.Древний город и его жі   | ители (1-й из 1 ч.)           | Добавить домашнее                                                | задан  | ие                          |               |   | 1 |  |
| 18.11  | 18.11 2.4 Города Русской земли. Новгород, Псков, Владимир и Суздаль.<br>ч.) |                               | имир и Суздаль.Москва (1-й из | L Древние соборы. Ку                                             | бан.Хр | амы и соборы Краснодара     |               | 1 | × |  |
| 18.11  | 2.5 Древнерусские в                                                         | оины-защитники. (1-й из 1 ч.) |                               | Города русской земл                                              | пи.Дре | вний город и его жители     |               | 1 | × |  |
| 25.11  | Тема не задана                                                              |                               |                               | Города Русской земли. Новгород, Псков, Владимир и Суздаль.Москва |        |                             | здаль.Москва  | / | × |  |
| 25.11  | Тема не задана                                                              | 2                             |                               | Древнерусские воин                                               | ны-зац | цитники.                    |               | 1 | × |  |

### Ученик видит **оба** задания.

| Главная | Расписание Отчеты Дн                     | евник Ресурсы Портфолио                                              |                                  |
|---------|------------------------------------------|----------------------------------------------------------------------|----------------------------------|
| 🔶 Дн    | невник: Аш София, 4а                     | , 2 четверть                                                         |                                  |
| 🏲 Про   | осроченные задания 0                     | 👻 🏲 Задания из электронных курсов 💿 👻                                |                                  |
|         |                                          | 🖛 13 F                                                               | еделя: 25.11.2019 - 01.12.2019 🔻 |
|         | урок                                     | ДОМАШНЕЕ ЗАДАНИЕ                                                     | оценка урок                      |
| 19 г.   | 1 Изобразительное и<br>08:00 - 08:40 , 2 | Города Русской земли. Новгород, Псков, Владимир и С<br>уздаль.Москва | <u>_</u> 1                       |
| бря 2(  | 2 Изобразительное и<br>08:50 - 09:30 , 2 | Древнерусские воины-защитники.                                       | 6107<br>2                        |
| 25 ноя  | 3                                        |                                                                      | адреон 3                         |

Неправильно: Если через редактирование домашнего задания оба задания задавать к одному уроку – оба (1).

| Классный журнал/Редактирова             | ть задание                                             |                   |  |
|-----------------------------------------|--------------------------------------------------------|-------------------|--|
| 🔶 Вернуться 📑 Сохранить                 |                                                        |                   |  |
| Класс                                   | 4a                                                     |                   |  |
| Предмет                                 | Изобразительное искусство                              |                   |  |
| Занятие, на котором было выдано задание | 02.12.2019 - 3.2 Изображение японок в национальной оде | Подробности урока |  |
| Занятие                                 | 09.12.2019 (1)                                         | Подробности урока |  |
| Тип задания                             | Домашнее задание                                       |                   |  |
| Оценка                                  | Необязательна                                          | *                 |  |
| Назначено учащимся                      | Всем                                                   |                   |  |
| Домашнее задание                        | Изображение японок в национальной одежде.              | Из КТП            |  |
| R                                       |                                                        | 1                 |  |

Результат на 09.12 выглядит так, что оба задания попадают на первый урок, а на второй ничего нет.

| ласс    |                             | Предмет                       | Период                          | Темы уроков                                                      | Домашние задания Другие задан                                     | ИЯ |   |
|---------|-----------------------------|-------------------------------|---------------------------------|------------------------------------------------------------------|-------------------------------------------------------------------|----|---|
| 4a      | •                           | Изобразительное искусство 🔻   | 2 четверть 🔻                    | Неиспользованные                                                 | <ul> <li>Выданные к текущему уроку</li> <li>Отображать</li> </ul> |    |   |
| Q, Barp | узить                       |                               |                                 |                                                                  |                                                                   |    |   |
| Дата    |                             | Тема урока                    |                                 |                                                                  | Домашнее задание к текущему уроку                                 |    |   |
| 11.11   | 2.2 Древние соборы          | . Кубан.Храмы и соборы Кра    | снодара (1-й из 1 ч.)           | Родной угол                                                      |                                                                   | /  |   |
| 11.11   | 2.3 Города русской з        | емли.Древний город и его ж    | ители (1-й из 1 ч.)             | Добавить домашнее задание                                        |                                                                   |    |   |
| 18.11   | 2.4 Города Русскои з<br>ч.) | емли. Новгород, Псков, Влад   | имир и Суздаль.Москва (1-и из : | 1 Древние соборы. Кубан.Храмы и соборы Краснодара                |                                                                   |    |   |
| 18.11   | 2.5 Древнерусские в         | оины-защитники. (1-й из 1 ч.  | )                               | Города русской земли. Древний город и его жители                 |                                                                   |    |   |
| 25.11   | 2.6 Узорочье теремо         | в. (1-й из 1 ч.)              |                                 | Города Русской земли. Новгород, Псков, Владимир и Суздаль.Москва |                                                                   |    |   |
| 25.11   | 2.7 Праздничный пи          | р в теремных палатах. (1-й из | 3 1 ч.)                         | Древнерусские воины                                              | -защитники.                                                       | /  |   |
| 02.12   | 3.1 Страна восходяц         | цего солнца. Образ художеств  | зенной культуры Японии. (1-й и  | Узорочье теремов.                                                |                                                                   | 1  | 1 |
|         | 1 ч.)                       |                               |                                 | Праздничный пир в те                                             | ремных палатах.                                                   | /  | - |
| 02.12   | 3.2 Изображение яп          | онок в национальной одежд     | е. (1-й из 1 ч.)                | Добавить домашнее з                                              | адание                                                            |    | , |
| 09.12   | 3.3 Народы гор и сте        | епей. (1-й из 1 ч.)           |                                 | Страна восходящего с                                             | олнца. Образ художественной культуры Японии                       | /  |   |
|         |                             |                               |                                 | Изображение японок                                               | в национальной одежде.                                            | 1  |   |
| 00.12   |                             | ов гор и степей (1-й из 1 ч.) |                                 | Побавить помашиее з                                              | олыно                                                             |    |   |

Ученик в этом случае видит **только одно** задание. Второе задание не отображается ни на первый, ни на второй урок.

| •Э Д   | нев | зник <mark>: Аш София, 4</mark> а,            | 2 четверть                                                        |       |               |                     |
|--------|-----|-----------------------------------------------|-------------------------------------------------------------------|-------|---------------|---------------------|
| 🏲 Пр   | ocp | оченные задания 🚺                             | <ul> <li>Задания из электронных курсов о</li> </ul>               | -     |               |                     |
|        |     |                                               | +                                                                 | 15 не | еделя: 09.12. | 2019 - 15.12.2019 👻 |
|        | У   | РОК                                           | ДОМАШНЕЕ ЗАДАНИЕ                                                  |       | ОЦЕНКА        | УРОК                |
| 19г.   | 1   | Изобразительное и<br>08:00 - 08:40 , 2        | Страна восходящего солнца. Образ художественно<br>ультуры Японии. | ий к  |               | <u> </u>            |
| бря 20 | 2   | <b>Изобразительное и</b><br>08:50 - 09:30 , 2 |                                                                   |       |               | 2019<br>7           |
| 9 дека | 3   | l                                             |                                                                   |       |               | ы                   |

2 вариант. Ввести задания прямо в поле с домашним заданием.

**Правильно**: В разделе **Классный журнал** → **Темы уроков и задания** в фильтре «Домашние задания» выбрать **«Выданные к текущему уроку»**, задать задания к каждому из уроков.

В нашем случае на 16.12.

| Класс   |                                                                                            | Предмет                       | т Период Темы уроков           |                                                   | Домашние задания                  | Другие задания      |   |
|---------|--------------------------------------------------------------------------------------------|-------------------------------|--------------------------------|---------------------------------------------------|-----------------------------------|---------------------|---|
| 4a      | •                                                                                          | Изобразительное искусство 🔻   | 2 четверть 🔹                   | Неиспользованные                                  | • Выданные к текущему уроку       | • Отображать        |   |
| Q, Barj | рузить                                                                                     |                               |                                |                                                   |                                   |                     |   |
| Дата    |                                                                                            | Тема урока                    |                                |                                                   | Домашнее задание к текущему у     | року                |   |
| 11.11   | 2.2 Древние соборы                                                                         | . Кубан.Храмы и соборы Крас   | снодара (1-й из 1 ч.)          | Родной угол                                       |                                   | / *                 | 3 |
| 11.11   | 2.3 Города русской з                                                                       | емли.Древний город и его жи   | ители (1-й из 1 ч.)            | Добавить домашнее                                 | е задание                         | 1                   | - |
| 18.11   | 18.11 2.4 Города Русской земли. Новгород, Псков, Владимир и Суздаль. Москва (1-й из<br>ч.) |                               |                                | 1 Древние соборы. Кубан.Храмы и соборы Краснодара |                                   |                     |   |
| 18.11   | 2.5 Древнерусские в                                                                        | оины-защитники. (1-й из 1 ч.) |                                | Города русской земл                               | / *                               |                     |   |
| 25.11   | 2.6 Узорочье теремо                                                                        | в. (1-й из 1 ч.)              |                                | Города Русской земл                               | уздаль.Москва 🛛 💉 🗙               | T                   |   |
| 25.11   | 2.7 Праздничный пи                                                                         | р в теремных палатах. (1-й из | 1 <b>4.</b> )                  | Древнерусские воин                                | / *                               |                     |   |
| 02.12   | 3.1 Страна восходяц                                                                        | цего солнца. Образ художеств  | зенной культуры Японии. (1-й и | Узорочье теремов.                                 | / *                               |                     |   |
|         | 1 ч.)                                                                                      |                               |                                | Праздничный пир в                                 | / *                               |                     |   |
| 02.12   | 3.2 Изображение яп                                                                         | онок в национальной одежде    | е. <mark>(1-й из 1 ч.)</mark>  | Добавить домашнее                                 | е задание                         | 1                   |   |
| 09.12   | 3.3 Народы гор и сте                                                                       | епей. (1-й из 1 ч.)           |                                | Страна восходящего                                | о солнца. Образ художественной ку | ультуры Японии. 📝 💥 |   |
|         |                                                                                            |                               |                                | Изображение японо                                 | эк в национальной одежде.         | / ×                 |   |
| 09.12   | 3.4 Искусство народ                                                                        | ов гор и степей (1-й из 1 ч.) |                                | Добавить домашнее                                 | е задание                         | 1                   |   |
| 16.12   | 3.5 Города в пустыне                                                                       | е. (1-й из 1 ч.)              |                                | Народы гор и степе                                | й                                 | / ×                 | T |
| 16.12   | 16.12 3.6 Древняя Эллада. (1-й из 1 ч.)                                                    |                               | Искусство народов гор и степей |                                                   |                                   |                     |   |
| 23.12   | 3.7 Древнегреческие                                                                        | е праздники. (1-й из 1 ч.)    |                                | Добавить домашнее                                 | е задание                         | 1                   | 8 |
| 23.12   | 3.12 3.8 Европейские города Средневековья (1-й из 1 ч.)                                    |                               |                                | Добавить домашнее задание                         |                                   |                     |   |

#### Ученик видит оба задания.

| Главная | Расписание                             | Отчеты               | Дневник  | Ресурсы      | Портфолио                   |                             |
|---------|----------------------------------------|----------------------|----------|--------------|-----------------------------|-----------------------------|
| <€ Дн   | евник: Аш                              | София,               | 4а, 2 че | тверть       |                             |                             |
| 🏲 Про   | осроченные з                           | задания              |          | 🍽 Задани     | я из электронных курсов 🛛 👻 |                             |
|         |                                        |                      |          |              | 🖛 16 неделя                 | : 16.12.2019 - 22.12.2019 👻 |
|         | УРОК                                   |                      | дом      | АШНЕЕ ЗАДА   | ОЦЕН                        | ка урок                     |
| 019 г.  | 1 <mark>Изобрази</mark><br>08:00 - 08: | ительное и<br>40,2   | Наро     | оды гор и ст | епей                        | <u> </u>                    |
| абря 2  | 2 Изобрази<br>08:50 - 09:              | ительное и<br>30 , 2 | Иску     | сство народ  | ов гор и степей             | 2015<br>2                   |
| 6 дека  | 3                                      |                      |          |              |                             | екабр                       |
|         |                                        |                      |          |              |                             | 76                          |

Неправильно: В разделе Классный журнал → Темы уроков и задания в фильтре «Домашние задания» выбрать «Выданные на текущем уроке».

#### В нашем случае, 16.12.

Хотелось получить задания на два урока 23.12.

| nacc    |                              | Предмет                       | Период                        | Темы уроков                                                        | Домашние задания             | <b>Другие задания</b> |   |   |  |  |  |
|---------|------------------------------|-------------------------------|-------------------------------|--------------------------------------------------------------------|------------------------------|-----------------------|---|---|--|--|--|
| 4a      | •                            | Изобразительное искусство 🔻   | 2 четверть 🔻                  | Неиспользованные                                                   | Выданные на текущем уроке▼   | Отображать            |   |   |  |  |  |
| Q, Barp | увить                        |                               |                               |                                                                    |                              |                       |   |   |  |  |  |
| Дата    |                              | Тема урока                    |                               | Дома                                                               | ишнее задание на следующий у | рок                   |   |   |  |  |  |
| 11.11   | 2.2 Древние соборы.          | . Кубан.Храмы и соборы Крас   | нодара (1-й из 1 ч.)          | Древние соборы. Кубан.Х                                            | рамы и соборы Краснодара     |                       | / | × |  |  |  |
| 11.11   | 2.3 Города русской з         | емли.Древний город и его жи   | тели (1-й из 1 ч.)            | Города русской земли.Дре                                           | евний город и его жители     |                       | 1 | × |  |  |  |
| 18.11   | 2.4 Города Русской з<br>ч.)  | емли. Новгород, Псков, Влади  | мир и Суздаль.Москва (1-й из  | I Города Русской земли. Новгород, Псков, Владимир и Суздаль.Москва |                              |                       |   |   |  |  |  |
| 18.11   | 2.5 Древнерусские в          | оины-защитники. (1-й из 1 ч.) |                               | Древнерусские воины-защитники.                                     |                              |                       |   |   |  |  |  |
| 25.11   | 2.6 Узорочье теремо          | в. (1-й из 1 ч.)              |                               | Узорочье теремов.                                                  |                              |                       |   |   |  |  |  |
| 25.11   | 2.7 Праздничный пи           | р в теремных палатах. (1-й из | 1 ч.)                         | Праздничный пир в теремных палатах.                                |                              |                       |   |   |  |  |  |
| 02.12   | 3.1 Страна восходяш<br>1 ч.) | его солнца. Образ художеств   | енной культуры Японии. (1-й и | з Страна восходящего солнца. Образ художественной культуры Японии. |                              |                       |   |   |  |  |  |
| 02.12   | 3.2 Изображение яп           | онок в национальной одежде    | . (1-й из 1 ч.)               | Изображение японок в на                                            | ациональной одежде.          |                       |   | × |  |  |  |
| 9.12    | 3.3 Народы гор и сте         | пей. (1-й из 1 ч.)            |                               | Добавить домашнее зада                                             | ние                          |                       |   | 1 |  |  |  |
| 09.12   | 3.4 Искусство народе         | ов гор и степей (1-й из 1 ч.) |                               | Народы гор и степей                                                |                              |                       |   |   |  |  |  |
|         |                              |                               |                               | Искусство народов гор и степей                                     |                              |                       |   |   |  |  |  |
| 16.12   | 3.5 Города в пустыне         | е. (1-й из 1 ч.)              |                               | Города в пустыне                                                   |                              |                       | 1 | × |  |  |  |
| 6.12    | 3.6 Древняя Эллада.          | (1-й из 1 ч.)                 |                               | Древняя Эллада                                                     | J                            |                       | 1 | × |  |  |  |
| 23.12   | 3.7 Древнегреческие          | е праздники. (1-й из 1 ч.)    |                               | Добавить домашнее задание                                          |                              |                       |   |   |  |  |  |
| 23.12   | 3.8 Европейские гор          | ода Средневековья (1-й из 1   | 4.)                           | Добавить домашнее задание                                          |                              |                       |   |   |  |  |  |

Хотя мы заполняли два урока 16.12, оба задания попадают на первый урок 23.12, второй остаётся пустым.

| Сласс   | Предмет                                                 | Период                         | Темы уроков                                                      | Домашние задания                 | Другие задания |   |   |  |  |
|---------|---------------------------------------------------------|--------------------------------|------------------------------------------------------------------|----------------------------------|----------------|---|---|--|--|
| 4a      | <ul> <li>Изобразительное искусство</li> </ul>           | 2 четверть 🔹                   | Неиспользованные 🔻                                               | Выданные к текущему уроку 🕈      | Отображать     |   |   |  |  |
| Q, Barr | узить                                                   |                                |                                                                  |                                  |                |   |   |  |  |
| Дата    | Тема урока                                              |                                | Дом                                                              | ашнее задание к текущему ур      | оку            |   |   |  |  |
| 11.11   | 2.2 Древние соборы. Кубан.Храмы и соборы Кра            | снодара (1-й из 1 ч.)          | Родной угол                                                      |                                  |                |   |   |  |  |
| 11.11   | 2.3 Города русской земли.Древний город и его ж          | ители (1-й из 1 ч.)            | Добавить домашнее задан                                          | ие                               |                |   |   |  |  |
| 18.11   | 2.4 Города Русской земли. Новгород, Псков, Влади<br>ч.) | имир и Суздаль.Москва (1-й из  | 1 Древние соборы. Кубан.Хр                                       | рамы и соборы Краснодара         |                | 1 | × |  |  |
| 18.11   | 2.5 Древнерусские воины-защитники. (1-й из 1 ч.         | )                              | Города русской земли. Древний город и его жители                 |                                  |                |   |   |  |  |
| 25.11   | 2.6 Узорочье теремов. (1-й из 1 ч.)                     |                                | Города Русской земли. Новгород, Псков, Владимир и Суздаль.Москва |                                  |                |   |   |  |  |
| 25.11   | 2.7 Праздничный пир в теремных палатах. (1-й из         | 314.)                          | Древнерусские воины-защитники.                                   |                                  |                |   |   |  |  |
| 02.12   | 3.1 Страна восходящего солнца. Образ художеств          | зенной культуры Японии. (1-й и | з Узорочье теремов.                                              |                                  |                |   |   |  |  |
|         | 1 ч.)                                                   |                                | Праздничный пир в теремных палатах.                              |                                  |                |   |   |  |  |
| 02.12   | 3.2 Изображение японок в национальной одежде            | е. (1-й из 1 ч.)               | Добавить домашнее задан                                          | ние                              |                |   |   |  |  |
| 09.12   | 3.3 Народы гор и степей. (1-й из 1 ч.)                  |                                | Страна восходящего солни                                         | ьтуры Японии.                    | 1              | × |   |  |  |
|         |                                                         |                                | Изображение японок в на                                          | циональной одежд <mark>е.</mark> |                | 1 | × |  |  |
| 09.12   | 3.4 Искусство народов гор и степей (1-й из 1 ч.)        |                                | Добавить домашнее задан                                          | ие                               |                |   | 1 |  |  |
| 16.12   | 3.5 Города в пустыне. (1-й из 1 ч.)                     |                                | Народы гор и степей                                              |                                  |                | - | × |  |  |
| 16.12   | 3.6 Древняя Эллада. (1-й из 1 ч.)                       |                                | Искусство народов гор и степей                                   |                                  |                |   |   |  |  |
| 23.12   | 3.7 Древнегреческие праздники. (1-й из 1 ч.)            |                                | Города в пустыне                                                 |                                  |                |   |   |  |  |
|         |                                                         |                                | Древняя Эллада                                                   |                                  |                |   |   |  |  |
| 23.12   | 3.8 Европейские города Средневековья (1-й из 1          | ч.)                            | Добавить домашнее задание                                        |                                  |                |   |   |  |  |

И потому ученик видит только первое задание.

| евник: Аш София, 4а                      | 2 четверть                                                                                                    |                                                                                                    |                                                                                                    |
|------------------------------------------|----------------------------------------------------------------------------------------------------|----------------------------------------------------------------------------------------------------|----------------------------------------------------------------------------------------------------|
| осроченные задания 0                     | 🝷 🏲 Задания из электронных курсов 👩                                                                                                    | •                                                                                                    |                                                                                                    |
|                                          | ÷                                                                                                    | 17 неделя: 23.12.20                                                                                                    | 19 - 29.12.2019 👻                                                                                                    |
| УРОК                                     | ДОМАШНЕЕ ЗАДАНИЕ                                                                                                    | ОЦЕНКА                                                                                                    | УРОК                                                                                                    |
| 1 Изобразительное и<br>08:00 - 08:40, 2  | Города в пустыне                                                                                                    |                                                                                                    | - 1                                                                                                    |
| 2 Изобразительное и<br>08:50 - 09:30 , 2 |                                                                                                    |                                                                                                    | 2019<br>5                                                                                                    |
| 3                                        |                                                                                                    |                                                                                                    | ы                                                                                                    |
|                                          | невник: Аш София, 4а,<br>осроченные задания о<br>урок<br>1 Изобразительное и<br>08:00 - 08:40, 2<br>2 Изобразительное и<br>08:50 - 09:30, 2<br>3 | невник: Аш София, 4а, 2 четверть<br>осроченные задания о → Р Задания из электронных курсов о<br>✓<br>УРОК ДОМАШНЕЕ ЗАДАНИЕ<br>1 Изобразительное и<br>2 Изобразительное и<br>3 | аевник: Аш София, 4а, 2 четверть<br>осроченные задания о С Задания из электронных курсов С С 17 неделя: 23.12.20<br>УРОК ДОМАШНЕЕ ЗАДАНИЕ ОЦЕНКА<br>1 ИЗОбразительное и<br>2 ИЗОбразительное и<br>3 |

#### Заполнение домашнего задания на экране выставления оценок Журнал → Классный журнал, экран «Выставить оценки»

Через раздел Журнал → Классный журнал открыть экран «Выставить оценки», щёлкнув под датой.

| равление                        | Планирование        | 06y           | чен    | ние     | e (1        | Pac       | писа         | ние | ж  | урна     | л      | От | неть   | I         | Pecy       | рсы  | 4  | тес       | тац | ия                     |                        |                               |
|---------------------------------|---------------------|---------------|--------|---------|-------------|-----------|--------------|-----|----|----------|--------|----|--------|-----------|------------|------|----|-----------|-----|------------------------|------------------------|-------------------------------|
| Класс                           | ный журнал          |               |        |         |             |           |              |     |    |          |        |    |        |           |            |      |    |           |     |                        |                        |                               |
| Класс\Парал                     | ілель               |               |        | г       | Іред        | ме        | т            |     |    |          |        |    |        | 1         | Пери       | од   |    |           |     |                        |                        | Учитель                       |
| 5a                              |                     |               | •      |         | Ист         | οри       | 19           |     |    |          |        |    |        | •         | 1 че       | твер | ть |           |     |                        |                        | Стрельникова Алина Васильевна |
| Q, Ватрувил                     | Режим быстри        | ого ре        | едан   | сти     | рова        | ни        | я            |     |    |          |        |    |        |           |            |      |    |           |     |                        |                        |                               |
|                                 |                     | _             |        |         |             |           |              |     |    |          |        |    |        |           |            |      |    |           |     |                        |                        |                               |
|                                 |                     |               |        |         | Сен         | тя        | брь          |     |    |          |        |    | (      | Окт       | я6р        | •    |    |           |     |                        | Оценка                 |                               |
| У                               | ченики              | 4             | 4      | 1:      | Сен<br>1 1: | тя<br>1 1 | 6рь<br>L8 18 | 25  | 25 | 2        | 2      | 9  | 9      | Окт<br>16 | ябр<br>16  | 23   | 23 | 30        | 30  | Средняя                | Оценка<br>за           |                               |
| y                               | ченики              | 4             | 4      | 1:      | Сен         |           | брь<br>L8 18 | 25  | 25 | 2        | 2      | 9  | 9      | Окт<br>16 | ябрі<br>16 | 23   | 23 | 30        | 30  | Средняя<br>оценка      | Оценка<br>за<br>период |                               |
| <b>У</b><br>1. Аш Софи          | ченики<br>я         | <b>4</b><br>О | 4<br>С | 1:<br>C |             |           | брь<br>L8 18 | 25  | 25 | <b>2</b> | 2<br>□ | 9  | 9<br>0 | Окт<br>16 | ябрі<br>16 | 23   | 23 | <b>30</b> | 30  | Средняя<br>оценка      | Оценка<br>за<br>период |                               |
| уч<br>1. Аш Софи<br>2. Белых Ст | ченики<br>я<br>епан | <b>4</b><br>О | 4<br>С | 1:<br>С | Сен         |           | брь<br>L8 18 | 25  | 25 | 2        | 2      | 9  | 9      | Окт<br>16 | ябрі<br>16 | 23   | 23 | <b>30</b> | 30  | Средняя<br>оценка<br>5 | Оценка<br>за<br>период |                               |

На открывшемся экране можно добавить домашнее задание на текущий урок, если оно не было своевременно добавлено, и на следующее занятие.

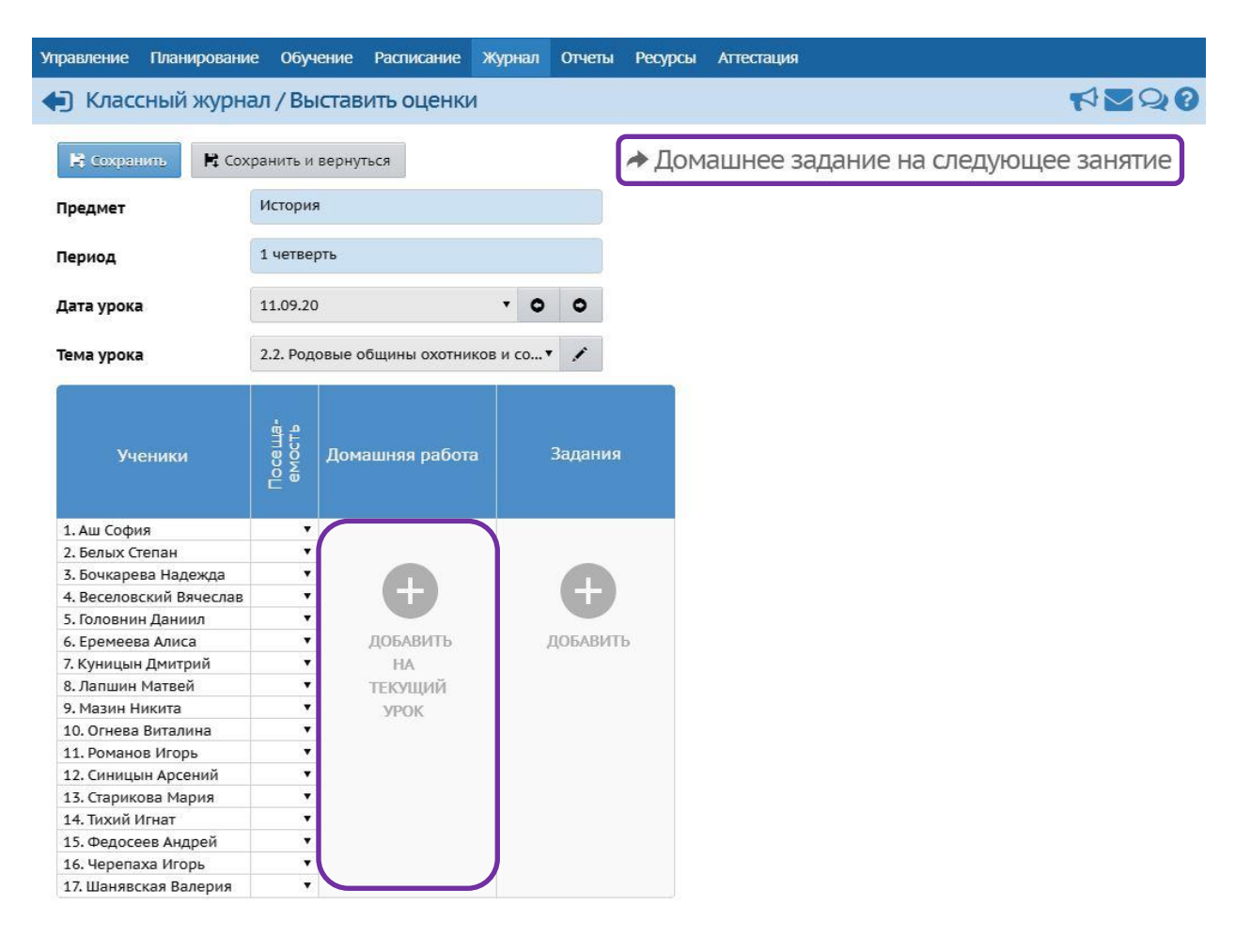

В открывшемся окне можно выбрать дату следующего урока, особенно обращая внимание на номер урока, если два занятия проходят в один день.

Текст домашнего задания можно ввести вручную или выбрать из КТП.

После заполнения задания нажать на кнопку «Добавить/Редактировать».

| Дата следующего занятия | 18.09.2020 (1)  | ~        |
|-------------------------|-----------------|----------|
| Текст домашнего задания | Древнейшие      | 🗐 Из КТП |
| Тип задания             | Домашняя работа |          |

Заполненное домашнее задание открывает возможность выставления оценок. Задание можно отредактировать по кнопке редактирования.

Любое задание может быть обязательным или необязательным. Если задание отмечено галочкой, по нему обязательно должна быть выставлена оценка.

| Управление  | Планирование | 06y              | ение  | Расписание      | Журнал | Отчеты   | Ресур | осы | Аттестация |
|-------------|--------------|------------------|-------|-----------------|--------|----------|-------|-----|------------|
| 🔶 Класс     | ный журна    | л/Вы             | істав | ить оценки      | i      |          |       |     |            |
| 🗎 Сохран    | ить 👫 Сохр   | анить и          | верну | уться           |        |          |       |     |            |
| Предмет     |              |                  | 5a/V  | 1стория         |        |          |       |     |            |
| Период      |              |                  | 1 че  | тверть          |        |          |       |     |            |
| Дата урока  | 1            |                  | 11.0  | 9.20            |        | -        | •     | 0   |            |
| Тема урока  | 1            |                  | Выб   | ерите тему уро  | ka     |          |       | 1   |            |
|             |              |                  | До    | машняя работ    | a      |          |       |     |            |
| Уче         | еники        | oce ща<br>змость |       | ведение. Что и: | 3.122  | Задания  |       |     |            |
|             |              | E                |       | Домашнее задани | e      |          |       |     |            |
| 1. Аш Софи  | я            | •                |       |                 |        |          |       |     |            |
| 2. Белых Ст | епан         | •                |       |                 |        |          |       |     |            |
| 3. Бочкарев | ва Надежда   | •                |       |                 |        |          |       |     |            |
| 4. Веселово | кий Вячеслав | •                |       |                 |        |          |       |     |            |
| 5. Головнин | н Даниил     | ۲                |       |                 |        |          |       |     |            |
| 6. Еремеев  | а Алиса      | ۲                |       |                 |        | ДОБАВИТІ | D     |     |            |
| 7. Куницын  | Дмитрий      | •                |       |                 |        |          |       |     |            |
| 8. Лапшин І | Матвей       |                  |       |                 |        |          |       |     |            |

• 🔽

•

9. Мазин Никита

10. Огнева Виталина

# Заполнение других заданий в Классном журнале

Журнал → Классный журнал, экран «Выставить оценки»

Также на экране «Выставить оценки» можно заполнить другие задания по кнопке «Добавить».

| равление Планировани    | е Обуч            | ени     | е Расписание Жур                                     | нал Отчеты     | Pecy   | рсы    | Аттестация                             |
|-------------------------|-------------------|---------|------------------------------------------------------|----------------|--------|--------|----------------------------------------|
| Классный журна          | ал/Вы             | ста     | вить оценки                                          |                |        |        |                                        |
| 🛱 Сохранить 🗮 Сох       | ранить и          | вері    | нуться                                               |                |        |        |                                        |
| Предмет                 |                   | 5a,     | /История                                             |                |        |        |                                        |
| Период                  |                   | 1 4     | етверть                                              |                |        |        |                                        |
| Дата урока              |                   | 11      | .09.20                                               |                | •      | 0      |                                        |
| Тема урока              |                   | 2.2     | . Родовые общины охо                                 | тников и собир | ателеі | й.Знат | ъ своих предков – знать историю. (1 ч) |
|                         |                   |         | e e e e e e e e e e e e e e e e e e e                |                | -      |        |                                        |
| Ученики                 | Посеща-<br>емость | да<br>* | омашняя работа<br>Древнейшие люд<br>Домашнее задание | Задания        |        |        |                                        |
| 1. Аш София             |                   |         | (                                                    |                |        |        |                                        |
| 2. Белых Степан         | •                 |         |                                                      |                |        |        |                                        |
| 3. Бочкарева Надежда    |                   | n       |                                                      |                |        |        |                                        |
| 4. Веселовский Вячеслав | •                 |         |                                                      |                |        |        |                                        |
| 5. Головнин Даниил      | •                 | n       |                                                      |                |        |        |                                        |
| 6. Еремеева Алиса       | •                 | D       |                                                      | ДОБАВИТН       |        |        |                                        |
| 7. Куницын Дмитрий      | •                 | n       |                                                      |                |        | ]      |                                        |
| 8. Лапшин Матвей        | •                 | n       |                                                      |                |        |        |                                        |
| 9. Мазин Никита         |                   | n       |                                                      |                |        |        |                                        |
| 10. Огнева Виталина     | •                 | 0       |                                                      |                |        |        |                                        |
| 11. Романов Игорь       | •                 | 0       |                                                      |                |        |        |                                        |
| 12. Синицын Арсений     | •                 |         |                                                      |                |        |        |                                        |
| 13. Старикова Мария     | •                 |         |                                                      |                |        |        |                                        |
| 14. Тихий Игнат         | ¥                 |         |                                                      |                |        |        |                                        |
| 15. Федосеев Андрей     | •                 |         |                                                      |                |        |        |                                        |
| 16. Черепаха Игорь      | •                 |         |                                                      |                |        |        |                                        |
| 17. Шанявская Валерия   |                   | n       |                                                      |                |        |        |                                        |

В открывшемся окне нового задания выбрать «Тип задания». Тему задания можно вручную отредактировать. Добавить.

| Тема задания | Родовые общины охотников и соби | рателей.Знать своих предков – знать историю. |
|--------------|---------------------------------|----------------------------------------------|
| Тип задания  | Ответ на уроке                  | •                                            |

Внимание! Добавленные задания можно удалить, но это повлечёт за собой удаление связанных с ними оценок.

Если вы не предполагали удаление оценок, нажмите «Нет».

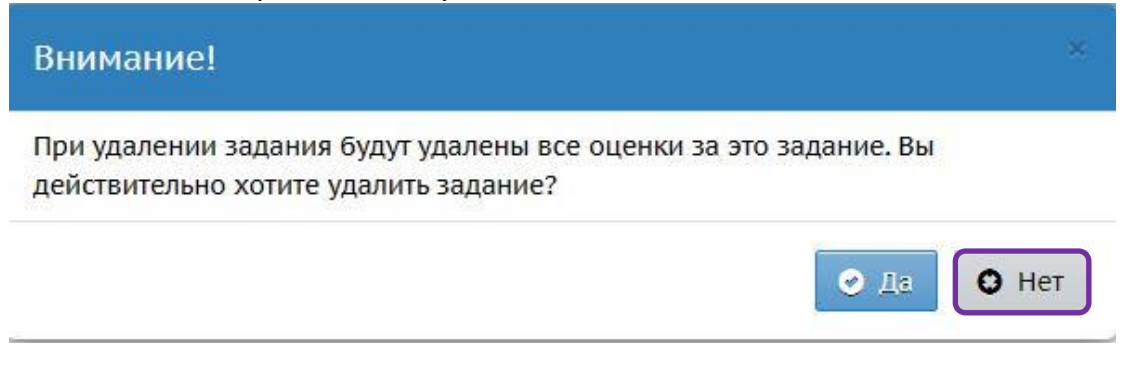

#### Вес задания Журнал → Классный журнал

При использовании в школе средневзвешенной оценки каждое задание имеет свой вес. По умолчанию все задания имеют вес 10. Изменить вес задания можно после его добавления, взяв задание на редактирование на экране «Выставить оценки».

| Управление | Планирование | Обучение     | Расписание   | Журнал     | Отчеты     | Ресур   | сы    | Аттестация                             |   |
|------------|--------------|--------------|--------------|------------|------------|---------|-------|----------------------------------------|---|
| 🔄 Клас     | сный журнал  | /Выставі     | ить оценки   | I          |            |         |       |                                        |   |
| 🛱 Coxpai   | ить 🗎 Сохран | нить и верну | гься         |            |            |         |       |                                        |   |
| Предмет    |              | 5а/И         | стория       |            |            |         |       |                                        |   |
| Период     |              | 1 чет        | верть        |            |            |         |       |                                        |   |
| Дата урока | E .          | 11.09        | 0.20         |            | ,          | •       | 0     |                                        |   |
| Тема урока | u.           | 2.2. P       | одовые общин | ны охотник | ов и собир | ателей. | Знаті | ь своих предков – знать историю. (1 ч) | 1 |

|                         |                   | Д | омашняя работа   |   | Зада           | ани | я                   |               |  |  |
|-------------------------|-------------------|---|------------------|---|----------------|-----|---------------------|---------------|--|--|
| Ученики                 | Посеща.<br>емость | * | Древнейшие люд   | * | Родовые общины | *   | Родовые общины      | Новое задание |  |  |
|                         |                   |   | Домашнее задание |   | Ответ на уроке | ~   | Тематическая работа |               |  |  |
| 1. Аш София             | •                 |   |                  |   |                |     |                     |               |  |  |
| 2. Белых Степан         | •                 |   |                  |   |                |     |                     |               |  |  |
| 3. Бочкарева Надежда    |                   |   |                  |   |                |     |                     |               |  |  |
| 4. Веселовский Вячеслав | •                 |   |                  |   |                |     |                     |               |  |  |
| 5. Головнин Даниил      |                   |   |                  |   |                |     |                     |               |  |  |
| 6. Еремеева Алиса       | •                 |   |                  |   |                |     |                     | ДОБАВИТЬ      |  |  |
| 7. Куницын Дмитрий      |                   |   |                  |   |                |     |                     |               |  |  |
| 8. Лапшин Матвей        | •                 |   |                  |   |                |     |                     |               |  |  |
| 9. Мазин Никита         |                   |   |                  |   |                |     |                     |               |  |  |
| 10. Огнева Виталина     | •                 |   |                  |   |                |     |                     |               |  |  |
| 11. Романов Игорь       |                   |   |                  |   |                |     |                     |               |  |  |
| 12. Синицын Арсений     | •                 |   |                  |   |                |     |                     |               |  |  |
| 13. Старикова Мария     |                   |   |                  |   |                |     |                     |               |  |  |
| 14. Тихий Игнат         |                   |   |                  |   |                |     |                     |               |  |  |
| 15. Федосеев Андрей     |                   |   |                  |   |                |     |                     |               |  |  |
| 16. Черепаха Игорь      |                   |   |                  |   |                |     |                     |               |  |  |
| 17. Шанявская Валерия   |                   |   |                  |   |                |     |                     |               |  |  |

На открывшемся экране «Редактировать задание» изменить вес. Сохранить.

На этом же экране можно изменить другие параметры задания, написать какиелибо пояснения для учеников или любую детализацию.

| Управление | Планирование   | Обучение | Расписание | Журнал       | Отчеты        | Ресурсы    | Аттестация               |                        |
|------------|----------------|----------|------------|--------------|---------------|------------|--------------------------|------------------------|
| 🗲 Класс    | сный журнал    | /Редакти | іровать за | адание       |               |            |                          |                        |
| Coxpan     | иль            |          |            |              |               |            |                          |                        |
| V          |                |          |            | 50           |               |            |                          |                        |
| класс      |                |          |            |              |               |            |                          |                        |
| Предмет    |                |          |            | история      |               |            |                          |                        |
| Занятие    |                |          |            | 11.09.2020 ( | 2) - 2.2. Pog | овые общи  | ны охотников и собира•   | Подробности урока      |
| Тип задани | a              |          |            | Ответ на ур  | оке           |            |                          |                        |
| Оценка     |                |          |            | Необязател   | ьна           |            |                          | •                      |
| Bec        |                |          | 0          | 7            |               |            |                          |                        |
| Назначено  | учащимся       |          | E          | сем          |               |            |                          |                        |
| Тема задан | ия             |          |            | Родовые об   | щины охот     | ников и со | бирателей.Знать своих пр | едков – знать историю. |
| Примечани  | я для учеников |          | [          |              |               |            |                          |                        |
|            |                |          |            |              |               |            |                          |                        |
|            |                |          |            |              |               |            |                          |                        |
|            |                |          |            |              |               |            |                          |                        |
|            |                |          |            |              |               |            |                          |                        |
|            |                |          |            |              |               |            |                          |                        |
|            |                |          | E          | несите при   | мечания,      | которые уч | еники получат вместе с   | заданиями. Эти         |
|            |                |          | р          | ополнения    | к уроку, у    | казания и  | Γ.Π.                     | Jonen el IMA,          |
| Прикреплё  | нные файлы     |          |            | Прикрепи     | ть файл       |            |                          |                        |

Можно также отредактировать вес каждого задания на экране «Темы уроков и задания» при выборе режима отображения других заданий.

Тип заданий отображается в отдельном столбце.

Другие параметры задания можно изменить прямо на этом экране или открыть задание на редактирование по кнопке редактирования рядом с заданием.

| правлени | ие Планирование Обуче                                        | ние Расписание Жу       | рнал Отчеты Ресурсы Агтест            | ация                                        |                           |              |         |                                                |                                                           |     |     |             |
|----------|--------------------------------------------------------------|-------------------------|---------------------------------------|---------------------------------------------|---------------------------|--------------|---------|------------------------------------------------|-----------------------------------------------------------|-----|-----|-------------|
| 🖨 Кл     | ассный журнал/Тем                                            | ы уроков и задан        | ия ( вариант: <mark>Основной 5</mark> | a)                                          |                           |              |         |                                                |                                                           |     |     | 20          |
| Класс\П  | араллель                                                     | Предмет                 | Период                                | Темы уроков                                 | Домашни                   | е задания    |         |                                                | 🖨 На печать                                               |     | твЕ | xcel        |
| 5a       |                                                              | История                 | • 1 четверть                          | Неиспользовани                              | ые • Выданны              | ие на текуще | м уроке | •                                              |                                                           |     |     |             |
| Другие   | задания                                                      |                         |                                       |                                             |                           |              |         |                                                |                                                           |     |     |             |
| Отобра   | окать                                                        |                         |                                       |                                             |                           |              |         |                                                |                                                           |     |     |             |
| Q Sarp   | лузиль                                                       |                         |                                       |                                             |                           |              |         |                                                |                                                           |     |     |             |
| Дата     |                                                              | Тема урока              |                                       | Домашнее з                                  | адание на следующий урок  |              |         |                                                | Другие задания                                            |     |     |             |
|          |                                                              |                         |                                       |                                             | Тема                      |              |         | Тема                                           |                                                           | Bec | Тип |             |
|          |                                                              |                         |                                       |                                             |                           |              |         |                                                |                                                           |     |     | зада<br>ния |
| 04.09    | <ol> <li>1.1 Введение. Что изучает</li> <li>1.4.)</li> </ol> | наука историяИсточни    | ки исторических знаний. (1-й из       | Введение. Что изучает наука исто<br>знаний. | рияИсточники исторических | / *          | 10      |                                                |                                                           |     |     |             |
| 04.09    | 2.1 Древнейшие люди.Ист                                      | орическая карта. (1-й и | 314.)                                 | Историческая карта                          |                           | / #          | 10      | Ответ на уроке                                 |                                                           | / * | 10  | 0           |
|          |                                                              |                         |                                       | Древнейшие люди.Историческая                | карта.                    | / =          | 10      |                                                |                                                           |     |     |             |
| 11.09    | 2.2 Родовые общины охот<br>историю. (1-й из 1 ч.)            | ников и собирателей.3   | нать своих предков – знать            | Добавить домашнее задание                   |                           | /            |         |                                                |                                                           | _   |     |             |
| 11.09    | 2.3 Возникновение искусс из 1 ч.)                            | тва и религии. Археоло  | гия – помощница истории. (1-й         | Древнейшие люди.Историческая                | карта.                    | / 8          | 10      | Родовые общины охоти<br>предков – знать истори | ников и собирателей.Знать своих<br>ю. Ответ на уроке      | 1   | 7   | 0           |
|          |                                                              |                         |                                       |                                             |                           |              |         | Родовые общины охоти<br>предков – знать истори | ников и собирателей.Знать своих<br>ю. Тематическая работа | / * | 10  | ТМ          |

# Посещаемость

### Заполнение пропусков уроков в разделе «Посещаемость»

#### Журнал → Посещаемость

Пропуски, как и прочую информацию, следует заполнять своевременно.

Раздел **Журнал Э Посещаемость** удобнее использовать для заполнения длительных пропусков занятий отдельными учениками. Например, при предоставлении справки.

В этом разделе учитель может заполнять посещаемость только в классе, в котором он назначен классным руководителем.

Для заполнения посещаемости надо щёлкнуть мышью на фамилии-имени ученика.

| правление    | Планирование | Обуч | ені | 1e | P   | acr | шс   | ани | e   | Жур | нал | 0    | гчеп | ы  | Pecy | урсы |    |    |    |       |
|--------------|--------------|------|-----|----|-----|-----|------|-----|-----|-----|-----|------|------|----|------|------|----|----|----|-------|
| 🗐 Выста      | вление пос   | ещае | M   | oc | ги  | y۲  | la   | ци  | хся | 1   |     |      |      |    |      |      |    |    |    |       |
| Класс        |              |      |     | Me | ся  | ц   |      |     |     |     |     |      |      |    |      |      |    |    |    |       |
| 1a           |              |      | •   | c  | ент | ябр | рь 2 | 020 |     |     |     |      |      | •  |      |      |    |    |    |       |
| 3            | Ученики      |      |     |    |     |     |      |     |     | c   | ент | ябрь | •    |    |      |      |    |    |    | итого |
|              |              | 1    | 2   | 3  | 7   | 8   | 9    | 10  | 14  | 15  | 16  | 17   | 21   | 22 | 23   | 24   | 28 | 29 | 30 |       |
| 1. Кофф Егој | р            |      |     |    |     |     |      |     |     |     |     |      |      |    |      |      |    |    |    |       |
| 2. Лии Дары  | я            |      |     |    |     |     |      |     |     |     |     |      |      |    |      |      |    |    |    |       |
| 3. Пелевин А | Антон        |      |     |    |     |     |      |     | 2   | 1   | 1   |      |      |    |      |      |    |    |    | 4     |
| 4. Петров Мі | ихаил        |      |     |    |     |     |      |     |     |     |     |      |      |    |      |      |    |    |    |       |
| 5. Рим Наде  | жда          |      |     | 1  | 2   | 1   | 1    | 1   |     |     |     |      |      |    |      |      |    | Ì  |    | 6     |

На открывшемся экране можно заполнить пропуски «За отдельные уроки» или «За целый день» в зависимости от выбранного значения фильтра «Вид отметки».

Ошибочно заполненные пропуски удалить щелчком по крестику рядом с датой и предметом.

Сохранить.

| Управлен     | ие План       | ирование     | Обуче  | ние   | Распи  | сание       | Журнал | Отчеты | Ресурсы |
|--------------|---------------|--------------|--------|-------|--------|-------------|--------|--------|---------|
| <b>4)</b> По | осещаем       | 10СТЬ/В      | ыстав  | влен  | ие пр  | опус        | ков    |        |         |
| <b>R</b> Co  | хранить       | С Восста     | новить |       |        |             |        |        |         |
| Класс        |               |              | 1      | 1a    |        |             |        |        |         |
| Месяц        |               |              |        | Сентя | юрь 20 | 20          |        |        |         |
| Учени        | c             |              |        | Рим Н | Надежд | a           |        |        |         |
| Вид от       | метки         |              | (      | За це | лый де | нь          |        |        | •       |
| Дата         | Предмет       |              | п      | ричин | Ia     |             |        |        |         |
| 1.09         | Муз.          | ⊖ УП         | ОБС    | ) HII | О ОТ   | ⊖ оп        | ×      |        |         |
| 2.09         | Прир.         | ⊖ УП         | ОБС    | ) HII | ⊖ от   | <u>о ог</u> | ×      |        |         |
| 3.09         | Рус.яз.       | Б 🔾 УП       | 🔘 Б С  | ) HII | ⊖ от   | ⊖ оп        | ×      |        |         |
| 7.09         | Матем.<br>ИЗО | Б () УП<br>Б | ⊚ Б С  | ) HN  | ⊖ от   | ⊖ оп        | 36     |        |         |
| 8.09         | Муз.          | Б 🔾 УП       | о Б С  | ⊢П    | ⊖ от   | ⊖ оп        | *      |        |         |
| 9.09         | Прир.         | Б 🔾 УП       | о Б С  | ∀П    | О ОТ   | ⊖ оп        | ×      |        |         |
| 10.09        | Рус.яз.       | Б 🔿 УП       | 🔘 Б С  | нп    | ⊖ от   | ⊖ оп        | ×      |        |         |
| 14.09        | Матем.<br>И30 | ⊖ УП         | ОБС    | ∀П    | ⊖ от   | ⊖ оп        | ×      |        |         |

# Заполнение посещаемости в Классном журнале

### Журнал ightarrow Классный журнал, экран «Выставить оценки»

При своевременном ведении Классного журнала все пропуски должны заполняться сразу в ходе проведения урока так же, как и оценки, прямо в разделе **Журнал → Классный журнал** на экране «Выставить оценки».

Для этого надо щёлкнуть мышью под датой.

| Управление  | Планирование | 06)   | учен | ие    | Pa   | списан | ние | ж  | урна | ภ | От    | четь | ł   | Pecy | рсь        | 1 / | Агте | ста | ция     |        |                               |
|-------------|--------------|-------|------|-------|------|--------|-----|----|------|---|-------|------|-----|------|------------|-----|------|-----|---------|--------|-------------------------------|
| 🔄 Класс     | ный журнал   |       |      |       |      |        |     |    |      |   |       |      |     |      |            |     |      |     |         |        |                               |
| Класс\Пара  | плель        |       |      | Пре   | ≥дм  | ет     |     |    |      |   |       |      | r   | Пери | од         |     |      |     |         |        | Учитель                       |
| 5a          |              |       | •    | И     | стор | вия    |     |    |      |   |       | 6    | •   | 1 че | твер       | оть |      |     |         |        | Стрельникова Алина Васильевна |
| Q, Запрузит | Режим быстр  | ого р | едак | стиро | ван  | ия     |     |    |      |   |       |      |     |      |            |     |      |     |         |        |                               |
|             |              |       |      | _     |      | _      |     |    |      |   |       |      |     |      |            |     |      |     |         | _      |                               |
|             |              |       | 1    | Ce    | HT   | яорь   |     |    |      |   | 11.20 | 1    | OKT | ябр  | •          |     | -    | 1   | Средняя | Оценка |                               |
| У           | ченики       | 4     | 4    | 11    | 11   | 18 18  | 25  | 25 | 2    | 2 | 9     | 9    | 16  | 16   | 23         | 23  | 30   | 30  | оценка  | за     |                               |
|             |              |       |      |       |      |        |     |    |      |   | 0     |      |     |      | $\bigcirc$ |     |      |     |         | период |                               |
| 1. Аш Софі  | 19           | Б     | Вы   | стави | ть   | рценки |     |    |      |   |       |      |     |      |            |     |      |     |         |        |                               |
| 2. Белых С  | гепан        |       | -    |       | _    |        |     |    |      |   |       |      |     |      |            |     |      |     | 5       |        |                               |
| 3. Бочкаре  | ва Надежда   |       |      |       |      |        |     |    |      |   |       |      | 1   |      |            |     |      | 1   |         |        |                               |

На открывшемся экране можно заполнить информацию по всем отсутствующим или опоздавшим ученикам.

Можно последовательно менять дату урока по соответствующему фильтру.

Ошибочно заполненный пропуск удаляется выбором пустой строки в выпадающем списке посещаемости.

Сохранить.

| Управление Планиров                                                                                                 | ание Обуч                 | ение Расписание  | Журнал       | Отчеты Рес                       | урсы      |                |                   |
|----------------------------------------------------------------------------------------------------|---------------------------|------------------|--------------|----------------------------------|-----------|----------------|-------------------|
|                                                                                                    | рнал / Вы                 | ставить оценк    | И            |                                  |           |                |                   |
| 🖹 Сохранить 🗎                                                                                                    | Сохранить и               | вернуться ОД     | обавить зада | ние 🗘 До                         | бавить до | омашнее задани | е на текущий урок |
| Предмет                                                                                                    |                           | Русский язык     |              |                                  |           |                |                   |
| Период                                                                                                    |                           | 1 четверть       |              |                                  |           |                |                   |
| Дата урока                                                                                                    |                           | 17.09.20         |              | • •                              | 0         |                |                   |
| Тема урока                                                                                                    |                           | Выберите тему ур | ока          |                                  | 1         |                |                   |
| Ученики                                                                                                    | Посе <i>ща-</i><br>емость | Домашняя рабо    | та 📕 —       | Задания<br>Не указана<br>Диктант | Ho        | вое задание    |                   |
| <ol> <li>Кофф Егор</li> <li>Лии Дарья</li> <li>Пелевин Антон</li> <li>Петров Михаил</li> <li>Рим Надежда</li> </ol> | ОП V<br>V<br>Б V          | Ð                |              |                                  |           | Ð              |                   |

### Выставление текущих оценок

#### Выставление оценок в обычном режиме

#### Журнал → Классный журнал, экран «Выставить оценки»

Оценки в Классном журнале можно выставлять в обычном режиме или в «Режиме быстрого редактирования».

Рекомендуется использовать обычный режим, так как в «Режиме быстрого редактирования» большинство параметров заданий не заполняется. И к ним в последующем надо будет вернуться для заполнения.

Оценки выставляются достаточно быстро и в обычном режиме. И выглядит этот режим нагляднее.

Если вы планируете какой-то урок, можно заранее добавить в него задания. В этом случае на уроке останется только выставлять оценки.

Для редактирования оценок в обычном режиме щёлкнуть мышью под датой занятия.

| авление ти                                            | панирование                | Обу                   | ени                        | ie F                  | Расписа                                                    | ние  | Ж  | урна | л | Отч | еты    | Pe                  | сурс                | ы   | Апте      | стац      | ция                    |                        |                               |
|-------------------------------------------------------|----------------------------|-----------------------|----------------------------|-----------------------|------------------------------------------------------------|------|----|------|---|-----|--------|---------------------|---------------------|-----|-----------|-----------|------------------------|------------------------|-------------------------------|
| Класснь                                               | ый журнал                  |                       |                            |                       |                                                            |      |    |      |   |     |        |                     |                     |     |           |           |                        |                        |                               |
| ласс\Параллел                                         | ль                         |                       |                            | Пред                  | мет                                                        |      |    |      |   |     |        | Пе                  | риод                |     |           |           |                        |                        | Учитель                       |
| 5a                                                    |                            |                       | •                          | Исто                  | ория                                                       |      |    |      |   |     | •      | 1                   | четве               | рть |           |           |                        |                        | Стрельникова Алина Васильевна |
|                                                       |                            |                       |                            |                       |                                                            |      |    |      |   |     |        |                     |                     |     |           |           |                        |                        |                               |
| Q Загрузить                                           | Режим быстро               | oro pe                | дакт                       | ирова<br>Сен          | ния<br><b>тябрь</b>                                        |      |    |      |   |     | 0      | ктяб                | рь                  |     |           |           |                        | Оценка                 |                               |
| Q, Загрузить<br>Учен                                  | Режим быстро               | oro pe                | дакт<br><b>4</b> 1         | ирова<br>Сен          | ния<br>тябрь<br>18 1                                       | 8 25 | 25 | 2    | 2 | 9   | 9      | ктяб<br>16 1        | ірь<br>.6 23        | 23  | 30        | 30        | Средняя                | Оценка<br>за           |                               |
| Q, Загрузить<br>Учен                                  | Режим быстро               | <b>4</b>              | дакт<br><b>4</b> :<br>Со ( | ирова<br>Сен          | ния<br>тябрь<br>18 1                                       | B 25 | 25 | 2    | 2 | 9   | 0<br>9 | ктяб<br>16 1        | ірь<br>.6 23        | 23  | <b>30</b> | <b>30</b> | Средняя<br>оценка      | Оценка<br>за<br>период |                               |
| Q. Загрузить<br>Учен<br>1.Аш София                    | Режим быстро               | ого ре<br>4<br>0<br>Б | дакт<br>4 1<br>Выс         | ирова<br>Сен<br>11 11 | ния<br>тябрь<br>18 14                                      | B 25 | 25 | 2    | 2 | 9   | 0<br>9 | ктя6<br>16 1<br>🗌 ( | ірь<br>.6 23<br>) ( | 23  | <b>30</b> | <b>30</b> | Средняя<br>оценка      | Оценка<br>за<br>период |                               |
| Q. Загрузить<br>Учен<br>1. Аш София<br>2. Белых Степа | Режим быстро<br>ники<br>ан | ого ре<br>4<br>0<br>Б | дакт<br>4 1<br>З (<br>ВыС  | ирова<br>Сен<br>11 11 | ния<br>тябрь<br>18 1<br>0000000000000000000000000000000000 | B 25 | 25 | 2    | 2 | 9   | 0<br>9 | ктяб<br>16 1<br>(   | ірь<br>.6 23        | 23  | <b>30</b> | 30        | Средняя<br>оценка<br>5 | Оценка<br>за<br>период |                               |

На открывшемся экране можно выбрать обязательность выставления оценок по каждому из заданий и выставить текущие оценки на выбранную дату. Сохранить.

К любой оценке можно добавить комментарий. Этот комментарий будет доступен для ученика и родителей в разделе «Дневник». На экране добавленный комментарий выделяется цветом.

| правление    | Планировани  | е Обуч           | ение | е Расписание      | Журн   | нал Отчеты      | Ресурсы  | Аттестация          |               |
|--------------|--------------|------------------|------|-------------------|--------|-----------------|----------|---------------------|---------------|
| 🖨 Классн     | ный журна    | ал / Вы          | ста  | вить оценки       | }      |                 |          |                     |               |
| 👫 Сохрани    | ть 🖹 Cox     | ранить и         | верн | нуться            |        |                 |          |                     |               |
| Предмет      |              |                  | Ист  | гория             |        |                 |          |                     |               |
| Период       |              |                  | 1ч   | етверть           |        |                 |          |                     |               |
| Дата урока   |              |                  | 11.  | 09.20             |        | ٠               | 0 0      | >                   |               |
| Тема урока   |              |                  | 2.3  | . Возникновение і | искусо | ства и религии. | Археолог | ия – помощница исто | рии. (1 ч) 🖍  |
|              |              |                  | Дo   | машняя работа     | 1      |                 | Задани   | я                   |               |
| Учен         | ники         | loceща<br>емость | *    | Древнейшие люд    | 🎽      | Родовые общи    | ины 🎽    | Родовые общины      | Новое задание |
|              |              |                  |      | Домашнее задание  |        | Ответ на урон   | ke 🔽     | Тематическая работа |               |
| 1. Аш София  |              | •                |      |                   |        |                 |          | 3                   |               |
| 2. Белых Сте | пан          |                  |      | 5                 |        | 5               |          | 4                   |               |
| 3. Бочкарева | а Надежда    | •                |      | 4                 |        |                 |          | 5                   |               |
| 4. Веселовск | кий Вячеслав | Ŧ                |      |                   |        |                 |          | 4                   | +             |
| 5. Головнин  | Даниил       | •                |      |                   |        |                 |          | 5                   |               |
| 6. Еремеева  | Алиса        | •                |      |                   |        |                 |          | 5                   | ДОБАВИТЬ      |
| 7. Куницын Д | 1митрий      | •                |      |                   |        |                 |          | 4                   |               |
| 8. Лапшин М  | Іатвей       | •                |      |                   |        |                 |          | 3                   |               |
| 9. Мазин Ни  | кита         | •                |      |                   |        |                 |          | 5                   |               |
| 10. Огнева В | италина      | •                |      |                   | 0      | 3               |          | 2                   |               |
| 11. Романов  | Игорь        | •                |      |                   | 0      |                 |          | 5                   |               |
| 12. Синицын  | Арсений      | ۲                |      |                   | 0      |                 |          | 5                   |               |
| 13. Стариков | ва Мария     | •                |      |                   |        | 4               |          | 4                   |               |
| 14. Тихий Иг | нат          | Ŧ                |      |                   | 0      |                 |          | 3                   |               |
| 15. Федосее  | в Андрей     | •                |      |                   |        |                 |          | 5                   |               |
| 16. Черепаха | а Игорь      | ¥                |      |                   | 0      | 4               |          | 4                   |               |
| 17. Шанявска | ая Валерия   | •                |      |                   |        |                 |          | 4                   |               |

Невыставленные обязательные оценки отображаются точками в Классном журнале и влияют на среднюю оценку.

**Внимание!** Учитель должен помнить, что в журнале стоит ограничение на время изменения оценок. По истечении установленного срока точка в журнале становится двойкой и не подлежит редактированию.

| Управление  | Планирование  | 06     | учен | ие             | Pa    | спис | ани | е  | Жу | рнал | n | Отче | еты | P   | есур  | сы  | A  | пес | таци | ия       |        |                                                                                                    |
|-------------|---------------|--------|------|----------------|-------|------|-----|----|----|------|---|------|-----|-----|-------|-----|----|-----|------|----------|--------|----------------------------------------------------------------------------------------------------|
| 🔄 Класс     | ный журнал    | 1      |      |                |       |      |     |    |    |      |   |      |     |     |       |     |    |     |      |          |        |                                                                                                    |
| Класс\Пара  | плель         |        |      | Пр             | редме | 2Т   |     |    |    |      |   |      |     | Пе  | ерио  | А   |    |     |      |          |        | Учитель                                                                                                    |
| 5a          |               |        | •    | V              | 1стор | ия   |     |    |    |      |   |      | •   |     | 1 чет | вер | ть |     |      |          |        | Стрельникова Алина Васильевна                                                                                   |
| 0.0         |               |        |      |                |       |      |     |    |    |      |   |      |     |     |       | 1   |    |     |      |          |        | 200 - 200 - 200 - 200 - 200 - 200 - 200 - 200 - 200 - 200 - 200 - 200 - 200 - 200 - 200 - 200 - 200 - 200 - 200 |
| Q Запрузил  | Режим быст    | рого р | едан | ктир           | овани | 19   |     |    |    |      |   |      |     |     |       |     |    |     |      |          |        |                                                                                                    |
|             |               |        |      |                | Сентя | 96p  | ь   |    |    |      |   |      |     | Окт | ябрі  | ь   |    |     |      |          | Оценка |                                                                                                    |
| У           | ченики        | 4      | 4    | 11             | 11    | 18   | 18  | 25 | 25 | 2    | 2 | 9    | 9   | 16  | 16    | 23  | 23 | 30  | 30   | Средняя  | за     |                                                                                                    |
|             |               |        |      |                |       |      | 0   |    |    |      | 0 |      |     |     | 0     |     |    | 0   | 0    | e quinta | период |                                                                                                    |
| 1. Аш Софи  | ия            | Б      |      |                | 3     |      |     |    |    |      |   |      |     |     |       |     |    |     |      | 3        |        |                                                                                                    |
| 2. Белых С  | тепан         |        | 5    | -              | 554   |      |     |    |    |      |   |      |     |     |       |     |    |     |      | 4.15     |        |                                                                                                    |
| 3. Бочкаре  | ва Надежда    |        |      | $ \mathbf{x} $ | 45    | 1    | 10  |    |    |      |   |      |     |     | 1     |     |    |     |      | 3.67     | 1      |                                                                                                    |
| 4. Веселов  | ский Вячеслав |        |      |                | 4     |      |     |    |    |      |   |      |     |     | Ì     |     |    | 1   |      | 3        |        |                                                                                                    |
| 5. Головни  | н Даниил      |        | 4    |                | 5     |      |     |    |    |      |   |      |     |     |       |     |    |     |      | 3.67     |        |                                                                                                    |
| 6. Еремеев  | за Алиса      |        |      |                | 5     |      |     |    |    |      |   |      |     |     |       |     |    |     |      | 3.5      |        |                                                                                                    |
| 7. Куницын  | н Дмитрий     |        |      |                | 4     |      |     |    |    |      |   |      |     |     |       |     |    |     |      | 3        |        |                                                                                                    |
| 8. Лапшин   | Матвей        |        |      |                | 3     | 1    | 1   | 1  |    |      |   |      |     | 1   |       |     |    | 1   |      | 2.5      |        |                                                                                                    |
| 9. Мазин Н  | Іикита        |        |      |                | 5     |      |     |    | -  |      |   |      | -   |     |       |     | -  |     |      | 3.5      |        |                                                                                                    |
| 10. Огнева  | виталина      |        |      | 10             | 32    |      |     |    |    |      |   |      |     |     |       |     |    |     |      | 2.26     |        |                                                                                                    |
| 11. Романс  | эв Игорь      |        |      | 1              | 5     | 1    | 1   |    |    |      |   |      |     | 1   | 1     |     |    |     |      | 3.5      | 1      |                                                                                                    |
| 12. Синиць  | ын Арсений    |        | 5    |                | 5     |      | 1   |    |    |      |   |      |     |     | Î     |     |    | T   |      | 4        |        |                                                                                                    |
| 13. Старик  | ова Мария     |        |      |                | 44    |      |     |    |    |      |   |      |     |     |       |     |    |     |      | 3.26     |        |                                                                                                    |
| 14. Тихий I | Игнат         |        |      |                | 3     |      |     |    |    |      |   |      |     |     |       |     |    | 1   |      | 2.5      |        |                                                                                                    |
| 15. Федосе  | еев Андрей    |        |      |                | 5     |      | 1   |    |    |      |   |      |     | 1   |       |     |    | T   |      | 3.5      | 1      |                                                                                                    |
| 16. Черепа  | аха Игорь     |        |      |                | 44    |      | 1   |    | -  |      |   |      | -   | 1   | 1     |     | 1  | T   |      | 4        |        |                                                                                                    |
| 17. Шаняво  | ская Валерия  | -      |      |                | 4     | 1    | 1   | -  | -  | T    | Ħ | -    | -   | 1   |       | -   | 1  | 1   | T    | 3        |        |                                                                                                    |

#### Выставление оценок в режиме быстрого редактирования Журнал → Классный журнал, «Режим быстрого редактирования»

В «Режиме быстрого редактирования» оценок скрываются фильтры и кнопки, которые видны в обычном режиме.

Поэтому вначале в Классном журнале надо выбрать класс, предмет, учебный период. Нажать «Загрузить». Только после этого нажать кнопку «Режим быстрого редактирования».

| авление     | Планирование | 06     | учен | ие   | Pa   | аспи | сан        | ие         | ж      | урна | л | Оп | ють | 1  | Pecy       | рсь  | . /        | Атте | ста | ция      |        |
|-------------|--------------|--------|------|------|------|------|------------|------------|--------|------|---|----|-----|----|------------|------|------------|------|-----|----------|--------|
| Классн      | ный журнал   | л      |      |      |      |      |            |            |        |      |   |    |     |    |            |      |            |      |     |          |        |
| сс\Паралл   | пель         |        |      | Пр   | редм | иет  |            |            |        |      |   |    |     | п  | Іери       | од   |            |      |     |          |        |
| l.          |              |        | •    | ŀ    | 1сто | рия/ | очн        |            |        |      |   |    |     | •  | 1 че       | твер | оть        |      |     |          |        |
| Загрузинь   | Режим быст   | рого р | едан | ктир | ован | ия   | )          |            |        |      |   |    |     |    |            |      |            |      |     |          |        |
|             |              |        |      |      | Cer  | нтяб | Брь        |            |        |      |   |    |     | OK | тяб        | рь   |            |      |     |          | Оценка |
| Уч          | еники        | 2      | 3    | 9    | 10   | 16   | 17         | 23         | 24     | 30   | 1 | 7  | 8   | 14 | 15         | 21   | 22         | 28   | 29  | Средняя  | 38     |
|             |              |        |      |      |      |      | $\bigcirc$ | $\bigcirc$ | $\Box$ |      |   |    |     |    | $\bigcirc$ |      | $\bigcirc$ |      |     | - quinta | период |
| Букова Ст   | ефания       |        |      |      |      |      |            |            |        |      |   |    |     |    |            |      |            |      |     |          |        |
| Вольнова    | Ярослава     |        |      |      |      |      |            |            |        |      |   |    |     |    |            |      |            |      |     |          |        |
| Егорова С   | офья         |        |      |      |      |      |            |            |        |      |   |    |     |    |            |      |            |      |     |          |        |
| Ким Викт    | ория         |        |      |      |      |      |            |            |        |      |   |    |     |    |            |      |            |      |     |          |        |
| . Кобзев Ал | пександр     |        |      |      |      |      |            | 1          |        |      |   |    |     |    |            |      |            |      |     |          |        |
| . Павловск  | ий Даниил    |        |      |      |      |      |            |            |        |      |   |    |     |    |            |      |            |      |     |          | 1      |
| Ракитянск   | кий Олег     |        |      |      |      |      |            |            |        |      |   |    |     |    |            |      |            |      |     |          |        |

В этом режиме можно выбрать только «Тип задания».

Оценки выставляются прямо на экране Классного журнала по выбранному типу задания. Сохранить.

Оценки по выбранному типу задания в журнале выделяются заливкой.

Чтобы вернуться в обычный режим, надо повторно нажать кнопку «Режим быстрого редактирования».

| Управление       | Планирование   | 06     | учен | ние  | Pa   | аспи   | сан | ие         | Ж          | урна   | ал  | От     | четь | a P  | Pecy | рсь    | r d    | Атте | стац   | ки       |        |
|------------------|----------------|--------|------|------|------|--------|-----|------------|------------|--------|-----|--------|------|------|------|--------|--------|------|--------|----------|--------|
| 🔄 Класс          | ный журнал     | 1      |      |      |      |        |     |            |            |        |     |        |      |      |      |        |        |      |        |          |        |
| Тип задания      | 1              |        |      | 0    | цен  | ка     |     |            |            |        |     |        |      |      |      |        |        |      |        |          |        |
| Домашнее         | задание        | •      |      | Руч  | ной  | вво    | д   | 5          | 4          |        | 3   | 2      | Tc   | учка |      | Очи    | сти    | гь   |        |          |        |
| <b>Q</b> Загрузи | гь Режим быстр | оого р | едан | стир | ован | ия     | C   | 0.323      | BEISIN     | •      | Оти | мена   | 3    |      |      |        |        |      |        |          |        |
|                  |                |        |      |      | Cer  | нтяб   | брь |            |            |        |     |        |      | Ок   | тяб  | рь     |        |      |        |          | Оценка |
| 3                | ченики         | 2      | 3    | 9    | 10   | 16     | 17  | 23         | 24         | 30     | 1   | 7      | 8    | 14   | 15   | 21     | 22     | 28   | 29     | Средняя  | за     |
|                  |                |        |      |      |      | $\Box$ |     | $\bigcirc$ | $\bigcirc$ | $\Box$ |     | $\Box$ |      |      |      | $\Box$ | $\Box$ |      | $\Box$ | o quinta | период |
| 1. Букова        | Стефания       |        |      |      | 54   |        |     |            |            |        |     |        |      |      |      |        |        |      |        | 4.5      |        |
| 2. Вольное       | а Ярослава     |        |      |      | 55   |        |     |            |            |        |     |        |      |      |      |        |        |      |        | 5        |        |
| 3. Егорова       | Софья          |        |      |      | 5    |        |     |            |            |        |     |        |      |      |      |        |        |      |        | 5        |        |
| 4. Ким Вик       | тория          |        |      |      | 55   |        |     |            |            |        |     |        |      |      |      |        |        |      |        | 5        |        |
| 5. Кобзев        | Александр      |        |      |      | 5    |        |     |            |            |        |     |        |      |      |      |        |        |      |        | 5        |        |
| 6. Павлово       | кий Даниил     |        |      |      | 45   |        |     |            |            |        |     |        |      |      |      |        |        |      |        | 4.5      | 10 11  |
| 7. Ракитян       | ский Олег      |        |      |      | 4    |        |     |            |            |        |     |        |      |      |      |        |        |      |        | 4        |        |

Внимание! При выставлении оценок учитель должен руководствоваться предельнодопустимыми сроками, установленными локальными нормативными актами образовательной организации. Администратор системы ставит ограничение на сроки изменения оценок.

#### Выставление итоговых оценок

Журнал → Итоговые отметки, экран «Редактирование итоговых отметок»

#### Оценки за период

На экран «Редактирование итоговых отметок» можно зайти из Классного журнала или через раздел Журнал -> Итоговые отметки.

В Классном журнале экран «Редактирование итоговых отметок» открывается по ссылке «Оценка за период».

| Управление  | Планирование | 06    | учен | ие  | Pa    | аспи  | сан | ие | ж  | урна | л | От | ють    |    | Pecy | рсь | 1      | Агте | стаі | ция     |        |
|-------------|--------------|-------|------|-----|-------|-------|-----|----|----|------|---|----|--------|----|------|-----|--------|------|------|---------|--------|
| 🔄 Класс     | ный журнал   | l     |      |     |       |       |     |    |    |      |   |    |        |    |      |     |        |      |      |         |        |
| Класс\Парал | лель         |       |      | Пр  | редм  | ет    |     |    |    |      |   |    |        |    | Іери | од  |        |      |      |         |        |
| 6a          |              |       | •    | V   | 1стој | рия/, | дом |    |    |      |   |    |        |    | 1 че | тве | оть    |      |      |         | •      |
| Q Загрузип  | Режим быстр  | oro p | едак | тир | ован  | пя    |     |    |    |      |   |    |        |    |      |     |        |      |      |         |        |
|             |              |       |      |     | Cer   | нтяб  | брь |    |    |      |   |    |        | OK | тяб  | рь  |        |      |      |         | Оценка |
| У           | неники       | 2     | 3    | 9   | 10    | 16    | 17  | 23 | 24 | 30   | 1 | 7  | 8      | 14 | 15   | 21  | 22     | 28   | 29   | Средняя | за     |
|             |              |       |      |     |       |       |     |    |    |      |   |    | $\Box$ |    |      |     | $\Box$ |      |      |         | период |
| 1. Эмеджен  | і Лейла      |       |      | Б   |       |       |     |    |    |      |   |    |        |    |      |     |        |      |      |         |        |

В разделе Журнал -> Итоговые отметки на тот же экран «Редактирование итоговых отметок» можно перейти, щёлкнуть на названии учебного периода.

| правление   | Планирование | Обучение | Расписание           | Журнал     | Отчеты    | Ресурсы   | Аттестация    |         |
|-------------|--------------|----------|----------------------|------------|-----------|-----------|---------------|---------|
| 🗐 Итого     | овые отметки | 1        |                      |            |           |           |               |         |
| Класс\Пара  | ллель        | п        | ред <mark>мет</mark> |            |           | Учитель   |               |         |
| 6a          |              | •        | История/очн          |            | •         | Стрельник | ова Алина Вас | ильевна |
|             | Ученики      |          | Уче                  | ебные пери | юды       | Го,       | ц Экз.        | Итог.   |
|             |              |          | 1 четверт            | ь          | 2 четверт | ь         |               |         |
| 1. Букова ( | Тефания      |          |                      |            |           |           |               |         |
| 2. Вольнов  | а Ярослава   |          |                      |            |           |           |               |         |
| 3. Егорова  | Софья        |          |                      |            |           |           |               |         |
| 4. Ким Вик  | тория        |          |                      |            |           |           |               |         |
| 5. Кобзев А | Александр    |          |                      |            |           |           |               |         |
| 6. Павлово  | кий Даниил   |          |                      |            |           |           |               |         |
| 7. Ракитяно | ский Олег    |          |                      |            |           |           |               |         |

На открывшемся экране «Редактирование итоговых оценок» выставить оценки. Сохранить.

Учащимся, которые освобождены от занятий по уважительной причине, вместо оценки в выпадающем списка выбирается отметка «осв.».

Отметка «н/а» предусмотрена для неаттестованных по неуважительной причине.

| Управление Планирова | ание Обучение  | Расписание            | Журнал  | Отчеты  | Ресурсы | Аттестация |
|----------------------|----------------|-----------------------|---------|---------|---------|------------|
| • Итоговые отм       | етки/Редакт    | ирование              | итоговь | іх отме | гок     |            |
| 🛱 Сохранить 🛛 🗘 Г    | Восстановить   |                       |         |         |         |            |
| Предмет              | 6a//           | Істория/очн           |         |         |         |            |
| Учебный период       | 1 че           | тверть                |         |         |         |            |
| Ученики              | Средняя оценка | Оценка                | a       |         |         |            |
| 1. Букова Стефания   | 4.67           | оценка▼               | 5       |         |         |            |
| 2. Вольнова Ярослава | 5.00           | оценка▼               | 5       |         |         |            |
| 3. Егорова Софья     | 5.00           | оценка▼               | 5       |         |         |            |
| 4. Ким Виктория      | 5.00           | оценка▼               | 5       |         |         |            |
| 5. Кобзев Александр  | 5.00           | оценка▼               | 5       |         |         |            |
| 6. Павловский Даниил | 4.50           | оценка▼               | 5       |         |         |            |
| 7. Ракитянский Олег  | 4.00           | оценка▼               | 4       |         |         |            |
|                      |                | оценка<br>н/а<br>осв. |         |         |         |            |
|                      |                |                       |         |         |         |            |

#### Отметки «Зачёт-незачёт»

По предметам, по которым вместо оценок предусмотрена система «зачёт-незачёт», вместо оценок в выпадающем списке выбирается отметка «зачёт» или «незачёт».

Или можно выставить «зачёт» сразу всему классу по кнопке «Выставить всем "зачёт"».

| /правление Планирова | ние Обучение   | Расписание     | Журнал    | Отчеты  | Ресурсы |
|----------------------|----------------|----------------|-----------|---------|---------|
| • Итоговые отме      | етки/Редакти   | ирование       | итоговь   | іх отме | ток     |
| 🕅 Сохранить 🛛 🖁 В    | осстановить    | Зыставить всем | и "зачёт" |         |         |
| Предмет              | 10a/4          | Іерчение       |           |         |         |
| Учебный период       | 1 пол          | угодие         |           |         |         |
| Ученики              | Средняя оценка | Оценка         |           |         |         |
| 1. Воронов Александр |                | зачёт 🔻        |           |         |         |
| 2. Воронов Иван      |                | •              |           |         |         |
| 3. Емелин Даниил     |                | зачёт          |           |         |         |
| 4. Олейникова Софья  |                | незачёт<br>н/а |           |         |         |
| 5. Орлов Алексей     |                | OCB.           |           |         |         |
| 6. Осипова Анастасия |                | •              |           |         |         |
| 7. Соловьёв Роман    |                | •              |           |         |         |
| 8. Степанов Даниил   |                | •              |           |         |         |
| 9. Шанина Ольга      |                | -              |           |         |         |

Также могут использоваться отметки «осв.» и «н/а».

#### Отметки «Не оценивается»

В классах, в которых итоговая отметка «Не оценивается», в списке оценок появляется соответствующая отметка.

Также «не оценивается» можно выставить сразу всему классу по кнопке «Выставить всем "не оценивается"».

| Управление Плани | рование Обучен | ие Расписание   | е Журнал     | Отчеты  | Ресурсы |  |
|------------------|----------------|-----------------|--------------|---------|---------|--|
| • Итоговые       | отметки/Реда   | актирование     | е итоговь    | х отмет | гок     |  |
| 🛱 Сохранить      | С Восстановить | Выставить вс    | ем "не оцени | вается" |         |  |
| Предмет          |                | 1а/Изобразитель | ное искусств | o       |         |  |
| Учебный период   |                | 1 четверть      |              |         |         |  |
| Ученики          | Средняя оценка | Оценка          |              |         |         |  |
| 1. Кофф Егор     |                | оценка▼         |              |         |         |  |
| 2. Лии Дарья     |                | оценка▼         |              |         |         |  |
| 3. Пелевин Антон |                | оценка▼         |              |         |         |  |
| 4. Петров Михаил |                | оценка▼         |              |         |         |  |
| 5. Рим Надежда 🕇 |                | оценка          |              |         |         |  |
|                  |                | оценка          |              |         |         |  |
|                  |                | н/а             |              |         |         |  |
|                  |                | OCB.            |              |         |         |  |

#### Оценки за экзамены

В выпускных классах также выставляются оценки за экзамены.

| Управление   | Планирование | Обучен | ие Расписание | Журнал     | Отчеты    | Ресурсы  | Ап   | естация   |         |
|--------------|--------------|--------|---------------|------------|-----------|----------|------|-----------|---------|
| () Итого     | овые отметки | 1      |               |            |           |          |      |           |         |
| Класс\Пара   | ллель        |        | Предмет       |            |           | Учитель  |      |           |         |
| 1 <b>1</b> a |              | •      | История       |            | •         | Стрельни | кова | Алина Вас | ильевна |
|              | Ученики      |        | Уч            | ебные пери | юды       | 1        | Год  | Экз.      | Итог.   |
|              |              |        | 1 полугоди    | e          | 2 полугод | џие      |      |           |         |

#### В открывшемся окне нажать кнопку «Типы экзаменов».

| Управление | Планирование     | Обучение     | Расписание   | Журнал     | Отчеты  | Ресурсы | Аттестация |                  |
|------------|------------------|--------------|--------------|------------|---------|---------|------------|------------------|
| на итого   | овые отметки     | 1/Редакт     | ирование і   | итоговы    | х отмет | гок     |            | <b>N</b>         |
| Предмет    | 114              | а/История    |              |            |         |         |            | 🕑 Типы экзаменов |
| Для дан    | ных класса и пре | адмета не на | значены типь | і экзамено | DB      |         |            |                  |

На открывшемся экране выбираются «Типы экзаменов». Отмечается галочка «По выбору». Сохранить.

| /правление Планиров                    | ание Обучение   | Расписание   | Журнал       | Отчеты | Ресурсы | Аттестация |
|----------------------------------------|-----------------|--------------|--------------|--------|---------|------------|
| • Итоговые отм                         | иетки/Типы э    | кзаменов     |              |        |         |            |
| К Сохранить С                          | Восстановить    |              |              |        |         |            |
| Предмет                                | 11а/История     |              |              |        |         |            |
| Типы экза                              | аменов          | Использовать | По<br>выбору | )      |         |            |
| Экз. (без типа)                        |                 |              |              |        |         |            |
| Устный экз.                            |                 |              |              |        |         |            |
| Письм. экз.                            |                 |              |              |        |         |            |
| ЕГЭ                                    |                 |              |              | ]      |         |            |
| Собеседование                          |                 |              |              |        |         |            |
| Военные сборы                          |                 |              |              |        |         |            |
| Единый государстве<br>(Базовая матем.) | нный экзамен    |              |              |        |         |            |
| Основной государст                     | венный экзамен  |              |              |        |         |            |
| Государственный вы                     | пускной экзамен |              |              | 1 I    |         |            |

Выбранные типы экзаменов отображаются в графе «Экз.»

| Управление | Планирование | Обучение | Расписание  | Журнал     | Отчеты  | Ресурсы  | Аттестация                  |          |
|------------|--------------|----------|-------------|------------|---------|----------|-----------------------------|----------|
| (П) Итого  | овые отметки | 1        |             |            |         |          |                             |          |
| Класс\Пара | ллель        | п        | редмет      |            |         | Учитель  |                             |          |
| 11a        |              | •        | История     |            | *       | Стрельни | кова <mark>Алина В</mark> а | сильевна |
|            | Ученики      |          | Учебнь      | не периодь |         | Год      | Экз.                        | Итог.    |
|            |              |          | 1 полугодие | 2 по       | лугодие |          | ЕГЭ ГВЭ                     |          |

На экране «Редактирование итоговых отметок за экзамен» в графе "По выбору" нужно поставить галочку по тем учащимся, которые сдают экзамен по этому предмету. При выставлении оценки галочка появляется автоматически. Сохранить.

| Управление | Планирование | Обучение  | Расписание | Журнал  | Отчеты | Ресурсы   | Аттестация |
|------------|--------------|-----------|------------|---------|--------|-----------|------------|
| 🔄 Итого    | вые отметки  | 1/Редакті | ирование   | итоговы | х отме | гок за эк | замен: ЕГЭ |

| R Сохранить C Во                    | сстановить |         |    |
|-------------------------------------|------------|---------|----|
| Іредмет                             | 11a/       | 1стория | 1  |
| Ученики                             | Оце        | нка     |    |
| 1. Барочкина Ангел <mark>ина</mark> | оценка▼    | 5       |    |
| 2. Мехедов Семен                    | оценка▼    |         |    |
| 3. Романова Ирина                   | оценка▼    |         | ]0 |
| 4. Смирнова Лариса                  | оценка▼    | 4       |    |
| 5. Фирсов Никита                    | оценка▼    |         |    |
| 6. Ювженко Евгения                  | оценка▼    |         | ]0 |
| 7. Яценко Глеб                      | оценка▼    | -       | ]0 |

# Работа с отчётами

#### Отчёты 🗲 Отчёты

Учителю по умолчанию доступны:

- все предустановленные административные отчёты;
- отчёты по преподаваемому предмету в классах, в которых он преподаёт этот предмет;
- отчёты по всем предметам по классу, в котором он является классным руководителем.

Отчёты доступны в разделе Отчёты → Отчёты.

Любой отчёт можно выгрузить в Excel по кнопке «Экспорт в Excel».

Список доступных отчётов обширен и многообразен.

Отчёты, которыми вы часто пользуетесь, можно «Добавить в избранные».

| Управление  | Планирование | Обучение | Расписание     | Журнал     | Отчеты | Ресурсы | Аттестация |                        |
|-------------|--------------|----------|----------------|------------|--------|---------|------------|------------------------|
| 🕁 Отчет     | гы/Сводная   | ведомос  | гь учета ус    | певаем     | ости   |         |            | 199 <b>2</b> 4         |
| Класс       |              | 6a       |                |            |        |         | ۲          | ☆ Добавить в избранные |
| Кл. руково, | дитель       | Стре     | льникова Алина | а Васильев | на     |         |            |                        |

Отчёты, добавленные в избранные, отображаются в верхней части списка отчётов.

| Управление | Планирование                  | Обучение     | Расписание   | Журнал | Отчеты | Ресурсы | Аттестация |
|------------|-------------------------------|--------------|--------------|--------|--------|---------|------------|
| 🔶 Отчет    | ъ                             |              |              |        |        |         |            |
| Избранные  | отчеты                        |              |              |        |        |         |            |
| Спис       | сок обучающихся               | 1            |              |        |        |         |            |
| Свод       | цная ведомость <mark>у</mark> | чета успева  | емости       |        |        |         |            |
| Итог       | и успеваемости                | класса за уч | ебный перио, | д      |        |         |            |
| Администр  | ативные отчеты                |              |              |        |        |         |            |
| Общ        | ие сведения об                | обучающих    | ся           |        |        |         |            |

Остановимся на некоторых отчётах подробнее.

## Административные отчёты

#### Список обучающихся

Отчёт «Список обучающихся» позволяет посмотреть список обучающихся в классе и заполняемость основных данных по этим обучающимся.

Отчёт можно сформировать по любому классу.

Необходимо проверить заполняемость данных по классам, в которых вы являетесь классным руководителем.

Выбрать в фильтрах параллель, свой класс, дату. Сформировать.

| лении                                 | е Планиров                                      | ание       | Обуч   | ние Расп         | исание    | Журнал От  | четы Ресур       | сы Агтестация     |                    |                    |                |                                                                                  |       |                   |                |          |          |                  |
|---------------------------------------|-------------------------------------------------|------------|--------|------------------|-----------|------------|------------------|-------------------|--------------------|--------------------|----------------|----------------------------------------------------------------------------------|-------|-------------------|----------------|----------|----------|------------------|
| Отч                                   | еты/Спис                                        | OK O       | буча   | ощихся           |           |            |                  |                   |                    |                    |                |                                                                                  |       |                   |                |          |          |                  |
| алле                                  | ль                                              |            |        |                  | 6         |            |                  |                   |                    | •                  |                |                                                                                  |       |                   | ☆ До           | бавит    | ъ в изб  | ранны            |
| cc                                    |                                                 |            |        |                  | 6a        |            |                  |                   |                    | •                  |                |                                                                                  |       |                   |                |          |          |                  |
| а                                     |                                                 |            |        |                  | 23.09.20  |            |                  |                   |                    | =                  |                |                                                                                  |       |                   |                |          |          |                  |
| <b>:</b> Сфо;                         | рмировать                                       | <b>x</b> 0 | формир | овать PDF        |           |            |                  |                   |                    |                    |                | 🖨 На печать 👯 В отдельн                                                          | ом ок | не 🚨 Эк           | спорт          | в Ехсе   | от⊠От    | прави            |
|                                       |                                                 |            |        |                  |           | Муниц      | ципальное авти   | ономное общеобраз | ювательное уч      | списо              | к обу          | образования город Краснодар средняя общеобразовательная школа № тест<br>Чающихся | 10    |                   |                |          |          |                  |
| Учебны<br>Паралл<br>Классі<br>Датаі 7 | ий год: 2020/2021<br>телы 6<br>6а<br>13.09.2020 |            |        |                  |           |            |                  |                   |                    |                    |                |                                                                                  |       |                   |                |          |          |                  |
| Nº<br>n∕n                             | Дата<br>зачисления                              | Класс      | Смена  | Фамилия          | Имя       | Отчество   | Дата<br>рождения | Тип документа     | Серия<br>документа | Номер<br>документа | Дата<br>выдачи | Кем выдан                                                                        | снилс | Название<br>улицы | Тип<br>улицы Е | ом Корпу | Квартира | Форма<br>обучени |
| 1                                     | 1.09.18                                         | 68         | 1      | Кобзев           | Александр |            | 1.11.13          |                   |                    |                    |                |                                                                                  |       |                   |                |          |          | очная            |
| 2                                     | 1.09.18                                         | 68         | 1      | Ракитянский      | Oner      |            | 4.10.90          |                   |                    |                    | -              |                                                                                  |       |                   |                | _        | _        | REHPO            |
| 3                                     | 1.09.18                                         | 68         | 1      | Эмеджен          | Лейла     | Джан кызы  |                  |                   |                    |                    |                |                                                                                  | -     | -                 |                | _        |          | очная            |
| 4                                     | 21.09.18                                        | 6a         | 1      | Вольнова         | Ярослава  |            | 7.11.13          | Свидетельство о   | -                  |                    |                |                                                                                  | -     | -                 |                | _        | -        | <b>Венно</b>     |
| 5                                     | 25.05.19                                        | 0.04       |        | 1 TIBR/DORCIONIA | Паниил    | Заугодович | 29.04.09         |                   | 11-ДН              | 551374             | 1.07.09        | администрация муниципального образования высоцкого сельсовета петровского        |       |                   |                |          |          | ONHAS            |

# Текущая успеваемость и посещаемость

#### Распечатка классного журнала

Отчёт «Распечатка классного журнала» позволяет посмотреть и распечатать Классный журнал.

Отчёт доступен для классов, в которых вы преподаёте.

Выбрать в фильтрах класс, предмет, период, вид отчёта. Сформировать.

| Отчеты/Распечат                                                                                   | ка классного журнала                                                                                  |                                                      |
|---------------------------------------------------------------------------------------------------|----------------------------------------------------------------------------------------------------|------------------------------------------------------|
| lacc                                                                                              | 6a <b>v</b>                                                                                           | 🕁 Добавить в избранные                               |
| редмет                                                                                            | История/очн                                                                                           |                                                      |
| ериод                                                                                             | 1.09.20 - 31.08.21                                                                                    |                                                      |
| нятий на странице                                                                                 | 40                                                                                                    |                                                      |
| итель                                                                                             | Стрельникова Алина Васильевна 🔹                                                                       |                                                      |
| омашние задания                                                                                   | Выданные на текущем уроке 🔻                                                                           |                                                      |
|                                                                                                   | Начинать каждую таблицу с новой страницы                                                              |                                                      |
|                                                                                                   | 🛛 Выводить другие задания, кроме домашних                                                             |                                                      |
|                                                                                                   | 🛛 Учет проведенных уроков                                                                             |                                                      |
| Муниципальное автономн                                                                            | ное общеобразовательное учреждение муниципального образования город Кра<br>тест 10<br>Классный журнал | аснодар средняя общеобразовательная школа №          |
|                                                                                                   |                                                                                                    |                                                      |
| Учебный год: 2020/2021<br>Период: 1.09.20 - 31.08.21<br>Класс: 6а<br>Домашние задания: Выданные н | а текущем уроке                                                                                       |                                                      |
|                                                                                                   |                                                                                                    | Классный руководитель: Стрельникова Алина Васильевна |
| Предмет: История/очн                                                                              |                                                                                                    |                                                      |
|                                                                                                   | Сентябрь Октябрь Ноябрь                                                                               |                                                      |
| Фамилия                                                                                           | 3 9 10 16 17 23 24 30 1 7 8 14 15 21 22 28 29 Итог. 1 четв. И                                         | тог за год итог.                                     |

#### Отчет об успеваемости класса по предмету

Отчёт «Отчет об успеваемости класса по предмету» позволяет посмотреть успеваемость выбранного класса по выбранному предмету за любой период с детализацией по датам и заданиям.

Отчёт доступен для классов, в которых вы преподаёте.

Выбрать в фильтрах класс, предмет, период. Сформировать.

| вление                                           | Планировани                                                                         | е Обучение                          | Расписани | е Журн | нал Отчет               | ы Ресур          | осы       | Аттестация              |                                        |                  |        |           |
|--------------------------------------------------|-------------------------------------------------------------------------------------|-------------------------------------|-----------|--------|-------------------------|------------------|-----------|-------------------------|----------------------------------------|------------------|--------|-----------|
| Отчет                                            | гы/Отчет о                                                                          | б успевае                           | мости кла | сса по | о предме                | ету              |           |                         |                                        |                  | 4      | 20        |
| асс\Пара                                         | аллель                                                                              | 6a                                  |           |        |                         |                  |           | •                       | ☆ Добави                               | 1ТЬ В И          | ізбра  | анные     |
| едмет                                            |                                                                                     | Исто                                | рия/очн   |        |                         |                  |           | ×                       |                                        |                  |        |           |
| та нача,                                         | na                                                                                  | 1.09                                | 20        |        |                         |                  |           |                         |                                        |                  |        |           |
| та оконч                                         | чания                                                                               | 31.0                                | 8.21      |        |                         |                  |           |                         |                                        |                  |        |           |
| Учебный /<br>Период: с<br>Учитель: (<br>Предмет: | ОТЧЕТ<br>год: 2020/2021<br>1:09:20 по 31:08:21<br>Стрельникова Алина<br>История/Очн | <mark>об усп</mark> (<br>васильевна | еваемо    | ости   | 6а кл                   | acca             | ПС        | о пред                  | імету Истор                            | ия/о             | ЧН     |           |
| Учебный п<br>Период: с<br>Учитель: (<br>Предмет: | год: 2020/2021<br>: 1.09.20 по 31.08.21<br>Стрельникова Алина<br>История/очн        | Васильевна                          |           |        |                         |                  |           |                         |                                        |                  |        |           |
| Класс: 6а                                        |                                                                                     |                                     |           |        | Кол-во                  |                  | -         |                         |                                        |                  |        | ]         |
| Nº<br>n/⊓                                        | Тип задания                                                                         | Тем                                 | a         | Дата   | уч-ся<br>в<br>подгруппе | Аттес-<br>товано | Пе<br>"5" | олучили оцен<br>"4" "3" | нку Фамилии<br>получив-<br>"2" ших "2" | Средн.<br>оценка | % усп. | %<br>кач. |

#### Отчет о посещаемости класса

Отчёт «Отчет о посещаемости класса» позволяет посмотреть количество пропущенных уроков учащимися выбранного класса за выбранный месяц с детализацией по дням месяца.

Отчёт доступен для классов, в которых вы преподаёте.

Выбрать в фильтрах месяц и класс. Сформировать.

|                                                                                                    | ние    | 06y   | чени | e       | Распи                         | сание              | Жур                       | онал | Отчеты              | Ресурсы                       | Агтестаці             | я                         |            |          |      |
|----------------------------------------------------------------------------------------------------|--------|-------|------|---------|-------------------------------|--------------------|---------------------------|------|---------------------|-------------------------------|-----------------------|---------------------------|------------|----------|------|
| Отчеты/ <mark>Отче</mark> т                                                                                     | опо    | oce   | щае  | емс     | сти                           | клас               | са                        |      |                     |                               |                       |                           |            |          | 20   |
| сяц                                                                                                    |        |       | Ce   | нтяб    | рь 202                        | 0                  |                           |      |                     |                               |                       | ☆.                        | Добавить   | в избран | ные  |
| ICC                                                                                                    |        |       | 6a   | 2       |                               |                    |                           |      |                     |                               |                       | )                         |            |          |      |
| Сформировать Муниципальное авто                                                                                 | ономне | ре об | щеоб | бразо   | ватель                        | На г               | ІСЧА                      | ТЬ 🏅 | * В от<br>иниципаль | Дельно<br>ного образо<br>т 10 | М ОКНЕ<br>вания город | A ЭКСПО<br>Краснодар сред | ОТ В Excel | 🐱 Отпран | ЗИТЬ |
|                                                                                                    |        |       |      |         |                               |                    |                           |      |                     |                               |                       |                           |            |          |      |
| Учебный год: 2020/2021<br>Класс: ба<br>Месяц: Сентябрь                                                          |        |       |      | (       | Этч                           | ет                 | оп                        | oce  | ещае                | емост                         | и кла                 | cca 6a                    |            |          |      |
| Учебный год: 2020/2021<br>Класс: ба<br>Месяц: Сентябрь<br>Уменики                                               |        |       |      | C       | )ТЧ                           | et (               | оп                        | OCe  | ещае                | емост                         | и кла                 | cca 6a                    |            |          |      |
| Учебный год: 2020/2021<br>Класс: ба<br>Месяц: Сентябрь<br>Ученики                                               | 2 3    | 4     | 9 10 | C       | <b>)ТЧ</b><br>ентябр<br>16 11 | ет<br>7 18         | <mark>О П</mark><br>23 24 | 25 3 | ещае                | емост                         | и кла                 | ca 6a                     |            |          |      |
| Учебный год: 2020/2021<br>Класс: ба<br>Месяц: Сентябрь<br>Ученики<br>1. Букова Стефания                         | 2 3    | 4     | 9 10 | C<br>11 | <b>)ТЧ</b><br>ентябр<br>16 11 | ет<br>7 18         | <mark>23 24</mark>        | 25 3 | ещае                | емост                         | и кла                 | cca 6a                    |            |          |      |
| Учебный год: 2020/2021<br>Класс: ба<br>Месяц: Сентябрь<br>Ученики<br>1. Букова Стефания<br>2. Вольнова Ярослава | 2 3    | 4     | 9 10 | C 11    | <b>)ТЧ</b><br>ентябр<br>16 11 | ет (<br>рь<br>7 18 | ОП<br>23 24               | 25 3 | ещае<br>итого<br>2  | емост                         | и кла                 | cca 6a                    |            |          |      |

#### Отчет об успеваемости и посещаемости ученика

Отчёт «Отчет об успеваемости и посещаемости ученика» позволяет посмотреть успеваемость и посещаемость как отдельных учеников, так и всех учеников выбранного класса за любой период с детализацией по датам.

Отчёт доступен для классов, в которых вы преподаёте.

Выбрать в фильтрах класс, период, учеников. Сформировать.

Отчёт можно разослать выбранным ученикам и их родителям. Каждый учащийся получит только отчёт о своей успеваемости и посещаемости; каждый родитель получит отчёт только о своём ребёнке.

| Управление Планирован | ие Обучение Расписание Жу                   | рнал Отчеты Ресурсы Атт                    | естация                                             |
|-----------------------|---------------------------------------------|--------------------------------------------|-----------------------------------------------------|
| Отчеты/Отчет          | об успеваемости и посеш                     | цаемости ученика                           | 0 9 2 <b>2</b> 4                                    |
| Класс                 | 6a                                          |                                            | • 🛧 Добавить в избранные                            |
| Период                | 1.09.20                                     | - 5.11.20                                  |                                                     |
| Ученики               | Все ученики класса                          |                                            | •                                                   |
|                       |                                             |                                            |                                                     |
| 🗙 Сформировать        | 🛠 Сформировать PDF 🛛 🔀 Отправ               | зить отчет выбранным ученикам              | и родителям                                         |
|                       | 🚔 На печат                                  | Б ЗЗ В ОТДЕЛЬНОМ ОК                        | не 💆 Экспорт в Excel 🖾 Отправить                    |
|                       |                                             |                                            |                                                     |
| Муниципальное авто    | номное общеобразовательное учрежде          | ение муниципального образования<br>тест 10 | город Краснодар средняя общеобразовательная школа № |
|                       |                                             |                                            |                                                     |
|                       | Отчет об успевае                            | мости и посещ                              | аемости ученика                                     |
|                       |                                             |                                            |                                                     |
| Учебны<br>Класс: е    | <b>й год:</b> 2020/2021<br>5а               |                                            |                                                     |
| Период<br>Ученик      | : с 1.09.20 по 5.11.20<br>: Букова СТЕФАНИЯ |                                            |                                                     |
|                       |                                             |                                            |                                                     |

#### Итоговая успеваемость и посещаемость

#### Сводная ведомость учета успеваемости

Отчёт «Сводная ведомость учета успеваемости» позволяет посмотреть успеваемость выбранного класса по учебным периодам.

Отчёт доступен для классов, в которых вы преподаёте.

Выбрать в фильтрах класс. Сформировать.

По классу, в котором вы являетесь классным руководителем, будет представлена информация по всем предметам.

По остальным классам будет информация только по преподаваемым в этом классе предметам.

| равлени                    | е Планирование Обуче                                         | ние Расп      | исан           | ние            | К               | ⟨ур⊦          | ал               | 0                 | лче        | ты       | P          | ecy            | рсь             | 1     | Αττο    | еста            | ация                                   | a             |            |          |                            |        |      |                  |                 |               |       |                  |                 |              |                  |             |                 |       |                 |       |      |       |                        |
|----------------------------|--------------------------------------------------------------|---------------|----------------|----------------|-----------------|---------------|------------------|-------------------|------------|----------|------------|----------------|-----------------|-------|---------|-----------------|----------------------------------------|---------------|------------|----------|----------------------------|--------|------|------------------|-----------------|---------------|-------|------------------|-----------------|--------------|------------------|-------------|-----------------|-------|-----------------|-------|------|-------|------------------------|
| Отч                        | еты/Сводная ведом                                            | иость уч      | ета            | y yo           | пе              | Ba            | ем               | oc                | ти         |          |            |                |                 |       |         |                 |                                        |               |            |          |                            |        |      |                  |                 |               |       |                  |                 |              |                  |             |                 |       |                 |       |      |       |                        |
| Класс                      |                                                              |               | 6a             |                |                 |               |                  |                   |            |          |            |                |                 |       |         |                 |                                        |               |            |          |                            |        |      | •                |                 |               |       |                  |                 |              |                  |             |                 |       |                 |       |      |       |                        |
| Кл. руко                   | водитель                                                     |               | Стр            | ель            | ник             | ова           | Али              | на                | Bac        | илы      | евн        | a              |                 |       |         |                 |                                        |               |            |          |                            |        |      |                  |                 |               |       |                  |                 |              |                  |             |                 |       |                 |       |      |       |                        |
|                            |                                                              |               |                |                |                 |               |                  |                   |            |          |            |                |                 |       |         |                 |                                        |               |            |          |                            |        |      |                  |                 |               |       |                  |                 |              |                  |             |                 |       |                 |       |      |       |                        |
| ℃фо                        | омировать                                                    |               |                |                |                 |               |                  |                   |            |          |            |                |                 |       |         |                 |                                        |               |            |          |                            |        |      |                  |                 |               |       |                  |                 |              |                  |             |                 | 1     | a I             | la    | пе   | ча    | гь ¦                   |
|                            |                                                              |               |                |                |                 |               | ٩                | Чуні              | ици        | аль      | ное        | е ав           | тоно            | С     | BC      | <sub>бщ</sub> , | eo6p<br>LH                             | aso           | ват        | ельн     | ное                        | учр    | юежи | <sub>дение</sub> | муници<br>ГЬ УЧ | тально<br>Чет | ro of | <sup>ipaso</sup> | <sub>вани</sub> | я горо<br>Ba | <sub>од Кр</sub> | расно<br>10 | <sub>одар</sub> | p cpe | <sub>едня</sub> | я обі | цеоб | ipaso | <sub>эвате</sub><br>Са |
| Учебні<br>Класс:<br>Классн | ий год: 2020/2021<br>6а<br>ый руководитель: Стрельникова Али | на Васильевна |                |                |                 |               |                  |                   |            |          |            |                |                 |       |         |                 |                                        |               |            |          |                            |        |      |                  |                 |               |       |                  |                 |              |                  |             |                 |       |                 |       |      |       |                        |
| Nº<br>n/n                  | ФИО<br>учащегося                                             |               | Percentă anter | Jerrovary page | Английский язык | Немецкий язык | Французский язык | Информатика и ИКТ | Математика | Бнология | ruded toos | Окружающий мир | Прир одоведение | Химиа | Мстория | Обществознание  | Основы безопасно сти жизнедеятельности | Физку лыту ра | Технология | Черчение | Изобразительное и скусство | Myanka | MXK  | Реше             | ние пед         | агогич        | еско  | TO COE           | зета (          | дата :       | и ном            | мер)        |                 |       |                 |       |      |       |                        |
|                            |                                                              | 1 четверть    |                |                |                 | 1             |                  |                   |            |          | 8          |                |                 | 0     | 5       | 5               |                                        |               |            |          |                            |        |      |                  |                 |               |       |                  |                 |              |                  |             |                 |       |                 |       |      |       |                        |

#### Сводная ведомость учета посещаемости

Отчёт «Сводная ведомость учета посещаемости» позволяет посмотреть посещаемость выбранного класса за учебный период. В отчёте отображается количество пропусков как целых дней, так и отдельных уроков.

Отчёт доступен для классов, в которых вы преподаёте.

Выбрать в фильтрах класс, учебный период. Сформировать.

| вление Планиров                                                                                                    | вание                                                                                                    | Обучен                                                                                                    | ие Распи            | сание                                                  | Журнал                                                                    | Отчеты                                                                                                    | Ресурсы          | Аттеста   | ация                                     |
|----------------------------------------------------------------------------------------------------|----------------------------------------------------------------------------------------------------|----------------------------------------------------------------------------------------------------|---------------------|--------------------------------------------------------|---------------------------------------------------------------------------|----------------------------------------------------------------------------------------------------|------------------|-----------|------------------------------------------|
| Отчеты / Сво                                                                                                    | дная                                                                                                    | ведом                                                                                                    | ость уче            | та по                                                  | сещае                                                                     | мости                                                                                                    |                  |           | 122 N                                    |
|                                                                                                    |                                                                                                    | _                                                                                                    |                     | _                                                      |                                                                           |                                                                                                    |                  | _         |                                          |
| ICC                                                                                                    |                                                                                                    | 6a                                                                                                    |                     |                                                        |                                                                           |                                                                                                    |                  | •         | 🛠 Добавить в избранные                   |
| онол                                                                                                    |                                                                                                    | 1 ue                                                                                                    | тверть              |                                                        |                                                                           |                                                                                                    |                  | •         |                                          |
| мод                                                                                                    |                                                                                                    | 1 40                                                                                                    | вертв               |                                                        |                                                                           |                                                                                                    |                  |           |                                          |
|                                                                                                    |                                                                                                    |                                                                                                    |                     |                                                        |                                                                           |                                                                                                    |                  |           |                                          |
|                                                                                                    |                                                                                                    |                                                                                                    |                     |                                                        |                                                                           |                                                                                                    |                  |           |                                          |
| Сформировать                                                                                                    |                                                                                                    | A.                                                                                                    | На печа             | ать 5                                                  | с В отд                                                                   | 1ельног                                                                                                    | и окне           | л Эк      | спорт в Excel 🕱 Отправить                |
|                                                                                                    |                                                                                                    |                                                                                                    |                     | and a                                                  | 100.0                                                                     |                                                                                                    | . oraro          |           |                                          |
|                                                                                                    |                                                                                                    |                                                                                                    |                     |                                                        |                                                                           |                                                                                                    |                  |           |                                          |
|                                                                                                    |                                                                                                    |                                                                                                    |                     |                                                        |                                                                           |                                                                                                    | 2                |           |                                          |
| Муниципальное авт                                                                                                    | гономно                                                                                                   | ре общеоб                                                                                                    | разовательн         | ое учре                                                | еждение му<br>шко                                                         | ⁄ниципально<br>ола № тест 1                                                                                                | го образова<br>0 | ния горо, | од Краснодар средняя общеобразовательная |
|                                                                                                    |                                                                                                    |                                                                                                    |                     |                                                        |                                                                           |                                                                                                    |                  |           |                                          |
|                                                                                                    |                                                                                                    |                                                                                                    |                     |                                                        |                                                                           |                                                                                                    |                  |           |                                          |
|                                                                                                    |                                                                                                    |                                                                                                    |                     |                                                        |                                                                           |                                                                                                    |                  |           |                                          |
|                                                                                                    |                                                                                                    |                                                                                                    |                     |                                                        |                                                                           |                                                                                                    |                  |           |                                          |
| Свод                                                                                                    | เหลร                                                                                                    | вед                                                                                                    |                     | ть у                                                   | чета                                                                      | посе                                                                                                    | шаем             | ості      | и ба за учебный                          |
| Свод                                                                                                    | ,Has                                                                                                    | я вед                                                                                                    | lomoc               | ть у                                                   | чета                                                                      | посе                                                                                                    | щаем             | ості      | и ба за учебный                          |
| Свод                                                                                                    | ,Has                                                                                                    | а вед                                                                                                    | lomoc               | ть у                                                   | чета<br>П                                                                 | посе<br>ериод                                                                                                    | щаем<br>ц        | ості      | и ба за учебный                          |
| Свод                                                                                                    | цная                                                                                                    | я вед                                                                                                    | lomoc               | ть у                                                   | чета<br>П                                                                 | посе<br>ериод                                                                                                    | щаем<br>ц        | ості      | и ба за учебный                          |
| Свод<br>Учебный год: 2020/2023                                                                                                    | ,Has                                                                                                    | я вед                                                                                                    | (OMOC               | ть у                                                   | чета<br>П                                                                 | посе<br>ериод                                                                                                    | щаем<br>1        | ості      | и ба за учебный                          |
| Свод<br>Учебный год: 2020/2021<br>Класс: 6а<br>Период: 1 четверть                                                                                                    | (H <b>a</b> s                                                                                             | а вед                                                                                                    | ( <mark>OMOC</mark> | ть у                                                   | чета<br>П                                                                 | посе<br>ериод                                                                                                    | щаем<br>ц        | ости      | и ба за учебный                          |
| Свод<br>Учебный год: 2020/2021<br>Класс: ба<br>Период: 1 четверть                                                                                                    | ,Has                                                                                                    | а вед                                                                                                    | (OMOC               | ть у                                                   | чета<br>П                                                                 | посе<br>ериод                                                                                                    | щаем<br>ц        | ості      | и ба за учебный                          |
| Свод<br>Учебный год: 2020/2021<br>Класс: 6а<br>Период: 1 четверть<br>Пропущено                                                                                                    | ,Has                                                                                                    | а вед                                                                                                    | (OMOC               | ть у                                                   | чета<br>П                                                                 | посе<br>ерио <u>/</u>                                                                                                    | щаем<br>1        | ості      | и ба за учебный                          |
| Свод<br>Учебный год: 2020/2021<br>Класс: ба<br>Период: 1 четверть<br>Пропущено                                                                                                    | (Has                                                                                                    | Я В <b>Є</b> Д                                                                                                  | (OMOC               | ть у                                                   | ИСТА<br>П                                                                 | посе<br>ериод                                                                                                    | щаем<br>ц        | ості      | и ба за учебный                          |
| Свод<br>Учебный год: 2020/2021<br>Класс: ба<br>Период: 1 четверть<br>Пропущено<br>Фамилия, имя                                                                                                    | 1<br>Boero                                                                                                | Р ВСД<br>Дни<br>по ув.пр.                                                                                       | омос                | ТЬ У                                                   | Уроки<br>по ув.пр.                                                        | посе<br>ериод<br>4<br>по болезни                                                                                           | щаем<br>1        | OCTI      | и ба за учебный                          |
| Свод<br>Учебный год: 2020/2021<br>Класс: ба<br>Период: 1 четверть<br>Пропущено<br>Фамилия, имя<br>Букова СТЕФАНИЯ                                                                                                    | Has<br>1<br>Bcero                                                                                         | А ВСД<br>Дни<br>по ув.пр.                                                                                       | по болезни          | ТЬ У                                                   | Уроки<br>по ув.пр.                                                        | посе<br>ериод<br>по болезни                                                                                                | щаем<br>1        | ості      | и ба за учебный                          |
| Свод<br>Учебный год: 2020/2021<br>Класс: ба<br>Период: 1 четверть<br>Пропущено<br>Фамилия, имя<br>Букова СТЕФАНИЯ<br>Вольнова Ярослава                                                                                               | Has<br>1<br>Bcero                                                                                         | дни<br>по ув.пр.                                                                                                | по болезни          | Bcero                                                  | Уроки<br>по ув.пр.<br>2                                                   | посе<br>ериод<br>по болезни                                                                                                | щаем<br>1        | ості      | и ба за учебный                          |
| Свод<br>Учебный год: 2020/2023<br>Класс: ба<br>Период: 1 четверть<br>Пропущено<br>Фамилия, имя<br>Букова СТЕФАНИЯ<br>Вольнова Ярослава<br>Егорова СОФЬЯ                                                                              | I Boero                                                                                                   | А ВСД<br>Дни<br>по ув.пр.<br>-<br>-                                                                             | по болезни          | ТЬ У<br>Всего<br>2                                     | Уроки<br>по ув.пр.<br>2                                                   | посе<br>ериод<br>по болезни<br>-                                                                                           | щаем<br>1        | ості      | и ба за учебный                          |
| Свод<br>Учебный год: 2020/2023<br>Класс: 6а<br>Период: 1 четверть<br>Пропущено<br>Фамилия, имя<br>Букова СТЕФАНИЯ<br>Вольнова Ярослава<br>Егорова СОФЬЯ<br>Ким ВИКТОРИЯ                                                              | Has<br>Beero                                                                                              | А ВСД<br>Лни<br>по ув.пр.<br>-<br>-<br>-                                                                        | по болезни          | ТЬ У<br>Всего<br>2<br>-                                | Уроки<br>по ув.пр.<br>2<br>-<br>-                                         | посе<br>ериод<br>по болезни<br>-<br>-<br>-                                                                                 | цаем             | ості      | и ба за учебный                          |
| Свод<br>Учебный год: 2020/2021<br>Класс: ба<br>Период: 1 четверть<br>Пропущено<br>Фамилия, имя<br>Букова СТЕФАНИЯ<br>Вольнова Ярослава<br>Егорова СФФЯ<br>Ким ВИКТОРИЯ<br>Кобзев Александр                                           | I<br>Boero                                                                                                | Дни<br>по ув.пр.<br>-<br>-<br>-<br>-<br>-                                                                       | по болезни<br>      | <b>Всего</b> 2 3 3 4 5 5 5 5 5 5 5 5 5 5 5 5 5 5 5 5 5 | Уроки<br>По<br>уроки<br>по ув.пр.<br>2<br>-<br>-<br>-<br>-                | посе<br>ериод<br>по болезни<br>                                                                                            | цаем             | ості      | и ба за учебный                          |
| Свод<br>Учебный год: 2020/2023<br>Класс: ба<br>Период: 1 четверть<br>Пропущено<br>Фамилия, имя<br>Букова СТЕФАНИЯ<br>Вольнова Ярослава<br>Егорова СФФЬЯ<br>Ким ВИКТОРИЯ<br>Кобзев Александр<br>Павловский Даниил                     | Has<br>Beero                                                                                              | Дни<br>по ув.пр.<br>-<br>-<br>-<br>-<br>-<br>-<br>-<br>-<br>-<br>-<br>-<br>-<br>-<br>-<br>-<br>-<br>-<br>-<br>- | по болезни<br>      | <b>Всего</b> 2 3 3 4 5 5 5 5 5 5 5 5 5 5 5 5 5 5 5 5 5 | Уроки<br>По<br>уроки<br>по ув.пр.<br>2<br>-<br>-<br>-<br>-<br>-<br>-<br>- | посе<br>ериод<br>по болезни<br>                                                                                            | цаем             | ості      | и ба за учебный                          |
| Свод<br>Учебный год: 2020/2021<br>Класс: ба<br>Период: 1 четверть<br>Пропущено<br>Фамилия, имя<br>Букова СТЕФАНИЯ<br>Вольнова Ярослава<br>Егорова СФФЬЯ<br>Ким ВИКТОРИЯ<br>Кобзев Александр<br>Павловский Даниил<br>Ракитянский Олег | I<br>Boero<br>C<br>C<br>C<br>C<br>C<br>C<br>C<br>C<br>C<br>C<br>C<br>C<br>C<br>C<br>C<br>C<br>C<br>C<br>C | Дни<br>по ув.пр.<br>-<br>-<br>-<br>-<br>-<br>-<br>-<br>-<br>-<br>-<br>-<br>-<br>-<br>-<br>-<br>-<br>-<br>-<br>- | по болезни<br>      | <b>Всего</b> 2 3 3 4 5 5 5 5 5 5 5 5 5 5 5 5 5 5 5 5 5 | Уроки<br>по ув.пр.<br>2<br>-<br>-<br>-<br>-<br>-                          | посе<br>ериод<br>по болезни<br>-<br>-<br>-<br>-<br>-<br>-<br>-<br>-<br>-<br>-<br>-<br>-<br>-<br>-<br>-<br>-<br>-<br>-<br>- | цаем             | ості      | и ба за учебный                          |

#### Отчет классного руководителя за учебный период

Отчёт «Отчет классного руководителя за учебный период» позволяет посмотреть сводную информацию об успеваемости выбранного класса за учебный период и информацию по невыставленным за учебный период оценкам.

Отчёт доступен для классов, в которых вы преподаёте.

Выбрать в фильтрах класс, учебный период (Оценка за), вид отчёта. Сформировать.

Чтобы увидеть информацию по невыставленным оценкам, надо в фильтрах выбрать **Вид отчета** «Расширенный» и **Без отметок** «Расширенный вид».

| Управление                                      | Планирование                                                   | Обучение        | Расписание    | Журнал                       | Отчеты                               | Ресурсы       | Агтес | тация                      |
|-------------------------------------------------|----------------------------------------------------------------|-----------------|---------------|------------------------------|--------------------------------------|---------------|-------|----------------------------|
| 🔄 Отчет                                         | ъ / Отчет кла                                                  | ассного р       | уководите     | ля за уч                     | ебный                                | период        |       | ⋪ <b>⊠</b> ぬ0              |
| Класс                                           |                                                                | 5a              |               |                              |                                      |               | •     | 🕁 Добавить в избранные     |
| Кл. руково,                                     | цитель                                                         | Анисимо         | ова Алла Рома | ювна                         |                                      |               |       |                            |
| Оценка за                                       |                                                                | 1 четвер        | ЭТЬ           |                              |                                      |               | •     |                            |
| Предыдущ                                        | ий период                                                      | Скрыть          |               |                              |                                      |               | •     |                            |
| Вид отчета                                      | l.                                                             | Расшире         | енный         |                              |                                      |               | •     |                            |
| Без отмето                                      | к                                                              | Расшире         | енный вид     |                              |                                      |               | •     |                            |
| <b>ж</b> Сформ<br>Муници                        | ировать                                                        | 🚔 На            | ПСЧАТЬ 🔮      | К В ОТД<br>ждение мул<br>шкс | СЛЬНОІ<br>ниципально<br>лла № тест 1 | М ОКНЕ        | A Э   | кспорт в Excel 🐱 Отправить |
| Учебный і<br>Класс: 5а<br>Классный<br>Оценка за | ОТЧЕТ<br>тод: 2020/2021<br>руководитель: Анисим<br>:1 четверть | ова Алла Романо | ного ру       | /КОВС                        | одите                                | ля за         | уче   | ебный период               |
|                                                 |                                                                |                 |               | 8                            | Текущий пе<br>(1 четвер              | ериод<br>оть) |       |                            |
| Успеваю                                         | от на 5                                                        | 0               |               |                              |                                      |               |       |                            |

#### Итоги успеваемости класса за учебный период

Отчёт «Итоги успеваемости класса за учебный период» позволяет посмотреть успеваемость выбранного класса за учебный период в разрезе предметов.

Отчёт доступен для классов, в которых вы преподаёте.

Выбрать в фильтрах класс, учебный период, сортировку «По фамилии» или «По среднему баллу». Сформировать.

| правление Планирование Обуч                                                                                                    | ение Рас           | писание   | Жур           | нал    | Отчеты          | Peo             | урсы                     | Атте        | стация                    | ļ     |         |          |                 |            |         |         |      |
|----------------------------------------------------------------------------------------------------|--------------------|-----------|---------------|--------|-----------------|-----------------|--------------------------|-------------|---------------------------|-------|---------|----------|-----------------|------------|---------|---------|------|
| Отчеты / Итоги успева                                                                                                    | емости к           | ласса     | за уч         | ебн    | ый пе           | рио,            | д                        |             |                           |       |         |          |                 |            | ۴       | 1       | 2    |
| Класс                                                                                                    | 6a                 |           |               |        |                 |                 |                          |             | •                         |       | 1       | г Уда    | ЛИТЬ            | N3 I       | избр    | анн     | ЫΧ   |
| Кл. руководитель                                                                                                    | Стрельнико         | ова Алин  | а Васил       | тьевна | а               |                 |                          |             |                           |       |         |          |                 |            |         |         |      |
| Период                                                                                                    | 1 четверть         |           |               |        |                 |                 |                          |             | •                         |       |         |          |                 |            |         |         |      |
| Сортировать                                                                                                    | По фамили          | 111       |               |        |                 |                 |                          |             | •                         |       |         |          |                 |            |         |         |      |
|                                                                                                    |                    |           |               |        |                 |                 |                          |             |                           |       |         |          |                 |            |         |         |      |
| 🗙 Сформировать                                                                                                    | e                  | н На п    | ечат          | ъ      | с В от          | дел             | ьном                     | N OF        | кне ,                     | л Эі  | кспо    | орт в    | Exce            | l 🖂        | Отп     | раві    | ∕лть |
| Муниципальное автономное обс                                                                                                    | цеобразовато       | ельное уч | режден<br>РМО | ие му  | ниципаль<br>тес | аного с<br>т 10 | <sup>бразов</sup><br>а 3 |             | <sup>город К</sup><br>Чеб | расно | цар сре | едняя об | іщеобра:<br>ИОЛ | зовате     | пьная ц | икола N | la   |
|                                                                                                    | in year            | CDUC      | 110           | CIT    | TION            | acc             | u si                     | ~ y         | 100                       |       |         | iep.     | юд              |            |         |         |      |
| Учебный год: 2020/2021<br>Класс: 6а<br>Классный руководитель: Стрельникова А<br>Учебный период: 1 четверть<br>Упорядочено: по фамилии | лина Васильевн     | a         |               |        |                 |                 |                          |             |                           |       |         |          |                 |            |         |         |      |
| № Фамилия и имя<br>п/ учащегося Рус.яз. Л                                                                                             | ит-<br>ра Англ.яз. | Нем.яз.   | Фр.яз.        | Инф.   | Матем.          | Биол.           | Feorp.                   | Окр.<br>мир | Прир.                     | Физ.  | Хим.    | Ист. Об  | щ. ОБЖ          | Физ-<br>ра | Техн.   | Черч.   | ИЗО  |

#### Отчет учителя-предметника

Отчёт «Отчет учителя-предметника» позволяет посмотреть сводную информацию по успеваемости по преподаваемому предмету с детализацией по учебным периодам. Отчёт показывает количество оценок и учащихся, которым выставлены оценки.

Отчёт доступен для предметов, которые вы преподаёте.

Выбрать в фильтрах предмет, вид отчёта. Сформировать.

| правление                      | Планиро                                  | ование           | 0     | бучен       | ие Г                                                  | аспи  | сание           | Жур    | нал    | Отчеть               | Ресурсь                         | а Аттес          | тация      |                               |  |  |  |  |
|--------------------------------|------------------------------------------|------------------|-------|-------------|-------------------------------------------------------|-------|-----------------|--------|--------|----------------------|---------------------------------|------------------|------------|-------------------------------|--|--|--|--|
| Э Отче                         | ты/Отч                                   | ет уч            | ите   | ля-г        | пред                                                  | мет   | ника            |        |        |                      |                                 |                  |            | 12Q0                          |  |  |  |  |
| Учитель                        |                                          |                  |       | c           | грельникова Алина Васильевна 📩 🛧 Добавить в избранные |       |                 |        |        |                      |                                 |                  |            |                               |  |  |  |  |
| Предмет                        |                                          |                  |       | И           | Істория                                               | Ĺ     |                 |        |        |                      |                                 |                  | •          |                               |  |  |  |  |
| Неуспеван                      | ощие                                     |                  |       | П           | Іоказат                                               | ь     |                 |        |        |                      |                                 |                  | : <b>T</b> |                               |  |  |  |  |
| Вид                            |                                          |                  |       | К           | омпак                                                 | тный  |                 |        |        |                      |                                 |                  | •          |                               |  |  |  |  |
| <b>Х</b> Сформ<br>Муниц        | иировать<br>ципальное                    | автоном          | ное о | общес       | образоя                                               | атели | На П<br>ное учр | ечат   | пь 🚦   | КВО<br>ниципал<br>те | ГДЕЛЬН(<br>ьного образ<br>ст 10 | ОМ ОК            | род Кр     | В Экспорт в Excel 🛣 Отправить |  |  |  |  |
| Учебный<br>Учитель:<br>Предмет | год: 2020/20<br>Стрельников<br>: История | 21<br>а Алина Ва | ісилы | евна        |                                                       | C     | тче             | ет у   | ЧИ     | геля                 | а-пре,                          | дме <sup>-</sup> | гни        | ka                            |  |  |  |  |
| Дета                           | ализа                                    | ция г            | 10    | кла         | iccal                                                 | м/п   | apa.            | плел   | лям    |                      |                                 |                  |            |                               |  |  |  |  |
| Класс                          | Период                                   | Кол-во<br>уч-ся  | "5"   | Оцен<br>"4" | іки<br>"3"   "2"                                      | н/а   | осв. 9          | 6 кач. | % усп. | соу                  |                                 |                  |            |                               |  |  |  |  |
| 5a                             | 1 четверть                               | 4                |       | 1           | 3                                                     |       |                 | 25,0   | 100,0  | 43,0                 |                                 |                  |            |                               |  |  |  |  |
| 6a                             | 1 четверть                               | 7                | 6     | 1           |                                                       |       |                 | 100,0  | 100,0  | 94,9                 |                                 |                  |            |                               |  |  |  |  |
| Итого                          | 1 четверть                               | 11               | 6     | 2           | 3                                                     |       |                 | 72,7   | 100,0  | 76,0                 |                                 |                  |            |                               |  |  |  |  |